## **GSK983M Milling CNC System**

# **User Manual**

## (Volume II: Operations)

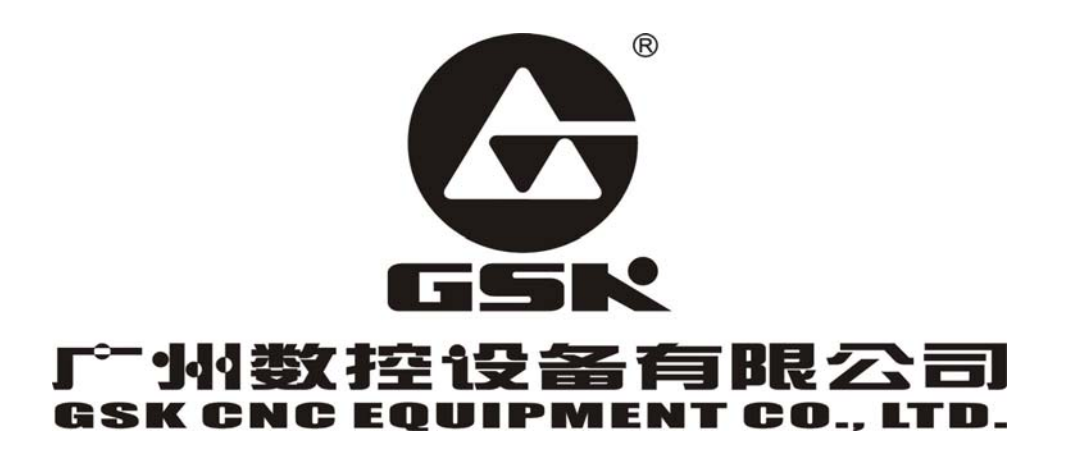

The user manual describes all matters concerning the operation of the system in detail as much as possible. However, it is impractical to give particular descriptions of all unnecessary and/or unavailable works on the system due to the length limit of the manual, specific operations of the product and other causes. Therefore, the matters not specified herein may be considered impractical or unavailable.

This user manual is the property of GSK CNC Equipment Co., Ltd. All rights reserved. It is against the law for any organization or individual to publish or reprint this manual without the express written permission of GSK and the latter reserves the right to ascertain their legal liability.

#### Foreword

Dear user,

We are really grateful for your patronage and purchase of GSK983M milling CNC system, which is made by GSK CNC Equipment Co., Ltd.

This manual consists of two volumes. Volume I mainly describes the specifications and programming of the system while Volume II operations, all codes, parameters, input and output interfaces and other appendices (this is Volume II).

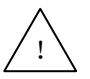

This system can only be operated by authorized and qualified personnel as improper operations may cause accidents. Please carefully read this user manual before usage.

All specifications and designs herein are subject to change without further notice.

We are full of heartfelt gratitude to you for supporting us in the use of GSK's products.

### Contents

| 4. | Operations                                                          | 3    |
|----|---------------------------------------------------------------------|------|
| 4  | .1 Power on/off                                                     | 3    |
|    | 4.1.1 Power on                                                      | 3    |
|    | 4.1.2 Power off                                                     | 3    |
| /  | 2 Key switch                                                        | 2    |
|    |                                                                     | 5    |
| 4  | .3 Operations relative to the operation panel                       | 3    |
|    | 4.3.1 Operation panel                                               | 3    |
|    | 4.3.2 Emergency stop (red)                                          | 4    |
|    | 4.3.3 Mode selection                                                | 4    |
|    | 4.3.4 Operations relative to manual operations                      | 5    |
|    | 4.3.5 Manual reference point return (reference position)            | . 11 |
|    | 4.3.6 Automatic operation                                           | . 12 |
|    | 4.3.7 Manual feed at any angle                                      | . 17 |
|    | 4.3.8 Manual Insertion                                              | . 18 |
| 4  | .4 Display and operation on the LCD character display MDI/LCD panel | . 19 |
|    | 4.4.1 Status display                                                | . 21 |
|    | 4.4.2 Key input                                                     | . 21 |
|    | 4.4.3 Display of program numbers and sequence numbers               | . 22 |
|    | 4.4.4 Alarm display (function button ALARM)                         | . 23 |
|    | 4.4.5 Operator information                                          | . 24 |
|    | 4.4.6 Display of actual position and reset (function key POSITION)  | . 25 |
|    | 4.4.7 Indication of command value (function button COMMAND)         | . 26 |
|    | 4.4.8 Setting (function button SET)                                 | . 28 |
|    | 4.4.9 Operating through MDI (function key COMMAND)                  | . 32 |
|    | 4.4.10 Start of MDI motion                                          | . 33 |
|    | 4.4.11 Reset                                                        | . 33 |
|    | 4.4.12 Tool position offset                                         | . 33 |
|    | 4.4.13 Setting and display of workpiece origin offset (Optional)    | . 35 |
|    | 4.4.14 Measurement of tool length                                   | . 36 |
|    | 4.4.15 Program display (function button PROGRAM)                    | . 36 |
|    | 4.4.16 Program number search (function key PROGRAM)                 | . 38 |
|    | 4.4.17 Inputting a program with keys                                | . 39 |
|    | 4.4.18 Deletion of a program                                        | . 40 |
|    | 4.4.19 Deletion of all programs                                     | . 40 |
|    | 4.4.20 Sequence number search                                       | . 41 |
|    | 4.4.21 Restart of a program                                         | . 42 |
|    | 4.4.22 Program number comparison stop function                      | . 46 |
|    | 4.4.23 Display of parameters (function button: PAR)                 | . 46 |
|    | 4.4.24 Program edit                                                 | . 47 |
|    | 4.4.25 Indication of running time                                   | . 56 |
|    | 4.4.26 Menu switching function                                      | . 56 |
|    | 4.4.27 Operations of LCD soft function keys                         | . 58 |

| 4.5 Position indication through position display unit (available upon customer's |
|----------------------------------------------------------------------------------|
| request)66                                                                       |
| Appendix 1: Codes for programming68                                              |
| Appendix 2 G codes list71                                                        |
| Appendix 3: Ranges of command values74                                           |
| Appendix4 Calculating chart75                                                    |
| Appendix 5: Parameters79                                                         |
| Appendix 6: Alarms list125                                                       |
| Appendix 7: List of the states during switching on, reset and clearance 135      |
| Appendix 8: Memory type pitch error compensation                                 |
| Appendix 9: Operations list144                                                   |
| Appendix 10: Lock of program key146                                              |
| Appendix 11: The interrupt function of user macro program                        |
| Appendix 12: Descriptions of I/O161                                              |

#### 4. Operations

#### 4.1 Power on/off

#### 4.1.1 Power on

- 1) Make sure all parts of the machine are properly wired and secured.
- 2) Switch on the machine by following its manual.
- 3) Pictures appear on the LCD several seconds after switching on the machine.

#### 4.1.2 Power off

- 1) The indicator of the running button on the operation panel of the machine goes out.
- 2) All moving parts of the machine stop.
- Make sure the above operations are performed well and then press down and hold the POWER OFF button for 1 or 2 seconds.
- 4) Disconnect the power supply of the machine by following its manual.

Note: Never use the keys on the MDI keypad to power on/off the machine.

#### 4.2 Key switch

A key switch for program protection may be set with the operation panel of the machine. The key switch offers two modes of protection:

- 1) Relevant operations cannot be performed unless the key switch is actuated. However, the concerned data is still displayed on the LCD.
- 2) Operations can or cannot be performed without actuating the key switch. It is possible to switch between the two modes by parameter.

The Section 4.4 herein will describe in detail which functions are under the protection of 1) or 2) mode.

#### 4.3 Operations relative to the operation panel

#### 4.3.1 Operation panel

The functions of the operation panel and the layout of switches on it vary depending on different machine types. The following is a typical operation panel. Refer to the relevant parts of the manual supplied with the machine for details. This chapter only describes the operation panel of 3-axis control

system (The operation panels of 4-axis and 5-axis control systems are primarily similar to that of a 3-axis control system).

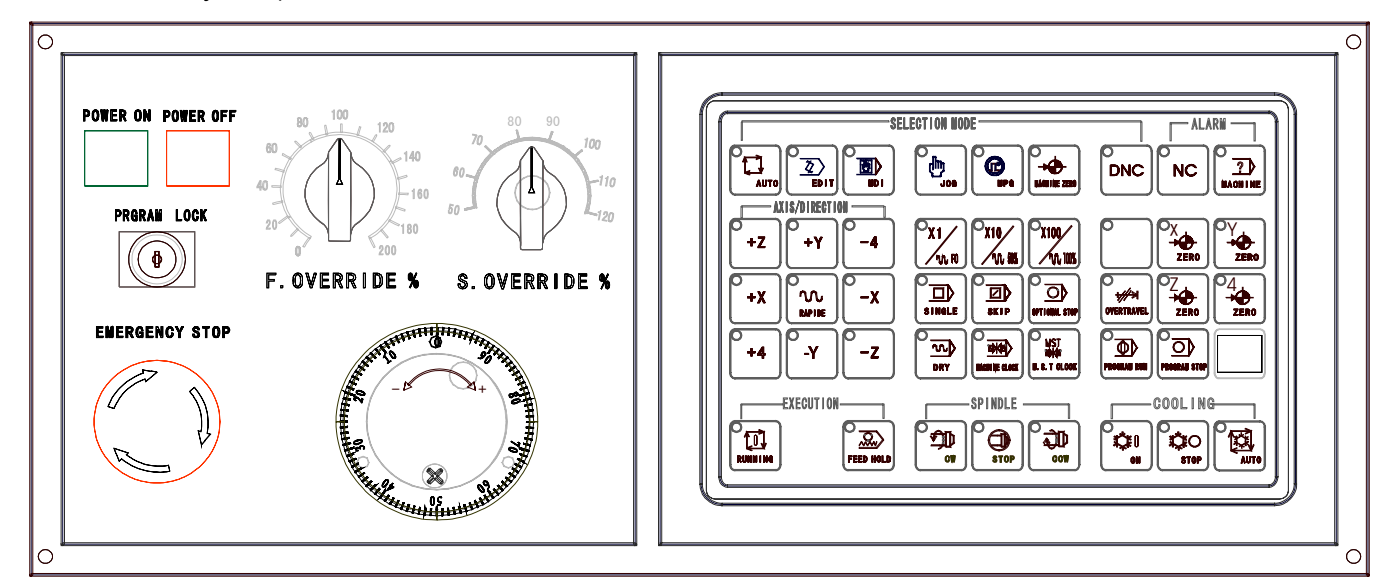

#### 4.3.2 Emergency stop (red)

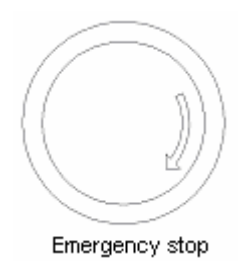

In an emergency, press the EMERGENCY STOP button to stop the movements of all the axes of the machine. At the same time, the button is locked in the stop position.

The release mode of the button varies with different manufacturers. In general, it is released by pushing down and clockwise turning the button.

Note 1: The power supply of the motor is switched off when the button is pressed.

Note 2: The control unit is in reset state.

Note 3: Make sure to eliminate all troubles before releasing the button.

Note 4: Return to the reference point by through manual operations or G28 command.

#### 4.3.3 Mode selection

| Modes | Functions                                                         |  |
|-------|-------------------------------------------------------------------|--|
| EDIT  | Perform the following operations:                                 |  |
|       | (1) Saving programs in storage;                                   |  |
|       | (2) Modifying, inserting and deleting programs;                   |  |
|       | (3) Outputting the programs in storage and editing other programs |  |

#### GSK983M Milling CNC System User Manual (Volume II: Operations)

| AUTO     | (1) Executing the programs saved in storage;               |  |  |  |
|----------|------------------------------------------------------------|--|--|--|
| (MEMORY) | (2) Search the sequence numbers of the programs in storage |  |  |  |
| MDI      | (1) Manual data entry may be performed through MDI and the |  |  |  |
|          | operation panel of the machine.                            |  |  |  |
| JOG      | (1) It is possible to perform Jog feed.                    |  |  |  |
| MPG      | (1) It is possible to perform manual feed.                 |  |  |  |
| ZERO     | Return to the machine zero.                                |  |  |  |

#### 4.3.4 Operations relative to manual operations

Except the automatic operations that can be performed with programs, it is possible to conduct the following manual operations with switches.

#### 4.3.4.1 Jog feed

Jog feed enables the machine to move.

- 1) Set the mode selector switch to JOG position.
- 2) Select a motion axis so that the machine moves in the selected direction.
- Note 1:2 axes may be concurrently controlled by manual operation.
- Note 2: After power on, the selected axis of the machine will not immediately move even the MODE SELECTION switch is set to INCH position. Now it is necessary to reselect an axis.
- 3) Selecting Jog feedrate

| Position on   | Feedrate          |          |                 |        |
|---------------|-------------------|----------|-----------------|--------|
| rotary switch | Metric feed screw |          | Inch feed screw |        |
|               | mm/min            | inch/min | inch/min        | mm/min |
| 0             | 0                 | 0        | 0               | 0      |
| 1             | 1.0               | 0.04     | 0.02            | 0.508  |
| 2             | 1.4               | 0.055    | 0.208           | 0.711  |
| 3             | 2.0               | 0.079    | 0.04            | 1.02   |
| 4             | 2.7               | 0.106    | 0.054           | 1.37   |
| 5             | 3.7               | 0.146    | 0.074           | 1.88   |
| 6             | 5.2               | 0.205    | 0.104           | 2.64   |
| 7             | 7.2               | 0.283    | 0.144           | 3.66   |
| 8             | 10                | 0.394    | 0.2             | 5.08   |
| 9             | 14                | 0.551    | 0.28            | 7.11   |
| 10            | 20                | 0.787    | 0.40            | 10.2   |
| 11            | 27                | 1.06     | 0.54            | 13.7   |
| 12            | 37                | 1.46     | 0.74            | 18.8   |
| 13            | 52                | 2.05     | 1.04            | 26.4   |
| 14            | 72                | 2.83     | 1.44            | 36.6   |
| 15            | 100               | 3.94     | 2.00            | 50.8   |
| 16            | 140               | 5.51     | 2.80            | 71.1   |
| 17            | 200               | 7.87     | 4.00            | 102    |

GSK983M Milling CNC System User Manual (Volume II: Operations)

| 18 | 270  | 10.6 | 5.40  | 137  |
|----|------|------|-------|------|
| 19 | 370  | 14.6 | 7.40  | 188  |
| 20 | 520  | 20.5 | 10.40 | 264  |
| 21 | 720  | 28.3 | 14.40 | 366  |
| 22 | 1000 | 39.4 | 20.00 | 508  |
| 23 | 1400 | 55.1 | 28.00 | 711  |
| 24 | 2000 | 78.7 | 40.00 | 1016 |

Note 1: The numerical values listed in the above table vary with different machines.

Note 2: A feedrate error (about  $\pm 3\%$ ) will exist for the feedrates in the above table.

4) Rapid traverse

An axis rapidly traverses in the selected direction when the button is pressed.

- Note 1: The feedrate, time constant and acceleration/deceleration mode for manual rapid traverse are the same as the rapid traverse under G00 program command.
- Note 2: When the machine has a memory type stroke limit selecting function, it shall be provided with an axis with the function of returning to the reference point. When the RAPID FEED button is pressed after power on or emergency stop, its feedrate will not change into rapid feed but maintain at Jog feedrate provided that the function of returning to the reference point is not executed.

This is because memory type stroke limit dose not function before the manual return to the reference point, thereby preventing the machine from quickly reaching the end of run.

#### 4.3.4.2 Manual feed

Make accurate adjustment for the feed of the machine with a manual pulse generator as follows.

- (1) Set the MODE SELECTION switch to MPG position.
- (2) Select a motion axis.
- (3) Turn the MPG of manual pulse generator.

Clockwise.....+ direction

Counterclockwise..... - direction

(The rotating direction depends on the settings of manufacturers)

(4) Stroke: Some of the operation panels are provided with the following selector switches:×10 means multiplying amount of stroke by 10 while ×100 by 100.

| Input evetom           | The amount of stroke each step |           |          |  |
|------------------------|--------------------------------|-----------|----------|--|
| input system           | ×1                             | ×10       | ×100     |  |
| Input in metric system | 0.001mm                        | 0.01mm    | 0.1mm    |  |
| Input in inch system   | 0.0001inch                     | 0.001inch | 0.01inch |  |

Note 1: If the MPG rotates at a speed over 5 revolutions per second, the amount of the rotation of the

MPG will differ from the stroke of the machine. Hence do not rotate the MPG too quickly.

Note 2: When ×100 override is selected and the MPG is turned at quick speed or the workbench moves at rapid traverse rate, the machine will be subject to impact if it is stopped abruptly. The selection automatic acceleration/deceleration function is also valid for manual feed, thereby reducing mechanical shock.

#### 4.3.4.3 Manual absolute

- If the switch is set to ON, the stroke of manual operation will be added to the coordinate axes.
- (1) MANUAL ABSOLUTE switch ON: Coordinates change with manual operation.

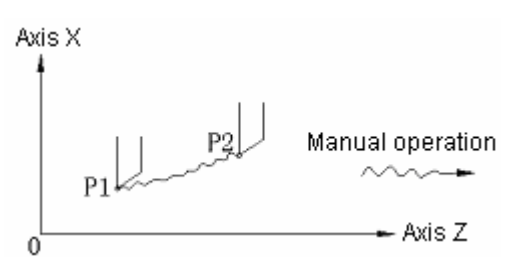

(2) MANUAL ABSOLUTE switches OFF: Coordinates do not change.

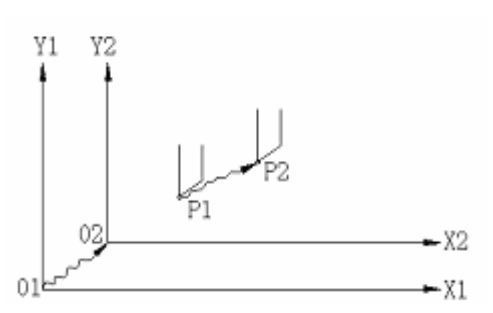

(Example) For example, in the following blocks:

...

| 1 | F010; | Y100.0 | X100.0 | G90 | G01 |
|---|-------|--------|--------|-----|-----|
| 2 | ;     | Y150.0 | X200.0 |     |     |
| 3 | ;     | Y200.0 | X300.0 |     |     |

- ...
- a) The above block ① has been executed while block ② is only executed after manual operation (stroke by 20.0 in X direction and 100.0 in Y direction).

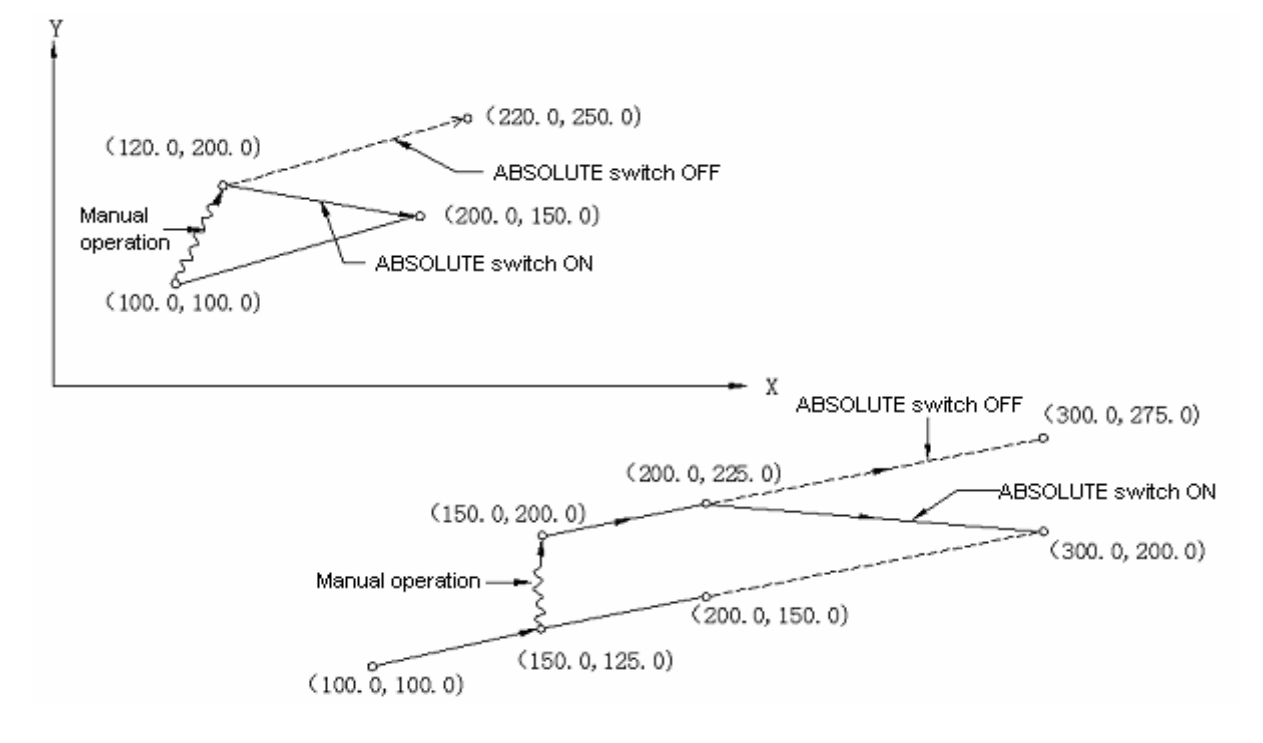

- b) Press the FEED HOLD button in the execution of the block ②. After manual operation (Y+75.0), press the RUNNING button so as to cancel the hold mode and continue the execution.
- c) Press the FEED HOLD button in the execution of the block ②. Reset the machine after manual operation (Y+75.0). The block ② restarts inputting.

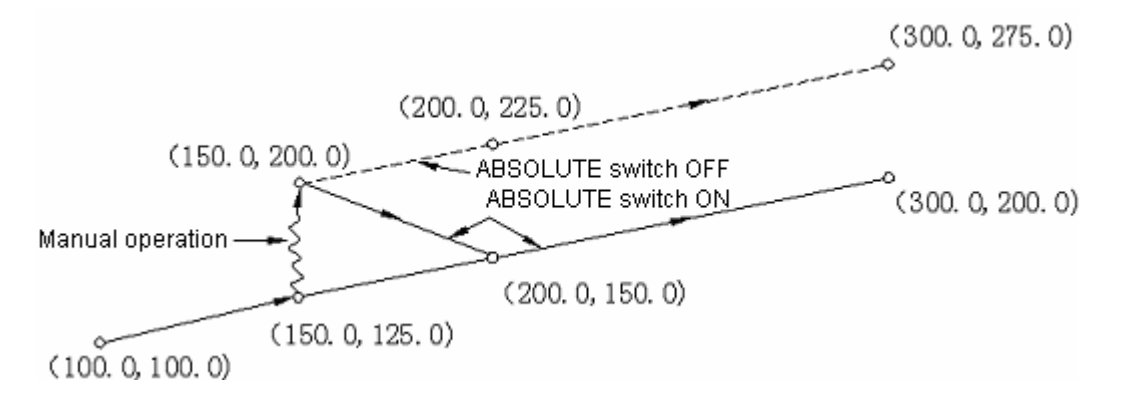

- d) When manual operation is followed by a single-axis command, then only the instructed axis returns to the programmed absolute position of the axis.
  - N1 G01 G90 X100.0 Y100.0 F5000;
  - N2 X200.0;
  - N3 Y160.0;

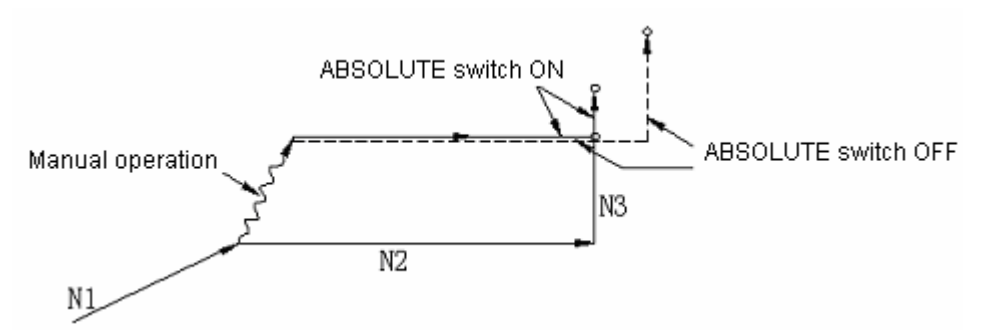

- e) When manual operation is followed by an incremental command, then the position that the axis moves to is identical with that is instructed while the MANUAL ABSOLUTE switch is set to OFF.
- Note 1: Insert manual operations when tool radius compensation C offsets. Now the actual motion path of the tool is as follows:
- (1) MANUAL ABSOLUTE switch OFF

When tool radius compensation C is enabled: If MANUAL ABSOLUTE switch is switched off for manual operation when tool radius compensation C is enabled, the path of the automatic tool motion will translate in parallel by the offset of the inserted manual operation.

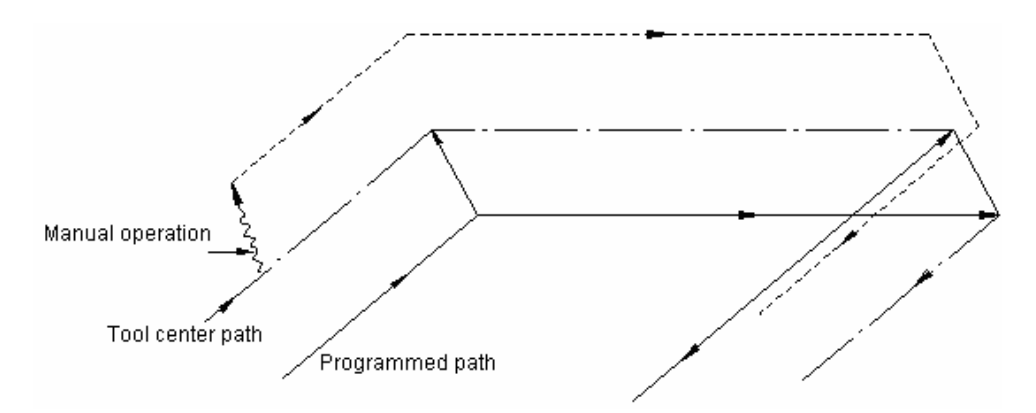

#### (2) MANUAL ABSOLUTE switch ON

When tool radius compensation C is enabled: If MANUAL ABSOLUTE switch is switched on for manual operation when tool radius compensation C is enabled, the path of the tool under absolute command after restart is as follows. The tool path for the blocks after manual operation runs parallel to the vectors of the origin of the next block.

Tool path is determined by the vectors between the next block and the block that follow. For the angle machining with the intervention of manual operation, its tool path is identical with the above.

If a program consists of incremental commands rather than absolute commands, its tool path is identical with that when the MANUAL ABSOLUTE switch is set to OFF.

(a) Performing manual operations during execution of a block

Example 1: In the following programmed path ( $PA \rightarrow PB \rightarrow PC \rightarrow PD$ ), assuming the point PH between PA and PB is moved to point PH' by manual operation after pressing the FEED HOLD button, the end point PB of the current block translates to point PB' due to the offset as a result of manual operation and the vectors VB1 and VB2 of the original point PB also translate to V'B1 and V'B2.

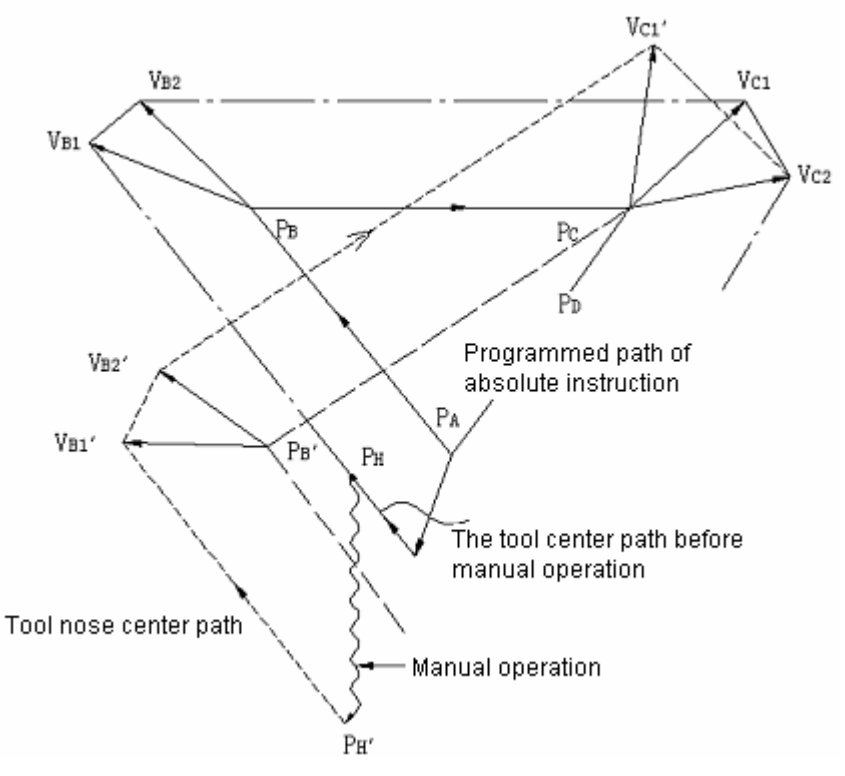

The vectors between the next block (tool path from PB to PC) and the one that follows (from PC to PD) do not need compensation. The new vectors (VC1', VC2') with compensation results from the relationship between the two blocks (programmed paths from PB' and PC to PD and from PC to PD). Since vector VB2' coincides with VB2, however, the section of path between PB' and PC as a result of tool offset is not accurately performed. But for the block after point PC, tool offset can be precisely performed.

Example 2: If manual operation is inserted in angle machining in the case of tool radius compensation, the feed path after manual operation will be determined by the same method as Example 1. That is, the vectors VA2', VB1' and VB2' in the figure below are determined by translating the vectors VA2, VB1 and VB2 by an amount of manual stroke and the new vectors result from  $V_{C1}$ ' and  $V_{C2}$ '. The block after point PC will be precisely performed by the tool offset compensation C.

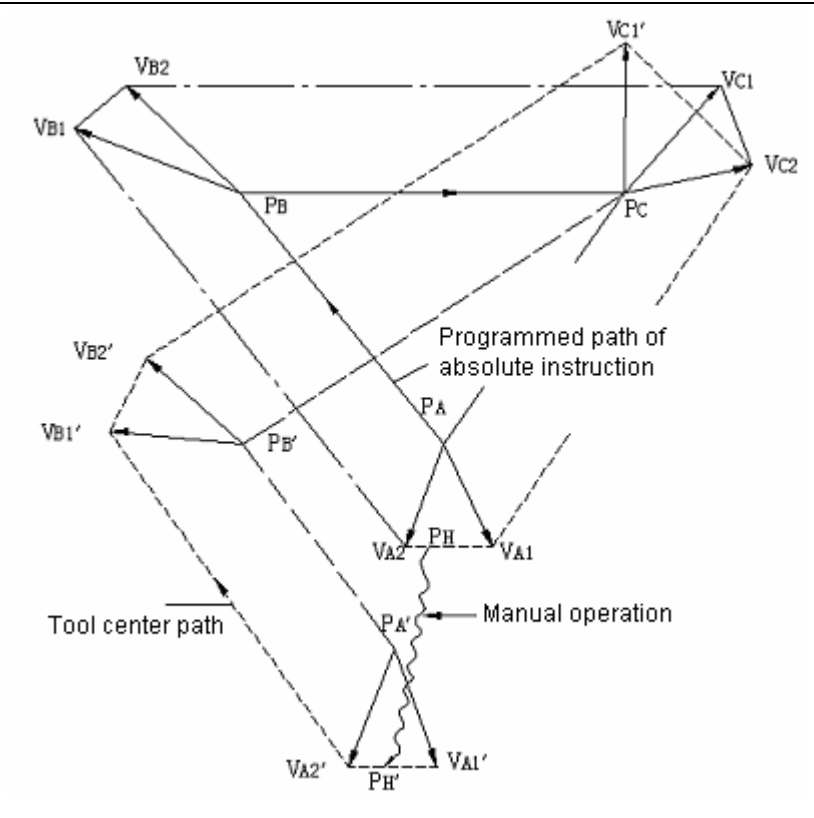

(b) If manual operation is inserted after the execution of single block function, the vectors VB1 and VB2 for the end points of the current block will be moved in parallel and the method for determining the following feed path will be identical with (a). MDI operation may be inserted after the execution of a block with single block function. The feed path after MDI operation coincides with tat after the insertion of a manual operation.

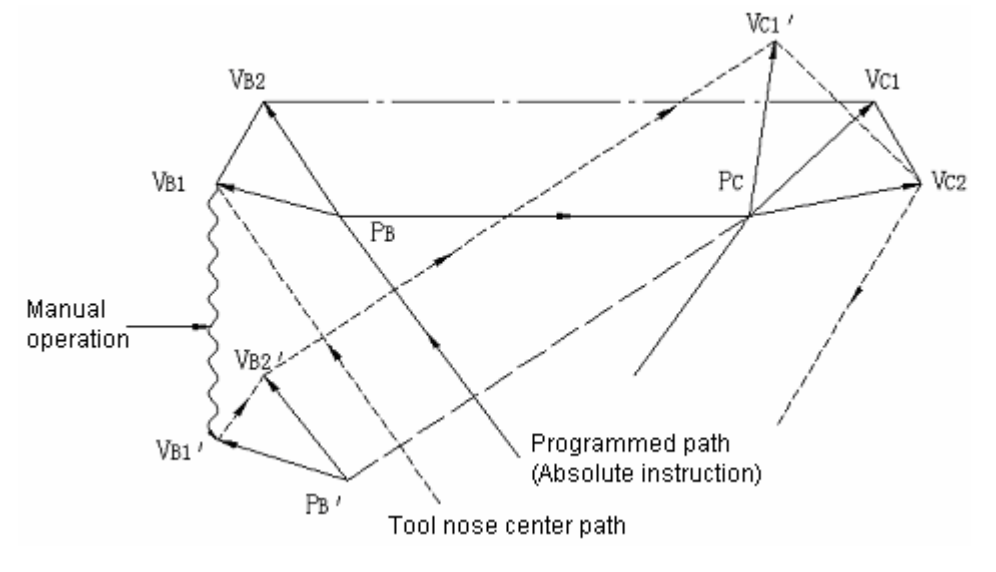

#### 4.3.5 Manual reference point return (reference position)

The machine may return to the reference point by manual operations:

- 1) Set the MODE SELECTION to MANUAL.
- 2) Press the ZERO key.

3) Move all axes toward the reference point by Jog feed.

The machine rapidly traverses to the deceleration point and then to the reference point at FL speed. Rapid traverse override is still active for quick movement.

- 4) The machine stops at the reference point and the indicator indicating the end of the return to the reference point is lit.
- Note 1: The indicator is lit after the return to the reference point. If the switch for returning to the reference point is set to ON position, the machine cannot translate in Jog mode.
- Note 2: The following procedures may extinguish the indicator: (1) Move the machine away from the reference point; (2) Press the EMERGENCY STOP button.
- Note 3: For the distance to the reference point, refer to the manual supplied by the manufacturer of the machine.

#### 4.3.6 Automatic operation

The machine may automatically operate in processes.

#### 4.3.6.1 Starting automatic operation

Procedures for starting the program stored in memory:

- (a) Select the program number. See Section 4.4.16 "Program number search".
- (b) Select AUTO operation mode.
- (c) Press the RUNNING button. Automatic operation starts once the RUNNING button is pressed and at the same time the RUNNING indicator is lit.
- Note 1: The programs read in are loaded when the RUNNING button is pressed in EDIT mode. The loading mode is the same as that when the ENTER button is pressed for parameter setting.
- Note 2: The RUNNING button is inactive in the following conditions:
  - (a) When the FEED HOLD button is pressed;
  - (b) When the EMERGENCY STOP button is pressed;
  - (c) When the RESET signal is enabled (contact the manufacturer of the machine for details);
  - (d) When the MODE SELECTION switch is set to a wrong position (other than AUTO or EDIT mode);
  - (e) When it is search a sequence number;
  - (f) When an alarm is given;
  - (g) When automatic operation is selected;
  - (h) When the NC system is not ready

#### 4.3.6.2 Halting automatic operation

Press the FEED HOLD button

The FEED HOLD indicator illuminates and the RUNNING indicator goes out when the FEED HOLD button is pressed. Now,

- (a) If the machine is moving, the feed slows down and stops;
- (b) If the machine is in hold state, the hold state will interrupt even in the FEED HOLD mode;
- (c) The machine stops after the performance of M, S, T or B function.

#### 4.3.6.3 Single block

If the <u>SINGLE</u> switch is turned to ON position, the control only executes a block each time and stops when the RUNNING button is pressed.

The control only executes a block each time and stops when the SINGLE switch is turned on. When the RUNNING button is pressed, the control stops after the execution of the next block.

- Note 1: In G28, G29 or G30 mode, the tool stops at the intermediate point if the single block function is used.
- Note 2: For fixed circular processing, the tool stops at the end point of the circular path ①, ② or ⑥ of the fixed cycle (see the figure below) if the single block function is active.

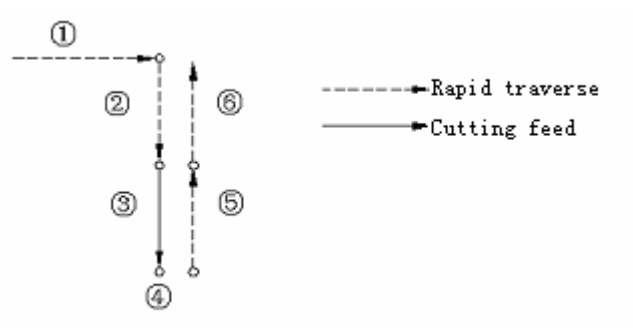

When the result of the fixed circular calculation is not 1, the FEED HOLD indicator illuminates except the block 6 of the final cycle. The FEED HOLD indicator illuminates whenever block 1 or 2 stops.

Note 3: For the blocks of M98P—, M99 and G65, G66 or G67, the stop of the single block is invalid. However, it is valid if the commands in M98 or M99 block are of the addresses other than O, N, L and P.

#### 4.3.6.4 Restart after feed hold or stop

- (1) Select the AUTO mode;
- (2) Press the RUNNING button. The FEED HOLD indicator goes out when the RUNNING button is pressed.

#### 4.3.6.5 Manual operations during automatic operation

- (1) In automatic run, suspend the operation by pressing the FEED HOLD button on the operation panel or bring the SINGLE switch to ON position.
- (2) Record the coordinates of the stop position displayed by the location display unit.
- (3) Perform manual operation (see Section 4.3.4.3).
- (4) Return the tool to the recorded coordinates (the origin of manual operation).
- (5) Set the MODE SELECTION switch to the position before manual operation so as to

restart automatic run.

(6) Press the RUNNING button.

#### 4.3.6.6 MDI operation during automatic operation

- (1) Set the SINGLE switch to ON position.
- (2) Select MDI operation mode.
- (3) Perform MDI operation.
- (4) To restart automatic operation, return to the original operation mode and press the RUNNING button on the operation panel.

Note 1: The modal data reserved in circular movement is under influence when MDI command is used.

Note 2: The modal data instructed by MDI is still valid for automatic MDI operation.

Note 3: Too radius compensation C is not performed during MDI operation.

Note 4: MDI operation is not performed in feed hold state.

#### 4.3.6.7 Optional block skip

When some block contains "/n"(n=1 to 9), the function allows the control to skip over the block. Switches correspond to the 19 numbers respectively.

SKIP

Note: While blocks are being read in the buffer from storage, the validity of function of skipping over optional blocks is judged. Therefore the function is invalid for the blocks read in buffer register.

#### 4.3.6.8 Feedrate override

For the feedrate set by F function, it is possible to set an override in the range of 10% to 200%. An override of 10% increment is recommended.

#### 4.3.6.9 Dry run

If the switch is set to ON position in the circular operation instructed by storage or MDI, the F function does not work and the machine strokes at the following speeds.

| RAPID TRAVERSE button ON/OFF | In rapid traverse       | In cutting feed      |
|------------------------------|-------------------------|----------------------|
| RAPID TRAVERSE button ON     | Rapid traverse          | Maximum Jog feedrate |
| RAPID TRAVERSE button OFF    | Jog feedrate (see Note) | Jog feedrate         |

Note: The idle running of rapid traverse may be disabled or enabled by parameter setting.

#### 4.3.6.10 Machine lock

When the MACHINE LOCK switch is set to ON, the movement command pulse is inhibited. Therefore the position indication for circular feed start or manual operation is continuously updated according to input commands. But the machine does not move itself. The function is used to check procedures.

Note 1: When G27, G28 or G30 command is set, the machine will not return to the reference point.

Hence the indicator for returning to the reference point is not lit.

Note 2: M, S, T and B functions are performed.

#### 4.3.6.11 Display lock

When the DISPLAY LOCK switch is activated, the coordinates indicated by the location display unit are locked. For instance, when the coordinate system is moved as a result of manual operation, the use of the switch prevents manual movement from changing the indicated values.

Note: The function is optional.

#### 4.3.6.12 Mirror image

Once the mirror image switches of axes X and Y as well as the 4<sup>th</sup> axis are activated in automatic operation, the axes move reversely. The reference point is returned to by manual or automatic operation, the movement between the intermediate point and the reference point does not inverse and position display depends on the actual movement of the tool. This may be achieved by setting parameters with MDI unit (see Section 4.4.7).

#### 4.3.6.13 Rapid traverse override

It is possible to set the rapid traverse override switch of optional overrides 100%, 50%, 20% and F0 on the operation panel of the machine.

When the feed speed is 10m/min and the switch is set to 50% position, the actual feed speed will be 5m/min.

F0 is a fixed speed (feedrate) provided by the manufacturer of the machine. The function applies to the following conditions:

- (1) The rapid traverse specified by G00;
- (2) The rapid traverse in fixed cycles;
- (3) The rapid traverse in G27, G28, G29 and G30 modes;
- (4) Manual rapid traverse;
- (5) The rapid traverse for manually returning to the reference point.

#### 4.3.6.14 External workpiece number search function

Select a workpiece number to be processed with the switch on the operation panel of the machine (No example of the operation panel is given in this user manual). (Machining programs are pre-stored in the part program storage.) Press the START button. Now the system automatically executes the program corresponding to the workpiece number. By using the function, operator does not need to search the stored program numbers so as to reduce idle operating time and errors.

(1) Preparation for the program: In the situations using the function, the numbers assigned to programs shall correspond to the workpieces to be processed. That is, a number among 01 to 31 shall be designated for each workpiece to be processed. The relevant program number is expressed as follows: 0(:) <u>0 0</u> \_\_\_\_ (0 for EIA and : for ISO)

Optional workpiece number

They are stored in the part program memory. As shown in the following examples, each program shall be started by the address 0 followed by a program number and ended by M02, M30 or M99.

In addition, the storage of the programs irrespective of workpiece number is allowable.

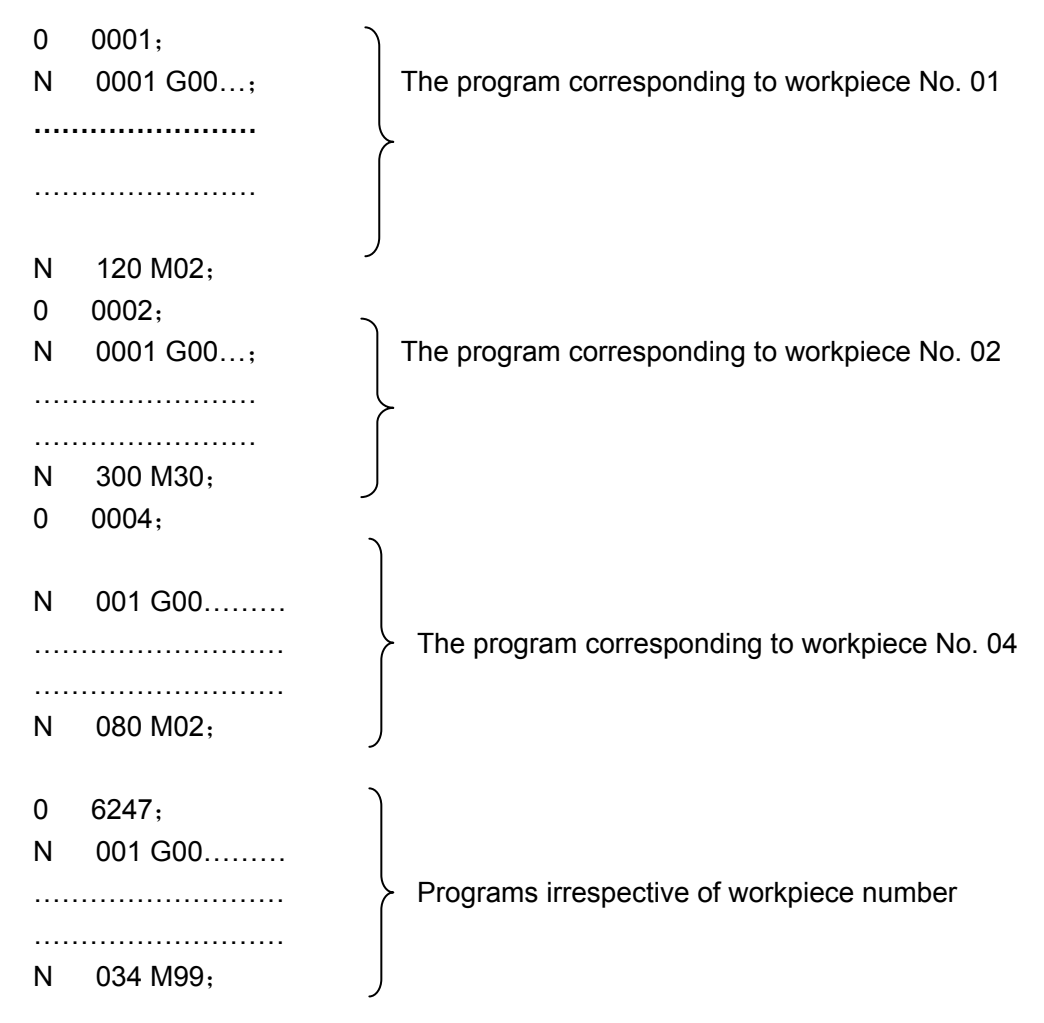

- Note 1: Each program shall be started by the address 0 followed by a program number and ended by M02, M30 or M99. However, M02, M30 and M99 cannot be specified in the middle of the program. If one of them is specified in the middle section, the program that follows will regarded as another program segment (the block following M02, M30 or M99 is immediately numbered as a program when the program is stored in memory).
- Note 2: The allowable quantity of workpiece numbers depends on factory setting (see the manual of the machine).
- Note 3: For the machine system provided with external workpiece number search function A, the allowable maximum workpiece number is 31. Now the first two digits of the program number corresponding to a workpiece number must be 00.
  - (1) Operating procedures

Operating procedures vary with different manufacturers of machine. The operating procedures described below are general. Refer to the manual supplied by manufacturer of the machine for specific operating procedures.

- Note 1: Select the automatic mode and then set the program (01 to 31) corresponding to the workpiece number with the rotary switch on the operation panel on the machine side. When the START button is pressed, the program corresponding to the set workpiece number will be searched out and machining performed with the start of the program.
- Note 2: When a workpiece number is set to 00, the corresponding program will not be searched if the START button is pressed. The execution starts from executable section of the current program. For the situations that starts in the midway of the program or that the executing program is independent of workpiece number, it is necessary to set the workpiece number to 00 and press the START button after sequence number search or program number search.
- Note 3: The function does not apply to MDI operation but automatic operation.
- Note 4: If a program number corresponding to the workpiece number is not stored in the memory, an alarm (No. 59) will be given once the START button is pressed.
- Note 5: It is not always necessary to select the relevant program even a workpiece number is selected with the dial. Refer to the manual supplied with the machine for the procedures for selecting a program. When workpiece number search function A is selected, program search is performed after the NC system starts automatic operation in reset mode.

#### 4.3.7 Manual feed at any angle

Set an angle and feedrate in the plane of X and Y and then press the RUNNING button. In this way the machine may feed at any set angle by manual operation.

- (1) Set the MODE SELECTION switch to the mode of manual feed at any angle
- (2) Set an angle with the angle setting dial. The position of an angle is selected among 0-71

with a 2-digit BCD code. 0 ~71 correspond to 0 ~360° respectively (in 5° increment).

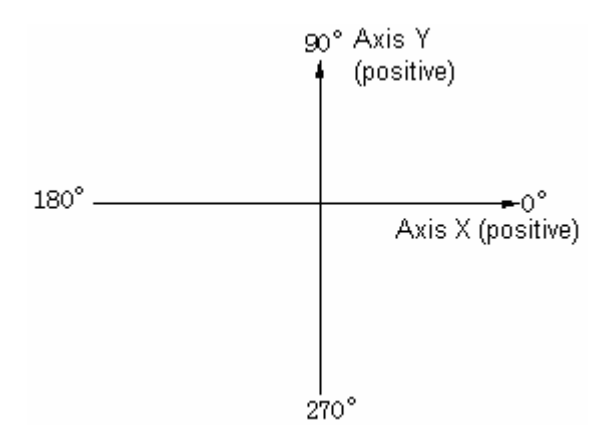

For angle setting, make sure to switch on angle strobe pulse. If angle strobe pulse is

switched on, the formerly set angle will remain valid.

As shown in the above figure, the + direction of Axis X is 0° and that of Axis Y is 90°.

- (3) Select a feedrate (speed in tangential direction) with the Jog feed dial.
- (4) Press the START button in the mode of manual feed at any angle. Then the machine moves at the selected feedrate in the set direction.

If the MAUAL RAPID TRAVERSE button is pressed, the machine will feed at the maximum Jog feedrate. The machine feeds when the MAUAL RAPID TRAVERSE button is switched off and stops feed when it is switched off.

- Note 1: If axes X and Y are interlocked, both axes will slow down and stop. They will restart once the interlocking is disabled.
- Note 2: In automatic operation, it is possible to insert manual feed at any angle when the machine is stop in feed hold mode.
- Note 3: For the situation with external deceleration selection, manual feed at any angle is also active. Now the tangential feed is equal to the external decelerating rate.
- Note 4: The automatic acceleration and deceleration for cutting feed also apply to the manual feed at any angle.
- Note 5: Manual feedrate at any angle does not change with Jog feedrate even during the switching between metric and inch systems.

#### 4.3.8 Manual insertion

For the specific axis (fixed by parameter) in automatic operation, the movements operated with MPG may be performed in addition to the self-motion of the axis.

#### 4.3.8.1 Inserting operations by MPG(manual pulse generator/MPG)

Manual insertion is possible by turning the manual pulse generator in the following conditions.

- (1) Mode: automatic mode or MDI mode
- (2) Operating state: Manual insertion is possible during linear interpolation, arc interpolation, spiral interpolation or sine-curve interpolation.

However, the following conditions are excluded:

- (I) When an alarm is given;
- (II) When any axis does not move;
- (III) When positioning is valid;
- (IV) When interlocking is active;
- (V) In the absence of stroke command.
- (3) Manual axis selection signal

Manual axis selection signals (HX, HY, HZ, H4 and H5) are switched on (contacts close) for the axes to perform manual insertion.

#### 4.3.8.2 Manual inserting movement by MPG

- (1) Amount of stroke: The amount of stroke to be inserted by manual shall be identical with that during manual feed. The amount of stroke depends on the scale of the manual pulse generator and manual feed overrides (X1, X10 and X100) and is added to that of automatic operation.
- (2) Traverse speed: The axial speed for manual insertion is the result of the addition of the stroke speed of automatic operation to that inserted by manual. Therefore, axial speed is limited to rapid traverse speed (Parameter HR) in the event that axial speed exceeds rapid traverse speed. Displacement mismatches the indicated value of the manual pulse generator.
- (3) The correspondence between manual-inserted stroke and all signals is as follows:

| Signal       |    | Stroke                                                                                                    |  |  |
|--------------|----|----------------------------------------------------------------------------------------------------|--|--|
| Machine      | is | Affected: The tool does not move when MACHINE LOCK is enabled                                                             |  |  |
| locked       |    | Allected. The tool does not move when what hind does not move when what hind does not move when what hind does not have a |  |  |
| Display      | is | Affected: Relative coordinates remain unchanged when display is locked.                                                   |  |  |
| locked.      |    |                                                                                                    |  |  |
| Mirror image | of | Not affected: The machine moves forward when the MPG is turned                                                            |  |  |
| Axis X       |    | clockwise.                                                                                                    |  |  |
|              |    |                                                                                                    |  |  |

(4) The correspondence between manual-inserted stroke and position indications is as follows:

| Indication  | Stroke                                                                   |  |
|-------------|--------------------------------------------------------------------------|--|
| Absolute    | let effected. Manual incerted nulse is not added to sheelute apardinates |  |
| coordinates |                                                                          |  |
| Relative    | Affected, Manual inserted pulse is added to relative apardinates         |  |
| coordinates | Allected. Manual-Inserted pulse is added to relative coordinates         |  |
| Mechanical  | Affected: Manual incorted pulse is not added to machanical acordinates   |  |
| coordinates | Anected. Manual-Inserted pulse is not added to mechanical coordinates    |  |

(5) Indication of amount of stroke: Manual-inserted amount of stroke may be displayed in diagnosis message (Diagnosis No. 805 to 809). To display a diagnosis message, press the function key DIAGNOSIS on the MDI panel.

Diagnosis data numbering

- 8 0 5 Manual-inserted amount of stroke of Axis X
- 806 Manual-inserted amount of stroke of Axis Y
- 8 0 7 Manual-inserted amount of stroke of Axis Z
- 8 0 8 Manual-inserted amount of stroke of the 4<sup>th</sup> axis
- 8 0 9 Manual-inserted amount of stroke of the 5<sup>th</sup> axis
- Unit: 0.001mm (input in metric system)

0.0001 inch (input in inch system)

Note: Only the removable amounts of stroke are cleared.

#### 4.4 Display and operation on the LCD character display MDI/LCD panel

The MDI/LCD panel is usually mounted on the upper front side of the control cabinet. It consists of an LCD and buttons as follows.

#### GSK983M Milling CNC System User Manual (Volume II: Operations)

Function buttons: The large number of items displayed with the function buttons is just like the chapters of a book. When a function button is pressed for the second time and third time, the chapter 2 or 3 of the corresponding display functions (if the function button for the chapter is provided). Each chapter includes several pages and each page is selected with the page button.

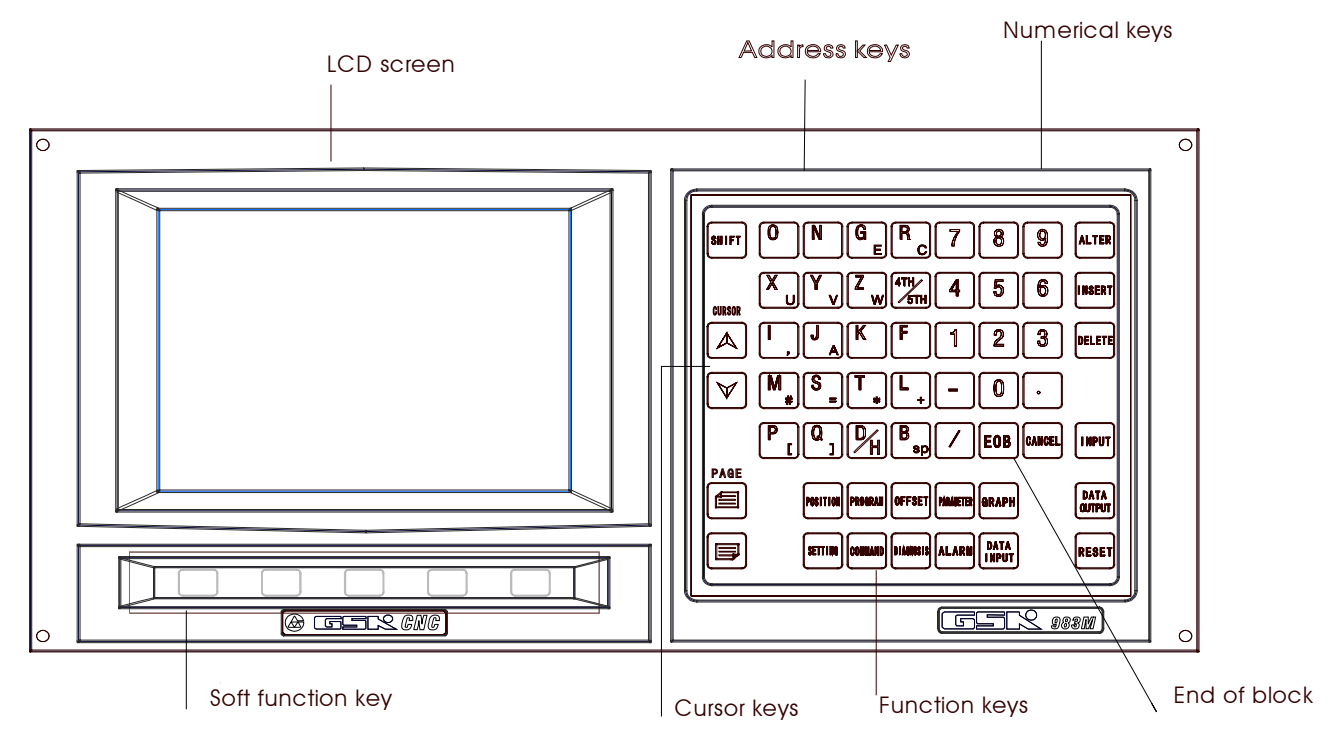

The names and meanings of all function buttons are listed below.

| POSITION                | Pressing once               | Display of actual position and reset                                                                                                    |  |  |
|-------------------------|-----------------------------|----------------------------------------------------------------------------------------------------|--|--|
|                         | Pressing once               | Display and setting of set data                                                                                                    |  |  |
| RET                     | Pressing twice              | Display and setting of user macro program variables                                                                                                    |  |  |
|                         | Pressing for the third time | Display and setting manual switch                                                                                                    |  |  |
| PROGRAM<br>(Called PRG) | Pressing once               | Display of the information regarding a program in EDIT<br>mode<br>Display of the executing or executed blocks and the blocks<br>that follow in a mode other than EDIT |  |  |
|                         | Pressing twice              | Display of the list of program numbers (See Section 4.4.24.12) (The chapter 2 may also be omitted depending on the conditions of the system.)                         |  |  |
| PARAMETER               | Pressing once               | Display and setting of parameters                                                                                                    |  |  |
| (Called PAR)            | Pressing twice              | Display and setting of PC parameters                                                                                                    |  |  |
| OFFEET                  | Pressing once               | Display and setting of offset                                                                                                    |  |  |
| (Called OFT)            | Pressing twice              | Display and setting of origin offset in a workpiece coordinate system                                                                                                 |  |  |
| ALARM                   | Pressing once               | Display of the information of an alarm                                                                                                    |  |  |
| (Called ALM)            | Pressing twice              | Display of an external alarm and external information                                                                                                    |  |  |
| COMMAND<br>(Called COM) | Pressing once               | Display of command value and the commands input through MDI                                                                                                    |  |  |

|              | Pressing twice | Display of the information regarding program restart      |
|--------------|----------------|-----------------------------------------------------------|
| DIAGNOSIS    | Pressing once  | Display of system diagnostic data                         |
| (Called DGM) | Pressing twice | Display of the information regarding tool life management |

Note: Clear the displayed screen by concurrently pressing a function key and CANCEL button. The corresponding screen is displayed when the function button is pressed again.

#### 4.4.1 Status display

The status indication of the system is displayed on the lower right part of the screen:

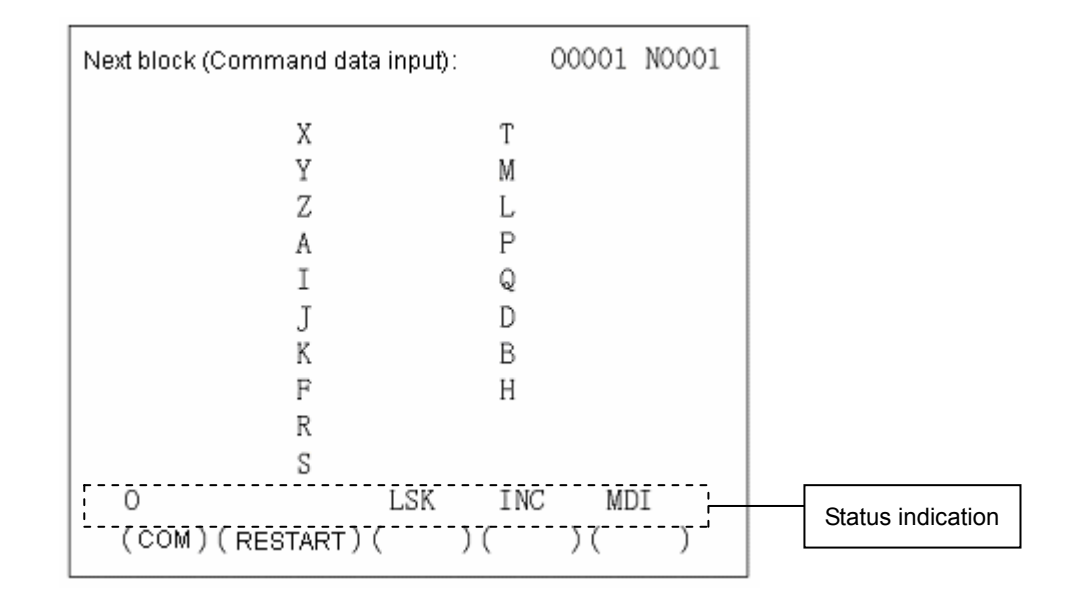

The displayed indications are as follows:

NOT READY indicates that the control or servo system fails to operate. LSK indicate the LABEL SKIP mode created after power on or reset of control rather than in MDI mode. BUF indicates that a block is read in but not executed. The block not executed still does not disappear after reset in rather than MDI mode. ABS indicates that MDI command is absolute and INC state will be entered into when the SHIFT (Called SHT)button is pressed. INC indicates that MDI command is incremental ABS state will be entered into when the SHIFT button is pressed. ALM indicates that an alarm is given. The alarm type will be displayed (the symbol blinks) when the ALM button is pressed. EDIT indicates that the editing function is being executed (the symbol blinks). The stopping operation of edition shall be performed when the symbol exits. SRCH indicates that sequence search is being performed (the symbol blinks). RESTR indicates that the period from program restart to the return to the final axis (the symbol blinks).

#### 4.4.2 Key input

The entries input with address keys or numerical keys are displayed at the bottom of the screen.

|   | PRG:                                       |                 |            |         |            | 04444         | N1234              |             |
|---|--------------------------------------------|-----------------|------------|---------|------------|---------------|--------------------|-------------|
|   | 04444<br>N1234 X<br>X1234;<br>N5678 N<br>% | (100. (<br>(03; | 9 Y1250    | );      |            |               |                    |             |
| - | Т<br>( СНЕСК                               | 105M<br>)(      | 20<br>LIST | L<br>)( | .SK<br>PRG | INC<br>)(B. E | EDI<br>EDIT) (B. E | IT<br>Ind ) |

Data cannot be typed in any more when the **POSITION** or and **ALARM** button among the function buttons is pressed to display a screen.

Press D/H to enter D and again to enter H.

Only a word consisting of one address and a figure can be typed in when Program edit is not being performed. Pressing CANCEL once clear a word.

One or more words, a block or any character string of up to 32 characters can be entered with the keys during Program edit.

The last entered character is cleared by pressing the CANCEL key. If the CANCEL key is pressed continuously, the typed characters will be cleared in succession.

Note: In EDIT mode, Program edit is possible when the PROGRAM button is pressed.

#### 4.4.3 Display of program numbers and sequence numbers

Program numbers and sequence numbers are displayed at the top of the screen as shown in the following picture.

```
00001 N0007
 PRG:
 00001 :
 N0001 GOO X123.45 Z345.678:
 NOOO2 XO YO ZO:
 N0003 G04 P3000:
 N0004 GOO X-123.45 Y-234.56
  Z-300.00:
 NOOO5 XO YO ZO:
 N0006 G04 P3000:
 N0007 GO4 X110.0 Y-122.30:
 N0008 Y-222.2 Z11.00:
 N0009 X200.0 Z200.0
                      LSK
                                INC
                                          EDIT
( CHECK )( LIST )( PRG )(B. EDIT)(B. END)
```

The meanings of the displayed sequence numbers and program numbers are as follows:

| Mode                       | Operation                                                                           | Indication                                                                                                    |  |  |
|----------------------------|-------------------------------------------------------------------------------------|----------------------------------------------------------------------------------------------------|--|--|
| Mode other than            | In the mode other than EDIT                                                         | To display the last displayed sequence number                                                                      |  |  |
| EDIT                       | When search a sequence number                                                       | To always display the sequence number during search                                                                |  |  |
| Automatic mode<br>(MEMORY) | Pressing the cursor 1 key<br>when the function button is<br>in PROGRAM mode         | To return to the start of a block<br>To display the block                                                          |  |  |
|                            | Pressing the cursor $\bigcup$ key<br>when the function button is<br>in PROGRAM mode | To review programs in + direction from the actual position of the storage;<br>To display the firstly found N value |  |  |
| Editing mode<br>(EDIT)     | Pressing the cursor 1 key when the function button is in PROGRAM mode               | To review programs in - direction from the actual position of the storage;<br>To display the firstly found N value |  |  |
|                            | Entering reset state by pressing the RST button                                     | To return to the switch of the block and display the block                                                         |  |  |
| Automatic mode<br>(MEMORY) | Program number search                                                               | To display the program numbers searched                                                                            |  |  |

#### 4.4.4 Alarm display (function button ALARM)

When ALM is indicated at right bottom of the screen in case of alarm, clear warning messages through the following procedures

Press the ALARM button. When the information about operator is displayed, press the ALARM button again to display alarm message.

Refer to Appendix 6 for the meanings of all alarm numbers

| Alarr                    | nn                | nessage                        | :   |       | D0000 | N0000 |
|--------------------------|-------------------|--------------------------------|-----|-------|-------|-------|
| 100<br>414<br>424<br>434 | PA<br>X<br>Y<br>Z | RAM<br>SERVD<br>SERVD<br>SERVD |     |       |       |       |
|                          |                   |                                | NOT | READY |       | ALM   |

Note: As a rule, alarm message appear on the screen in the event of alarm.

#### 4.4.5 Operator information

Once the machine sends out operator information, the information will be automatically displayed on the screen.

| External message:                                  | 01111 N9010         |
|----------------------------------------------------|---------------------|
| 2001 PUSH "CONTROL ON"<br>THEN CONF "MACHINE READY | BUTTON:             |
|                                                    |                     |
|                                                    |                     |
| LSK<br>(ALARM)(EXTERNAL)(<br>MESSAGE)(             | INC ????<br>)( )( ) |

When operator information appears after some other page is displayed, press the ALM button. When alarm message appears, press it again.

#### 4.4.6 Display of actual position and reset (function key **POSITION**)

- (1) Press the POSITION button.
- (2) Press the Page button. Data is displayed in one of the following three modes.
  - (I) Position display in a relative coordinate system

| 00001 | N0028    |
|-------|----------|
| X     | 153. 489 |
| Y     | 180. 630 |
| Z     | -21.000  |
|       |          |
|       |          |
|       |          |

Relative position is displayed once operator resets a position to zero.

Reset: When the X, Y, Z or 4TH/5TH button is pressed, the pressed address codes will continuously blink. The coordinate position of the blinking address when the SHIFT button is pressed again.

(II) Position display in a Workpiece coordinate system

The current value of program coordinate system is set by G92, automatic coordinate system or reset and displayed. For Axis T, the currently selected tool number is displayed. Reset (program protection unlocking)

For resetting, the X, Y, Z or 4TH/5TH button is pressed. The pressed address codes will continuously blink. The coordinate position of the blinking address when the SHIFT button is pressed again. The actual position of the blinking address is reset.

Note: Reset operation can only be performed in automatic stop status.

| 00001 | N0028    |
|-------|----------|
| X     | 153. 489 |
| Y     | 180. 630 |
| Z     | -21.000  |
|       |          |
|       |          |
|       |          |

- (III) Indication of comprehensive position
- (a) The actual position is indicated in the following coordinate systems at the same time:
- (b) The position in relative coordinate system (RELATIVE)
- (c) The position in absolute coordinate system (ABSOLUTE)
- (d) The position in machine coordinate system (MACHINE)
- (e) The distance to be stroked (DISTANCE TO GO)

| Actu         | al position :                    | 00001 N0026                               |
|--------------|----------------------------------|-------------------------------------------|
| Rel          | ative                            | Absolute                                  |
| (coo         | Irdinates)                       | (coordinates)                             |
| X            | 96.000                           | X 96.000                                  |
| Y            | 48.000                           | Y 48.000                                  |
| Z            | 12.000                           | Z 12.000                                  |
| Ma           | chine                            | Distance                                  |
| (coo         | ordinates )                      | (togo)                                    |
| X            | 0.000                            | X 0.000                                   |
| Y            | 0.000                            | Y 0.000                                   |
| Z            | 0.000                            | Z 0.000                                   |
| RUN<br>(RELA | NING TIME<br>LSK<br>TIVE)(ABSOLU | 0003H 12M 22S<br>INC MDI<br>JTE)(SUM)()() |

DISTANCE TO GO indicates the remaining distance of a block. The positions of all coordinate systems cannot be reset when displaying the comprehensive position. The unit of machine coordinate system is identical with that of the machine system.

#### 4.4.7 Indication of command value (function button COMMAND)

- (1) Press the COMMAND button.
- (2) Press the PAGE button. Data is displayed in the following two modes.

(I) Display the formerly set modal values while executing a command value.

| Current blo | ck comma | 000    | DO1 N | 0012 |      |
|-------------|----------|--------|-------|------|------|
| G01         | х        | 10.000 | Т     |      |      |
| G17         | Y        | 10.000 | М     |      |      |
| G90         | Z        |        | L     |      |      |
| G23 G64     | А        |        | Р     |      |      |
|             | I        |        | Q     |      |      |
| G21         | J        |        | D     |      |      |
| G40         | K        |        | В     |      |      |
| G49         | F        | 500    | ) Н   |      |      |
| G80         | R        |        |       |      |      |
| G98         | S        |        | %     | 0    | 00.0 |
|             |          | ICK    | TNC   | 90   | 000  |
| (COM)(E     | RESTART  | )()    | 1110  | )(   | )    |
|             | COMM     | · · ·  |       |      | ,    |

As shown in the above figure, the figure following character % stands for feedrate.

- (II) Display the command value input by MDI or the command value to be executed next time.
- (III) Display the command value of the next block to be executed during the tool offset of tool radius compensation C.

| Next bl   | ock (Comman                               | d data ir    | nput) :      | 00001                           | N0012 |  |
|-----------|-------------------------------------------|--------------|--------------|---------------------------------|-------|--|
| G01       | X<br>Y<br>A<br>I<br>J<br>K<br>F<br>R<br>S | 123.<br>-45. | 000<br>. 260 | T<br>L<br>P<br>Q<br>D<br>B<br>H |       |  |
| Z<br>(COM | 250. 550<br>) (RESTART)                   | LSK<br>(     | INC<br>)(    | MD<br>)(                        | )     |  |

| The block command that follows: | 00001 N0012 |
|---------------------------------|-------------|
| X<br>Y<br>Z                     | T<br>M<br>L |
| A<br>I<br>I                     | P<br>Q<br>D |
| K<br>F                          | B<br>H      |
| S                               |             |
| LSK I<br>(COM)(RESTART)()(      | NC MDI )( ) |

#### 4.4.8 Setting (function button SET)

#### 4.4.8.1 Display and setting of input, output, etc

- (1) Press the SET button.
- (2) Press the PAGE button. Setting and display may be performed in the following two modes.
  - (I) Setting of input and output.

| Set data 01:          | 04000 N4000   |
|-----------------------|---------------|
| X MIRROR IMAGE =0 (0: | OFF 1: ON)    |
| Y MIRROR IMAGE =0 (0: | OFF 1: ON)    |
| A MIRROR IMAGE =0 (0: | OFF 1: ON)    |
| TV CHECK =1 (0:       | OFF 1: ON)    |
| PUNCH CODE =1 (0:     | EIA 1: ISO)   |
| INPUT UNIT =0 (0:     | MM 1: INCH)   |
| INPUT DEVICE 1 =0 (0: | DNC ONLY)     |
| INPUT DEVICE 2 =0 (1: | RS232C)       |
| RUNNING TIME          | 0006H 09M 26S |
| 0 LSK                 | INC EDIT      |
| (SET) (MACRO)(ON/OF   | F) ( ) ( )    |

Setting (active when the program protection lock is disabled and inactive when it is locked, which can be switched by parameter)

- (a) Set the mode selection switch to MDI mode.
- (b) Press the cursor button to move the cursor to the position of the item to be changed. The cursor cannot be moved with the address key N.
- (c) Enter 1 or 0 with the P key as shown in the following table.

GSK983M Milling CNC System User Manual (Volume II: Operations)

|                                    | 0                          | 1               |
|------------------------------------|----------------------------|-----------------|
| X MIRROR IMAGE)                    | MIRROR IMAGE OFF           | MIRROR IMAGE ON |
| Y MIRROR IMAGE)                    | MIRROR IMAGE OFF           | MIRROR IMAGE ON |
| 4 <sup>th</sup> AXIS MIRROR IMAGE) | MIRROR IMAGE OFF           | MIRROR IMAGEON  |
| TV CHECK                           | NO                         | YES             |
| PUNCH CODE                         | EIA                        | ISO             |
| INPUT UNIT                         | mm                         | inch            |
| INPUT DEVICE1                      | DNC (can only be set to 0) |                 |
| INPUT DEVICE2                      | Unused                     | RS232C input    |

Press P, O or 1, ENTER to proceed.

Note 1: Unselected selection function cannot be set. For example, INPUT UNIT=1 cannot be used for a metric-system machine when metric/inch system selection function is not available. PUNCH CODE=1 cannot be set when ISO code input selection function is not available.

Note 2: INPUT UNIT is automatically rewritten when executing G20 (input in inch system and G21 (input in metric system).

Note 3: The ISO or EIA specified by PUNCH CODE is independent of input during data output. ISO or EIA code can be automatically identified.

Note 4: The output device for data output is set with data No. 341.

(II) Other settings and indications

| Set data 02: |        |            | 00001 N0001 |
|--------------|--------|------------|-------------|
| Sequence No. | Data   | Sequence N | lo. Data    |
| 0057         | 3      | 0156       | 0           |
| 0058         | 12     | 0157       | 0           |
| 0059         | 22     | 0180       | 0           |
| 0067         | 1000   | 0319       | 00000000    |
| 0068         | 1000   | 0340       | 2           |
| 0141         | 32     | 0341       | 2           |
| 0151         | 0      | 0355       | 0           |
| 0152         | 0      | 0356       | 0           |
| 0153         | 0      | 0407       | 0           |
| 0155         | 0      | 0450       | 0           |
|              |        |            |             |
| Т            | L      | SK INC     | EDIT        |
| (SET) ( M/   | ACRO)( | on/off) (  | )( )        |
|              |        |            |             |

The displayed numbers and their meanings are as follows:

| Data No. | Meaning                                                                       |
|----------|-------------------------------------------------------------------------------|
| 057      | Running time (Unit: hr) (TMHOR)                                               |
| 058      | Running time (Unit: min) (TMMIN)                                              |
| 059      | Running time (Unit: sec) (TMSEC)                                              |
| 067      | The retraction (CYCR) in fixed cycle G73 (depth high-speed Jog touring cycle) |
| 068      | The cutting origin in fixed cycle G83 (depth Jog touring cycle)               |

GSK983M Milling CNC System User Manual (Volume II: Operations)

| 141 | Running time (TIMDE1)                                                      |
|-----|----------------------------------------------------------------------------|
| 151 | X value of Acme 1 of stored stroke limit 2                                 |
| 152 | Y value of Acme 1 of stored stroke limit 2                                 |
| 153 | Z value of Acme 1 of stored stroke limit 2                                 |
| 155 | X value of Acme 2 of stored stroke limit 2                                 |
| 156 | Y value of Acme 2 of stored stroke limit 2                                 |
| 157 | Z value of Acme 2 of stored stroke limit 2                                 |
| 180 | The sequence number whose execution has stopped                            |
| 319 | Settings (PROGRAM 8.MSBL)                                                  |
| 340 | Input device for selecting data storage (IDVICE)                           |
| 341 | Output device for selecting data for output (ODVICE)                       |
| 355 | Decelerating distance (automatic angle override) of the end point of block |
| 356 | Decelerating distance (automatic angle override) of the origin of block    |
| 407 | Zooming override                                                           |

Note 1: The data numbers other than those listed in the above table are not displayed.

Note 2: It is also possible to set the data number identical with the above table as a reference number.

Note 3: Refer to Appendix 5 for the details about data numbering.

Note 4: The details of data No. 340 and 341 are as follows:

| 340 | I | DVICE |
|-----|---|-------|
| 341 | 0 | DVICE |

IDVICE is used to select an input device for storing data in memory. When the set input device (INPUT DEVICE)2=1(Interface RS232), the setting is valid.

ODVICE is used to select an output device for data output.

| Setting | I/O                                                                                     |  |  |
|---------|-----------------------------------------------------------------------------------------|--|--|
| 0       | Input: paper tape reader; output: FACIT PUNCHER                                         |  |  |
| 1       | Common for input and output: ASR33/ASR43; Set baud rate and other parameters to 310.    |  |  |
| 2       | Common for input and output: reader/puncher; Set baud rate and other parameters to 311. |  |  |
| 3       | Common for input and output: reader/puncher; Set baud rate and other parameters to 312. |  |  |
| 4       | Common for input and output: reader/puncher; Set baud rate and other parameters to 313. |  |  |

It is also possible to set them by parameters.

Setting (active when the program protection lock is disabled and inactive when it is locked, which can be switched by parameter)

- (a) Set the mode selection switch to MDI mode.
- (b) Press the cursor button to move the cursor to the position of the item to be changed. The cursor cannot be moved with the address key N.
- (c) Press  $\mathbb{P}$ , numerical keys and ENTER in succession to proceed.

#### 4.4.8.2 Display and setting of user macro program variables

It is possible to display general variable values and the local variable values of the currently called user macro program body on LCD.

When a variable value is <Empty>, the display will be blank. When an absolute value exceeds 99999999, it displays OVER FLOW. When an absolute value is not 0 but less than 0.0000001, it displays UNDER FLOW.

| Macro va | ariable 01  | 01111 N9010         |
|----------|-------------|---------------------|
| Sequence | !           |                     |
| No.      | Data        | Sequence No. 🛛 Data |
| 0001     | 00100.000   | 0011                |
| 0002     | -000. 42983 | 0012 -01.222222     |
| 0003     |             | 0013                |
| 0004     |             | 0014 00013.000      |
| 0005 +   | DVER FLOW   | 0015                |
| 0006 -   | OVER FLOW   | 0016                |
| 0007 +   | UNDR FLOW   | 0017                |
| 0008 -   | UNDR FLOW   | 0018 00012.000      |
| 0009     |             | 0019 00500.000      |
| 0010     |             | 0020 01952.396      |
|          |             |                     |
| р        |             | LSK                 |
| 1.       |             | 1011                |

Display

(1) Select a set chapter 2

Press the SET button for SETTING DISPLAY and press it again.

- (2) Since the display covers 6 pages, you need to press the PAGE button to display the required page.
  - Page 1——The currently called local variables #1-#20 for nesting
  - Page 2——The currently called local variables #21-#33 for nesting
  - Page 3——General variables #100-#119
  - Page 4——General variables #120-#139
  - Page 5-General variables #140-#149
  - Page 6——General variables #500-#509
- (3) Move the cursor to the variable number to be displayed.

Method 1: Press the cursor button and move the cursor in succession. The next page will be switched to once the cursor goes beyond the current page.

Method 2: Set by typing with N, variable number and  $\overline{INPUT}$  (active when the program protection lock is disabled).

- (a) Select MDI mode;
- (b) Type with **[**], variable number and **[NPUT]** when the variable is displayed and the cursor is moved to the variable number to be changed.

#### 4.4.9 Operating through MDI (function key COMMAND)

A program command to be executed may be input through MDI&DPL panel.

- (1) Example: X 10.5 Y200.5
  - (a) Set the selector switch to MDI position.
  - (b) Press the COMMAND button.
  - (c) Press the PAGE button. "Next block (command data input)" appears on the upper left of the screen.

| Next block ( | command data input): | 00000 | N0000 |
|--------------|----------------------|-------|-------|
| Х            | Т                    |       |       |
| Y            | М                    |       |       |
| Z            | L                    |       |       |
| A            | P                    |       |       |
| I            | Q                    |       |       |
| J            | D                    |       |       |
| K            | В                    |       |       |
| F            | Н                    |       |       |
| R            |                      |       |       |
| S            |                      |       |       |
| Х            | LSK                  | ABS   |       |

- (d) Press the X, 1, 0, •and 5 keys and the INPUT button in succession. If the numeral entered before pressing the INPUT button is incorrect, press the CANCEL button and enter the correct numeral again. If an error is found after pressing the INPUT button, it is necessary to enter the numeral again.
- (e) Press the Y, 2, 0, 0, and 5 keys and the INPUT button. If the typed numeral is found incorrect, proceed in the same way as inputting X.
- (f) Press the RUNNING button on the control panel of the machine.

| Next block                           | (command da       | ta input):                 | 00000 | N0000 |
|--------------------------------------|-------------------|----------------------------|-------|-------|
| X<br>Y<br>A<br>J<br>K<br>F<br>R<br>S | 10.500<br>200.500 | T<br>L<br>P<br>Q<br>D<br>H |       |       |
| Х                                    | LS                | SK                         | INC   |       |

(2) Delete Y200.5 from X10.5 Y200.5 before pressing the RUNNING button.

- (a) Press the Y, CANCEL and INPUT in succession.
- (b) Press the RUNNING button on the control panel.
- (3) Delete modal data.

Since G code and F, D and H data cannot be deleted, it is necessary to input correct modal data again for modification.

#### 4.4.10 Start of MDI motion

Press the RUNNING button to execute the command input through MDI.

#### 4.4.11 Reset

As a rule, pressing the **RESET** button cancels alarm state.

Once the **RESET** button is pressed, the NC system is set to the following states:

| State before reset |        | et    | State after reset                                         |  |
|--------------------|--------|-------|-----------------------------------------------------------|--|
| In execution       | of a   | move  | The tool slows down and stops and the remaining stroke    |  |
| command            |        |       | disappears.                                               |  |
| M, S, T or B       |        |       | The transfer sequence stops. Refer to the manual supplied |  |
| In transfer        |        |       | with the machine for the state of the machine now.        |  |
| Storage 1 of       | MDI mo | ode   | The contents of the buffer memory are not eliminated.     |  |
| buffer             | Mode   | other | The contents of the huffer memory are eliminated and the  |  |
| memory,            | than   | MDI   |                                                           |  |
| block              | mode   |       | BOF label disappears.                                     |  |

In any case, pressing the RST button sets the NC system to reset state. In the modes other than MDI, the NC system is set to the LABEL SKIP mode.

#### 4.4.12 Tool position offset

The setting display of tool radius compensation (function button: OFFSET)

- (1) Press the OFFSET button.
- (2) Press the PAGE button and display the required page.

Position offset No. 1-12 of page 1;

Position offset No. 13-24 of page 2;

Position offset No. 25-32 or 25-36 (optional) of page 3;

Position offset No. 37-48 (optional) of page 4;

ł

ł

1

Position offset No. 97-99 or 97-108 (optional) of page 9;

33

1
Position offset No. 193-200 (optional) of page 17;

| Offset     | 01:              | 00001 N0012       |
|------------|------------------|-------------------|
| Sequence   | No. Data         | Sequence No. Data |
| 01         | 001.000          | 07 007.500        |
| 02         | 002.000          | 08 008 500        |
| 03         | 003.000          | 09 009.990        |
| 04         | 004.400          | 10 000.100        |
| 05         | 005.550          | 11 -001.100       |
| 06         | 006.660          | 12 -001.220       |
| Actual pos | sition (relative | e position) :     |
| X          | 10.000           | Y 10.000          |
| Z          | 0.000            | )                 |
|            |                  |                   |
| Т          |                  | LSK INC ????      |
| (Offset)   | ) (Workpiece)    |                   |

The indication of page 1 of position offset

Г

(3) Move the cursor to the offset number to be changed.

Method 1: Press the cursor button and move the cursor in succession. The next page will be switched to once the cursor goes beyond the current page.

Method 2: Set by typing with N, variable number and INPUT.

- (4) Set the MODE SELECTION switch to a mode other than EDIT.
- (5) Type P and POSITION OFFSET and then press the INPUT button.

The figure below is the page after P , 1 , 5 , • , 4 and INPUT is pressed when the position offset number is 19.

| Offect     | 02.             | 000             | 01 NO000 |
|------------|-----------------|-----------------|----------|
| - 011361   |                 |                 |          |
| Sequence   | No. Data        | Sequence N      | D. Data  |
| 13         | 001.130         | 19              | 015.400  |
| 14         | 002.140         | 20              | 000. 000 |
| 15         | 003.150         | 21              | 000, 000 |
| 16         | 000.016         | 22              | 022. 220 |
| 17         | 000.017         | 23              | 023.000  |
| 18         | 000.000         | 24              | 024.240  |
|            |                 |                 |          |
| Actual pos | ition (relative | e position) : 👘 |          |
| Х          | 100.00          | 0 Ү             | 100.000  |
| Z          | -150.00         | 0               |          |
|            |                 |                 |          |
| Þ          |                 | 1 57            | TNC      |
| L          |                 | Lon             | THC      |
|            |                 |                 |          |

Note 1: When offset is changed in automatic operation, the new offset is not valid until its number is specified as D or H code.

Note 2: 0-9999 INPUT is used to reset all offsets to zero.

### 4.4.13 Setting and display of workpiece origin offset (Optional)

(1) Press OFFSET twice to display the WORKPIECE OFFSET page.

| Workpi | iece | coordinate o | ffset 01: | 000 | 01 N0000 |  |
|--------|------|--------------|-----------|-----|----------|--|
| NO.    |      | DATA         | NO.       |     | DATA     |  |
| 00     | Х    | 0.000        | 02        | Х   | 50.000   |  |
|        | Y    | 2.200        |           | Y   | 50.000   |  |
|        | Ζ    | 3, 330       |           | Ζ   | 50.000   |  |
| 01     | X    | 10.000       | 03        | x   | 60.000   |  |
|        | Y    | 20.000       | 00        | Y   | 60,000   |  |
|        | z    | 30.000       |           | Ż   | 60.000   |  |
|        |      |              |           |     |          |  |
|        |      |              |           |     |          |  |
| r      |      |              | LSK       |     | INC      |  |
|        |      |              |           |     |          |  |

- (2) Press the PAGE button to display the required page. Each page indicates as follows:
  - (i) Page 1(Workpiece coordinate offset 01)

00: Workpiece coordinate offset

01: The origin offset of the workpiece in workpiece coordinate system 1 (G54)

02: The origin offset of the workpiece in workpiece coordinate system 2 (G55)

03: The origin offset of the workpiece in workpiece coordinate system 3 (G56)

(ii) Page 2(Workpiece coordinate offset 02)

04: The origin offset of the workpiece in workpiece coordinate system 4 (G57)

05: The origin offset of the workpiece in workpiece coordinate system 5 (G58)

06: The origin offset of the workpiece in workpiece coordinate system 6 (G59)

(3) Move the cursor to the number to be changed.

Method 1: Press the cursor button  $\uparrow$  or  $\downarrow$  and move the cursor in succession. The next page will be switched to once the cursor goes beyond the current page.

Method 2: Set by typing with N, NUMBER and NPUT.

- (4) Set the MODE SELECTION switch to a mode other than EDIT.
- (5) Type X, Y, Z or 4TH/5TH and the offset to be changed or set. Then press the INPUT button.

The setting range of the workpiece coordinates is 0 mm to ±7.999 mm or 0 inch to ±7.999 inch.

### 4.4.14 Measurement of tool length

- (1) Press the OFFSET button to select the page of offset.
- (2) Select a standard tool and manually move it until it contacts the fixed point of the machine (or fixed point of workpiece).
- (3) Press the  $\overline{Z}$  and  $\overline{SHIFT}$  buttons so that the relative coordinates of Axis Z is reset to zero.
- (4) Then select the tool to be measured and manually move it until it contacts the same fixed point. Now the difference between the standard tool and that to be measured is indicated in the display of relative position.
- (5) Just like the setting of offset, move the cursor to the offset number and press the and INPUT keys but do not type in any numeral. The measured difference now is the offset to be input.

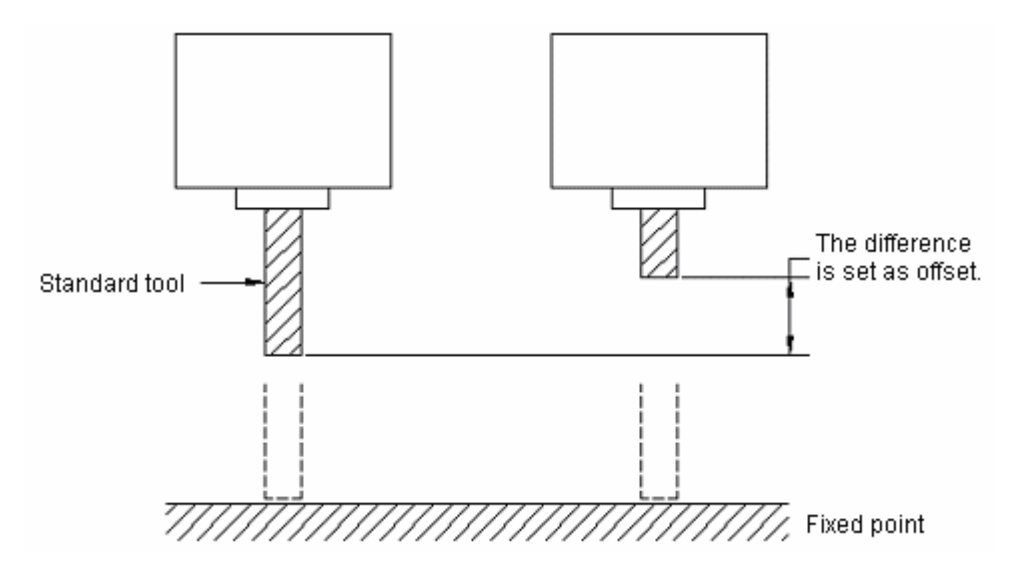

## 4.4.15 Program display (function button PROGRAM)

(1) When in EDIT mode, press the **PROGRAM** key to display the page of the selected character in the current selection program.

| Program                          | ):            |       | 04444 | N1234 |  |
|----------------------------------|---------------|-------|-------|-------|--|
| 04444<br>N1234<br>X1234<br>N5678 | X100.0<br>M03 | Y1250 |       |       |  |
| -                                |               |       | LSK   | INC   |  |

See the program number in Section 4.16 for which program is displayed. Pressing the cursor [] or [] key displays the contents of the program in sequence. When the cursor [] key is pressed, the page is displayed in forward direction. When the cursor [] key is pressed, it is displayed in reverse direction.

(Note 1) Set the MODE SELECTION switch to EDIT and press the **PROGRAM** button to display the contents of the program at the beginning of an executing or executed block. However, the beginning of the program will be displayed when it is returned to (see 4.4.24.4).

(2) In automatic operation

Press the PROGRAM button to display the current executing block.

| Program                                                                                          | m:                                                                                                    | 00001                        | N0007 |
|--------------------------------------------------------------------------------------------------|----------------------------------------------------------------------------------------------------|------------------------------|-------|
| 00001<br>N0002<br>N0003<br>N0004<br>Z-300,<br>N0005<br>N0005<br>N0006<br>N0007<br>N0008<br>N0009 | G00 X123.45 Z34<br>X0 Y0 Z0;<br>G04 P3000;<br>G00 X-123.45 Y-<br>00;<br>X0 Y0 Z0;<br>G04 P3000<br>G00 X110.0 Y-12<br>Y-222.2 Z11.00;<br>X200.0 Z200.0; | 5. 678;<br>234. 56<br>2. 30; |       |
| -                                                                                                |                                                                                                    | LSK                          | INC   |

Indications of the cursor (in automatic operation)

- (a) When the cursor blinks, it indicates the block to be executed next time.
- (b) When the cursor does not blink, it indicates the currently executing or executed block.

Note 1: Strictly speaking, when the buffer register becomes empty neither in automatic operating state nor in feed hold state, the blinking of the cursor indicates the next block is going to read in the buffer register so as to continue to execute a program.

Note 2: When the PAGE button or cursor button is pressed in EDIT mode to move the cursor and the program is started in memory mode, the block at the cursor in EDIT mode is read in the buffer register.

(3) EDIT mode and the other modes except automatic mode

When the **PROGRAM** button is pressed, the executing and executed blocks are displayed on the left side of the page and the blocks to be executed next time on the right side.

Note: When an angle moves in G28, G29, a fixed cycle and tool radius compensation, the contents on the left and right of the page are the same for the situation in which a block causes the circular movement of several blocks.

## 4.4.16 Program number search (function key PROGRAM)

When several programs are stored in memory, it is possible to search one of them.

| 0 1001 | 0 3054 | 0 1972 |
|--------|--------|--------|
|        |        |        |

Search a program number

## (1) Method 1

- (a) Select a mode (EDIT or AUTO).
- (b) Press the PROGRAM key.
- (c) Enter O and the program number to be searched and then press the cursor ↓ key. The switching page of the program is displayed after search.

## (2) Method 2

- (a) Select the AUTO mode.
- (b) Press the PROGRAM key.
- (c) Press O, CANCEL and the cursor ↓ in sequence. The next stored program is displayed.

### (3) Method 3

- (a) Select the EDIT mode
- (b) Press the PROGRAM key.
- (c) Press O and the cursor ↓ to display the next stored program. In addition, the stored programs are displayed in sequence for reviewing the stored program numbers when the cursor ↓ key is pressed continuously.
- Note 1: The start position is returned to when the stored program numbers are displayed.

Note 2: The contents in the buffer register are deleted when search a program number.

## 4.4.17 Inputting a program with keys

A program may be directly stored in memory with the MDI keys.

- (a) Select the EDIT mode. Press the PROGRAM button to display the current program.
- (b) Enter the program number to be stored. A new page appears when the O, the program number and INSERT keys are pressed.

| Program: () | 01: | 00001 | N0001 |
|-------------|-----|-------|-------|
| 00001<br>%  |     |       |       |
|             |     |       |       |
|             |     |       |       |
|             |     |       |       |
| -           |     | LSK   |       |

(c) Type in a block

[Example] When typing in G92 X500.0 Y200.0 M12,

| G | 9 | 2 X 5 0 0 . 0 Y                                                      |
|---|---|----------------------------------------------------------------------|
| 2 | 0 | 0 . 0 M 1 2 EOB                                                      |
|   |   | Program: 01: 00100 N0100<br><u>0</u> 0100<br>% G92X500. 0Y200. 0M12; |

(d) If a typed character is incorrect, press the <u>CANCEL</u> key to delete the lastly typed word. Pressing the <u>CANCEL</u> key continuously deletes the typed words one by one from the last typed one. If the number of the characters of a block exceeds 32, the program cannot be entered. Now it is possible to divide the block with proper breakpoint. (e) If the typed program is correct, press the INSERT key.

| Progra             | m: 01 | :       | C       | 0100         | N0100 |
|--------------------|-------|---------|---------|--------------|-------|
| <u>0</u> 0100<br>% | G92   | X500. O | Y200. 0 | M12 <u>;</u> |       |
|                    |       |         |         |              |       |
|                    |       |         |         |              |       |
|                    |       |         |         |              |       |
|                    |       |         |         |              |       |
|                    |       |         | LSK     |              | INC   |

- (f) Enter blocks in succession by this means.
- (g) For correcting a typed block, proceed as indicated in the section of Program edit.
- (h) For restart, continuously move the cursor to the lastly typed character. The procedure is the same as insertion.
- (i) When all programs are input and at the end of the procedures, press the **RESET** key if you want to return to the start position.

### 4.4.18 Deletion of a program

(Program protection lock is active; function button PROGRAM) Deleting a program stored in memory:

- (a) Select the EDIT mode.
- (b) Press the PROGRAM button.
- (c) Press O, the program number and DELETE. The program whose number is entered is deleted.

## 4.4.19 Deletion of all programs

(Program protection lock is active; function button PROGRAM) Deleting all programs stored in memory:

- (a) Select the EDIT mode.
- (b) Press the PROGRAM button.
- (c) Press O, -, 9, 9, 9, 9 and DELETE.

### 4.4.20 Sequence number search

## (Function button PROGRAM)

Sequence number search is usually used to search a sequence number in the midway of a program and start or restart the program from the block whose sequence number is searched. Its skipping over blocks exerts no influence on the NC system. Namely when skipping over blocks, the coordinates of the blocks who are skipped over, M, S, T or G codes do not change the coordinates and modal values of the NC. When a macro program is supplied, sequence number will not be displayed in search.

Therefore, necessary M, S, T, G codes and coordinate system shall be set for the blocks to be started or restarted according to sequence number. If the block needs to restart search during machining, **MDI** must be used to assume M, S, T, G codes and coordinate system so that the present state of the machine and NC system can be searched.

- (a) Select the AUTO mode.
- (b) Select the program number where the sequence number to be searched belongs to.

| 0                |
|------------------|
|                  |
| Selected program |
|                  |
| Search range     |

To search the sequence number on the block, follow (c). When the sequence number to be searched does not exist on the block, however, the program number with a pre-search sequence number shall be selected for sequence number search.

- (c) Press the PROGRAM button.
- (d) Type in N and the sequence number to be searched. Then press the cursor ↓ to find the sequence number.
- Note 1: Coordinates and modal data do not update during search. These data are set through MDI after search.
- Note 2: The following items are checked during search.

TH check

TV check

Skipping over optional blocks

Alarm check (03, 04, 05 and 10)

Note 3: M98P×××× (calling a subprogram) is not executed during sequence number search. Therefore, when the sequence numbers in the subprogram called by the current selected program for search in AUTO mode, No. 060 alarm will be given.

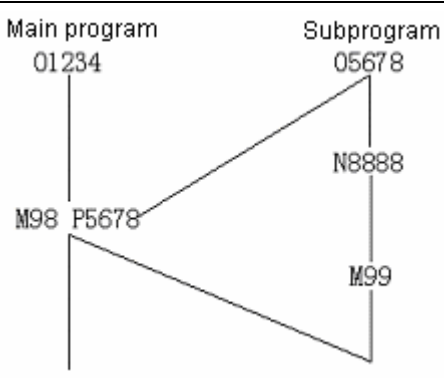

In the following example, alarm will be given when N8888 is searched.

## 4.4.21 Restart of a program

When the machine restarts after the damage of the tool and stop of machining, the restart function starts the machine from a block to be restarted according to the specified sequence number.

- (1) The tool is damaged (method P)
  - (a) Press the FEED HOLD button, retract the tool and replace a new tool. Change the offset when necessary.
  - (b) Set the PROGRAM RESTART button on the operation panel to ON.
  - (c) Press the PROGRAM button to display the present program.
  - (d) Press the cursor  $\uparrow$  button to return to the starting point of the program.
  - (e) Press the P, the sequence number and the cursor ↓ to search the block to be restarted. If the same sequence number appears for many times, e.g. when sequence number search calls a subprogram for many times, the higher four digits are specified as the number of times of block appearance and the lower four digits as its sequence number.

| Ρ  | 1  | 2    | 3      | 4   | 0  | 1   | 2   | 3   | Cursor | $\downarrow$ |
|----|----|------|--------|-----|----|-----|-----|-----|--------|--------------|
|    |    |      |        |     |    |     |     |     |        |              |
| Nu | mb | er c | of tir | nes | Se | que | nce | nur | nber   |              |

The number of times is 1, the higher four digits can be omitted. The preceding zero can also be omitted when the number of times is established.

(f) After search, LCD changes to display the page for program restart.

| Program restart: |      | (   | 000 | 00  | N   | 0000 |   |
|------------------|------|-----|-----|-----|-----|------|---|
| (TARTGET         | М    | **  | ××  | *** | **  | ***  |   |
| X 500.000        |      | ××  | *** | *** | **  | 30K  |   |
| Y 400.000        |      | **  | **  | *** | **  | ***  |   |
| Z 500.000        |      | **  | **  | **  | **  | ***  |   |
| DISTANCE         |      | **  | *** | *** | **  | ***  |   |
| (TOGO)           |      | **  | **  | **  | **  | ***  |   |
| X 500.000        |      | **  | **  | **  | **  | **   |   |
| Y 300.000        |      |     |     |     |     |      |   |
| Z 500.000        | Т    |     |     | *ek |     | ***  |   |
|                  | S    |     |     | *** |     |      |   |
|                  | В    |     |     | *** |     |      |   |
|                  |      |     |     |     |     |      |   |
| 0                | LSK  |     | INC |     | H   | EDIT |   |
| (COM)(RESTART    | Г) ( | ) ( | (   |     | ) ( |      | ) |

The TARTGET POSITION indicates the restarting position of machining.

The DISTANCE TO GO indicates the distance from the current tool position to the restarting position of machining.

M indicates the M codes instructed in the last 35 times.

T indicates the T codes instructed in the last 2 times.

S indicates the last instructed S code.

B indicates the last instructed B codes.

The first instructed code is indicated.

The program restart command or the running command for eliminating each code in reset state is also indicated.

- (g) Set the program restart switch to OFF.
- (h) Observe the page. Output by the MDI panel in MDI mode if the M, S, T and B codes to be output exist. In this case, the M, S, T and B codes to be output no longer appear on the program restart page.
- (i) When the tool moves to the machining restarting position in AUTO mode, check the distance indicated by DISTANCE TO GO is correct and the tool does not contact workpiece. Press the RUNNING button after manually moves the tool to the position that does not contact the workpiece. Now the tool moves to the restarting position in the sequence of the 4<sup>th</sup> axis, axis X, axis Y and axis Z and restart machining.
- (2) Restart machining (Q type) after the occurrence of the following conditions.
  - (a) Disconnect the power supply.
  - (b) Press the EMERGENCY STOP button
  - (c) The machine immediately stops due to stored stroke limit alarm.
  - (d) The coordinate system changes after the last automatic operation.

Example:

- (i) Specify G92 command through MDI.
- (ii) Move the coordinate system.
- (iii) Set the automatic coordinate system after returning to the reference point.
- (iv) Press the SHIFT button.
- (v) Owing to reset, the change of coordinate system, etc.
- (a) After switching on or the release of emergency stop and stroke limit alarm, the machine returns to the reference point before restart (see the Notes below)
- (b) The tool is moved to the programmed starting point of machining by manual and the set modal data and coordinate system is identical with the restart of the machine.
- (c) If necessary, set or change the offset.
- (d) Set the PROGRAM RESTART button on the operation panel of the machine to ON.
- (e) Display the program by pressing the **PROGRAM** button. Search the required program when it is not available.
- (f) Return the program to the origin point. Press the cursor ↓ button in automatic operating mode.
- (g) Search the sequence number that the block restarts by pressing the Q and cursor button and typing in the sequence number.
- (h) When the same sequence number appears for many times during search, the higher four digits are specified as the number of times of sequence number appearance and the lower four digits as its sequence number.
- (i) After search, LCD turns to display the page for program restart.
- (j) Set the program restart switch to OFF.
- (k) Observe the page. Output by the MDI panel in MDI mode if the M, S, T and B codes to be output exist. In this case, they no longer appear on the program restart page.
- (I) When the tool moves to the machining restarting position, check that the tool does not contact workpiece. If necessary, manually move the tool to the position that does not contact the workpiece.
- (m) Check that the distance indicated by the DISTANCE TO Go is adequate.
- (n) Return to the AUTO mode and press the RUNNING button. Now the tool moves to the restarting position in the sequence of the 4<sup>th</sup> axis, axis X, axis Y and axis Z and restart machining.

Note 1: The following conditions, pressing the P button, the sequence number and the cursor  $\downarrow$  button do not restart the program.

- (a) After switching on, no automatic operation is performed.
- (b) Automatic operation is performed after the release of emergency stop or stored stroke limit alarm.
- (c) he coordinate system is established, changed or moved (the change in the offset of the

origin of the external workpiece). The automatic operation is performed.

The above (a), (b) or 94—97 alarm reset causes P/S 97 alarm.

P/S 94 alarm caused by the establishment of a coordinate system;

P/S 95 alarm caused by the stroke of a coordinate system;

P/S 96 alarm caused by the change of a coordinate system.

The block for the restartable machining is one of the many blocks. The block follows the block when the coordinate system is last set of changed before the interruption of machinating.

Note 2: In P mode or Q mode, the tool moves to the machining restarting position by stroke by one axis each time. The stop of a single block is possible after the motion of the axis. However, manual operation rather than MDI operation can be inserted. The returned axes cannot move.

Note 3: When move signal, offset and other conditions are different from the past, the tool cannot return to the machining restarting position identical with the past. The single block switch is set to ON or AUTO mode is switched to for continuous search operation.

Note 4: When feed hold is active during search or reset operation is performed after search, make sure to carry out program restarting operation from the beginning. After the end of search, however, the parameter 007 "CLEAR Pos" shall be changed to reset state in MDI mode.

Note 5: Running can be ignored provided that the automatic restart switch of program is set to ON position.

Note 6: Always bring the manual absolute switch to ON position for manual operation no matter it is before or after machining.

When a program restarting operation instead of resetting is performed after manual operation or when manual operation is performed along the axis that has not returned to the machining restarting position, the concerned motion is performed once the manual absolute switch is set to ON position regardless that the manual absolute switch is in ON or OFF position.

Note 7: In principle, the tool cannot return to the correct position in the following cases:

- (a) The manual absolute switch is brought to OFF position for manual operation.
- (b) The tool is moved in the lock state of the machine or after the cancellation of axis Z command.
- (c) Mirror image function is used.
- (d) The coordinate system is not set at the beginning of incremental Program edit.
- (e) Manual operation is inserted during the return of an axis.
- (f) Machine lock is disabled after the program restart is instructed.
- (g) Program restart command is given during the execution of the cutting program with skip or the blocks of an absolute command.
- (h) A coordinate system is established after search. Nevertheless, in the condition of (c) the return of the tool in P mode in the block executed by setting the mirror image machining switch to OFF position as well as the blocks that follow. In this case, the mirror image

machining state is the same as interruption. No alarm is given in any case.

Note 8: When the specified block only includes M98, M99, macro program calling command (M65, G66 and G67) or macro program statement, or no specified block is searched, No.60 alarm will be given.

Note 9: When program restarting operation is instructed and G28 is detected without returning to the reference point after power on or cancellation of emergency stop or stroke limit alarm (immediate stop), P/S alarm (98) will be resulted in.

Note 10: After the end of search, P/S alarm (99) is given when a move command is executed through MDI operations before axis motion.

Note 11: After the program restart is instructed, "RSTR blinks at the button of the LCD screen before the return of the last axis (Z).

Note 12: When the block before the restart block has G28, G30, an command or incremental command, the absolute position of the 4<sup>th</sup> axis can be displayed in the range of 360°. In this case, the 4<sup>th</sup> axis is an axis of rotation and the direction of returning to the reference point is negative.

## 4.4.22 Program number comparison stop function

The function is used to stop machining after an command is executed to the preset sequence number.

- (a) Select the **MDI** mode.
- (b) Press the SET button to display the SET page. Move the cursor to the set number <u>180</u> by pressing the cursor ↑ or ↓ key. The cursor cannot be moved with address N.
- (c) Type the command in the sequence of P, the sequence number to be stopped and INPUT.
- (d) Select the AUTO mode and get ready for operation by setting the machine.
- (e) Press the RUNNING button.

The machine stops after the data in the block whose sequence number has been predetermined in step (c).

The predetermined sequence number is cleared while the machine is stopping.

To perform another comparison stop, repeat the above procedures from (a).

Note 1: Sequence number O cannot be used for comparison stop

Note 2: The predetermined sequence number is cleared by setting.

### 4.4.23 Display of parameters (function button: PAR)

Press the **PARAMETER** button to display the parameters, which are laid out in several pages. Find the desired parameter by pressing the **PAGE** button (see Appendix 5 for the meanings of parameters).

## 4.4.24 Program edit

(Function button: PROGRAM)

The function is used to modify the stored programs.

- (1) Set the MODE SELECTION switch to EDIT.
- (2) Press the PROGRAM button.
- (3) Select a program. Proceed with (4) if the program has been selected; otherwise perform program number search.
- (4) Search the words to be modified by scanning or word search.
- (5) Modify, insert or delete the words.

Note 1: Definition and edit unit

A word comprises an address and the numeral that follows. For user macro program, however, the concept of word is indefinite. Hence the concept of "edit unit" is adopted. Edit unit serves as the object of modification and deletion in a single operation and moves the cursor to its beginning in a single pass. For data insertion, the data is inserted behind the edit unit.

Definition of edit unit

- ① From one address to the next one;
- ② An address is a letter symbol: WHILE, GOTO, END, DO, =, or ; (EOB)

According to the definition, a word is also an edit unit. On the basis of the following explanations about edit, strictly speaking, word shall be called "edit unit".

Note 2: During program execution, machining is temporarily suspended by single block skipping, feed hold and other functions. Nevertheless, continuing to execute a program is not allowed after program modification, insertion and deletion; otherwise the program cannot be correctly executed as required by program data. Program is displayed on the LCD after subsequent machining.

To modify stored data in part program edit mode, they must be modified in reset condition before program execution or when resetting operation is performed after edit.

## 4.4.24.1 Word scanning

(1) Press the cursor  $\downarrow$  button.

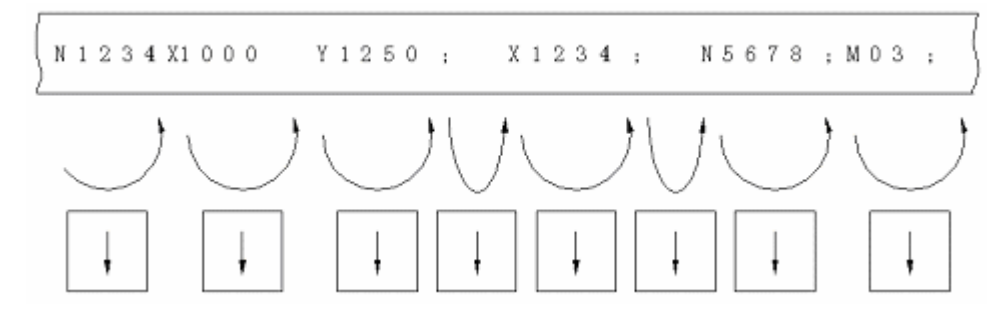

The cursor moves forward word by word on the screen. The cursor is displayed underneath the address character of the selected word.

(2) Press the cursor  $\uparrow$  button.

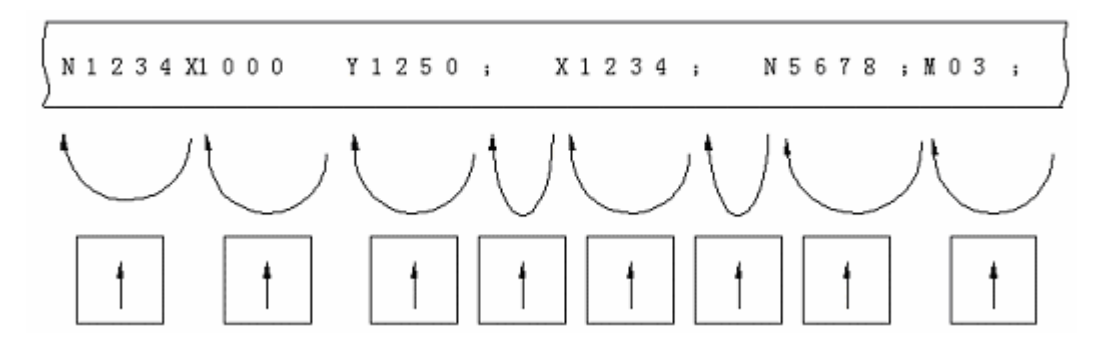

The cursor returns word by word on the screen. The cursor is displayed underneath the address character of the selected word.

Example:

| N123 | 4                                |               | Y1250   |      | N5678   |  |
|------|----------------------------------|---------------|---------|------|---------|--|
| [    |                                  | Scan          | to here |      |         |  |
|      | PROG                             | RAM:          |         | 0444 | 4 N1234 |  |
|      | 04444<br>N1234<br>X1234<br>N5678 | X100.0<br>M03 | Y1250;  |      |         |  |
|      | -                                |               |         | LSK  | INC     |  |

- (3) Continuous search can be conducted by pressing down and holding the cursor ↓ or ↑ button.
- (4) The next page is displayed and search starts from the beginning of the page by pressing the page  $\bigcup$  button.

- (5) The previous page is displayed and search starts from the beginning of the page by pressing the page ↑ button.
- (6) Displaying page by page is possible by pressing down and holding the cursor ↓ or ↑ button.

## 4.4.24.2 Word search

Search a specified word from the present position forward.

N1234×1000 Y1250: X1234: N5678 M03: Present word X1234 is the object of search. Search direction Enter X, 1, 2, 3 and 4 with the keypad. (1) Note 1: The search that only enters X123 and X1234 with the keypad can not be performed. Note 2: The search that only enters X9 and X009 with the keypad can not be performed. 009 shall be entered with the keypad for the search of X009. Search starts when the cursor [] is pressed. The cursor is displayed underneath X in X1234 (2) after the search. 4.4.24.3 Address search Search a specified address from the present position forward. N1234×100.0 Y1250: X1234: N5678, M03: M03 is the object of search. Present word (1) Type in M. (2) Search starts when the cursor  $|\downarrow|$  is pressed. The cursor is displayed underneath M after the search. Note 1: Pressing the CANCEL button after typing in a numeral deletes the latter and displays a blank space. Pressing the CANCEL button only indicates CANCEL. Note 2: Both word search and address search do not start by pressing the cursor  $\uparrow$  button. 4.4.24.4 Methods for returning to the beginning of a program

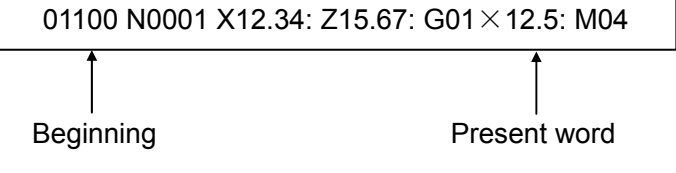

(1) Method 1

A program is displayed from its beginning when the RESET button is pressed in EDIT mode.

## (2) Method 2

Perform sequence number search.

- (3) Method 3
  - (a) Set the MODE SELECTION button to AUTO.
  - (b) Press the PROGRAM button.
  - (c) Press the cursor  $\uparrow$  button to return to the EDIT mode for editing a part program.

## 4.4.24.5 Word insertion (active when the program protection lock is disabled)

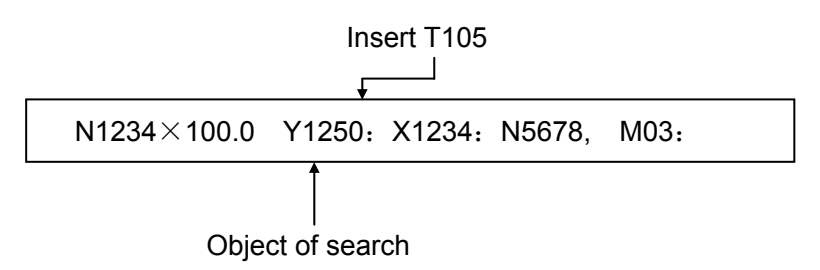

- (1) Quickly search and scan the word preceding the position where a word is to be inserted.
  - (a) Scan. See 4.24.1.
  - (b) See 4.24.2 for word search. When Y1250 is in front of the currently indicated position, first move the cursor to the beginning o the program.
- (2) Type in T, 1, 0 and 5 and press the INSERT button.

| PROG                                    | RAM:           |        | 04444 | N1234 |  |
|-----------------------------------------|----------------|--------|-------|-------|--|
| 04444;<br>N1234<br>X1234;<br>N5678<br>% | X100.0<br>MC3; | Y1250; |       |       |  |
| T105_                                   |                |        |       |       |  |

### Before insertion

| PROGRAM:                                                  | 04444 N1234   |
|-----------------------------------------------------------|---------------|
| 04444;<br>N1234 X100.0 Y1250<br>X1234;<br>N5678 M03;<br>% | <u>T105</u> : |
| _                                                         | LSK INC       |

After insertion

Note 1: When what is inserted is not an address but a numeral, the inserted number is added to the word indicated by the cursor. (Edit unit: In the above example, the insertion of 2.5 will create Y12502.5 when the cursor is underneath Y in Y1250.

Note 2: A numeral can also be added to the behind of all addresses.

E.g. EOB, IF, etc. When the cursor is underneath ";", the insertion of 23 will create "; 23". However, it makes no sense in programming.

## 4.4.24.6 Word modification (active when the program protection lock is disabled)

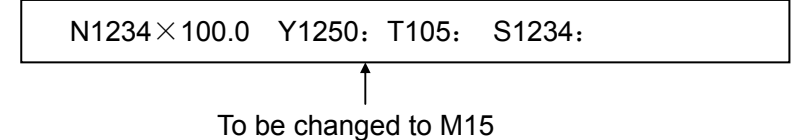

(1) Search and scan the word to be modified.

(2) Type in M, 1 and 5 and press the ALTER button.

N1234×100.0 Y1250: M15: S1234:

The program is to be modified.

### 4.4.24.7 Insertion and modification of several words, blocks and strings

Word, block, character string and other information can be inserted (up to 32 characters). In the foregoing example, to insert T105 M20, type in T105 M20 and press the **INSERT** button.

| PROGRAM:                                                   | 04444 | N1234 |  |
|------------------------------------------------------------|-------|-------|--|
| 04444;<br>N1234 X100.0 Y1250;<br>X1234;<br>N5678 M03;<br>% |       |       |  |
| T105M20_                                                   | LSK   | INC   |  |

Before insertion

| PROGR                                   | AM:            |       |      | 04444        | N1234 |  |
|-----------------------------------------|----------------|-------|------|--------------|-------|--|
| O4444;<br>N1234<br>X1234;<br>N5678<br>% | X100.0<br>M03; | Y1250 | T105 | <u>₩</u> 20; |       |  |
| -                                       |                |       | LS   | K            | INC   |  |

After insertion

A word indicated by the cursor can be changed to a word, block or a string, etc.

Note 1: When the cursor is underneath Y in Y1250, the insertion of 25 M20 will become Y1250 2.5 M20.

Note 2: When the cursor is underneath Y in Y1250 T105, the insertion of 2.5 M20 will become Y1250 2.5 M20.

#### GSK983M Milling CNC System User Manual (Volume II: Operations)

#### 4.4.24.8 Word deletion (active when the program protection lock is disabled)

N1234 ×100.0 Y1250 T105: X1234:

To delete Y1250

(1) Search and scan the word to be deleted.

(2) Press the DELETE button.

N1234 ×100.0 T105: X1234:

The program after deletion

#### 4.4.24.9 The deletion of the part before EOB

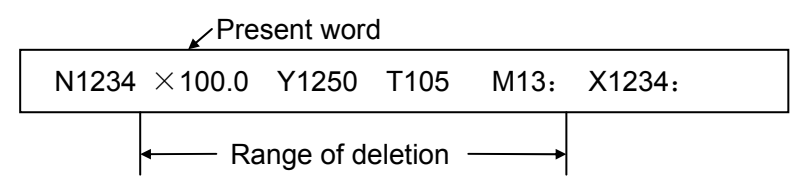

Press the EOB and DELETE buttons to delete the part before EOB and move the cursor to the underneath of the address character of the next word.

## 4.4.24.10 Deletion of several blocks (active when the program protection lock is disabled)

The range of deletion covers from the currently dedicated word to the block whose sequence number is specified.

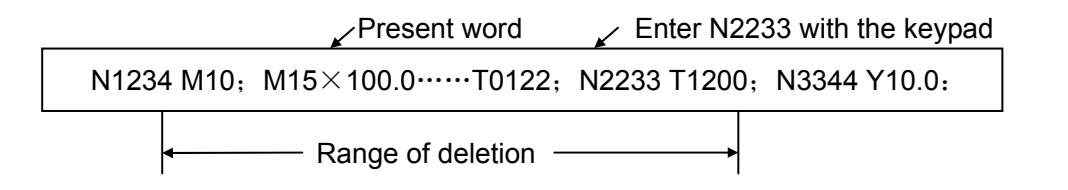

(1) Type in the sequence number of the last block to be deleted. Type in N, 2, 2, 3 and 3 in this example.

## (2) Press the DELETE button.

#### 4.4.24.11 Storage sorting

The frequent edit of part program sometimes prevents the storage from economic usage, resulting in the failure to store the program data whose length is specified. Hence it is necessary to regularly clean up the storage.

Press the <u>CANCEL</u> and <u>SHIFT</u> buttons in succession in the EDIT mode. After sorting, the admissible number of characters is indicated at the bottom of the screen.

Note 1: For one program, the storage stores the specified length of the program. For many programs, some storage areas are used to identify these programs.

Note 2: The storage areas to be modified or inserted that exceed the actual length are wasted in quick part program edit. Storage sorting may eliminate the waste.

#### 4.4.24.12 The indication of all stored program numbers

Once the contents of the storage described in 4.24.11 are sorted, all stored program numbers are displayed.

Programs list 01 : :0001 N0001 : 0001: 0002: 0003: 0004 : 0025: 0123: 0125: 0126 : 0400: 0550: 1100: 1102 : 1103: 3000: 3010: 3020 LSK INC EDIT (CHECK) ( LIST ) ( PRG ) (B. EDIT) (B. END )

## 4.4.24.13 Edit of user macro program (active when the program protection lock is disabled)

User macro program may be edited using the SHIFT key. Operate the key in EDIT mode and when the program protection switch is released. The following points shall be observed.

(a) SHIFT key

Once the SHIFT key is pressed, the cursor (the cursor for keyboard entry: the cursor is in the position of the character whose data is last input) changes from "—" to " $\land$ ". Press the key with a character in the lower right angle of the key top in this state. The character in the lower right angle can be entered.

After entering a character, the cursor restores to the initial "—". If the SHIFT key is pressed twice, the cursor also restores the initial "—".

(Example)

| PROGRAM:                                        | 04444 | N1234 |  |
|-------------------------------------------------|-------|-------|--|
| 04444;<br>№1234 X100.0 Y1250<br>#1=10<br>Cursor |       |       |  |
| The cursor for typin<br>#2=20*_                 | g in  |       |  |

(b) Deletion, insertion and modification of a program

While editing an entered user macro program, the cursor moves at the following locations:

- (i) At an address
- (ii) At the / of an optional block skipped over
- (iii) At the left beginning # of a substitution statement
- (iv)At ( =)OR;
- (v) At the leading character of IF, WHILE, GOTO, END or DO

On the LCD screen, there is a blank space for a character before the above characters. Deletion, modification and insertion may be performed between the front and rear cursor positions.

(Example) Cursor position

<u>N</u>001<u>x</u>-#100<u>:</u> <u>#</u>1<u>=</u>123<u>;</u> <u>N</u>002 <u>/</u> 2<u>x</u>[12/#3]:

<u>N</u>003<u>x</u>-SQRT[#3/3\*[#4+1]]: <u>N</u>004<u>x</u>-# 2 <u>Y</u>#1:

<u>N</u>005#5<u>=</u>1+2-#10<u>;</u> <u>IF[</u>#1 NE 0]<u>GOT</u>O 10:

<u>W</u>HILE[#2LE • B]<u>D</u>01<u>:</u> <u>#</u>[2000+#2]=#2\*10<u>:</u>

<u>#2=</u>#2+1: <u>E</u>ND1:

(Note 1) The cursor cannot be stopped in (

Control OUT/IN

(Example)(#1=100):

The cursor cannot stop here.

(Note 2) The position of the cursor can change with the changed program.

(Example) X100 Y200: before program modification:

If Y200 is changed into 100 with the ALTER key, it will become X100 100:

(c) Abbreviations of macro program word

To change or insert a macro program word, it can be abbreviated to its first two characters. The underlined part can alternate the word as an abbreviation.

<u>WH</u>ILE, <u>GO</u>TO, <u>EN</u>D, <u>XO</u>R, <u>AN</u>D, <u>SI</u>N, <u>CO</u>S, <u>TA</u>N,

<u>AT</u>AN, <u>SQ</u>RT, <u>AB</u>S, <u>BC</u>D, <u>BI</u>X, <u>FU</u>P, <u>RO</u>UND.

(Example): When WH[TA[#1\*AB[#2]]LERO[#3]] is entered as data of keyboard entry, the actual entry will be:

WHILE[TAN[#1\*ABS[#2]]LEROUND[#3]]

### 4.4.25 Indication of running time

Automatic operating time can be accumulated and displayed in hour, minute and second (increment of 2sec) on the screen.

Time is displayed as indicated in the picture below when the <u>SET</u> button is pressed. Press the PAGE button for other pages.

| X MIRROR IMAGE | =0 | (0: | OFF  | 1:   | ON)   |     |
|----------------|----|-----|------|------|-------|-----|
| Y MIRROR IMAGE | =0 | (0: | OFF  | 1:   | ON)   |     |
| A MIRROR IMAGE | =0 | (0: | OFF  | 1:   | ON)   |     |
| TV CHECK       | =1 | (0: | OFF  | 1:   | ON)   |     |
| PUNCH CODE     | =1 | (0: | EIA  | 1:   | ISO)  |     |
| INPUT UNIT     | =0 | (0: | MM 1 | : 3  | ENCH) |     |
| INPUT DEVICE 1 | =0 | (0: | TAPE | : 01 | (YJ)  |     |
| INPUT DEVICE 2 | =0 | (1: | RPT) | •    |       |     |
| RUNNING TIME   |    |     | 0006 | SH   | 09M   | 26S |
| Р              |    |     | LSK  | [    | A     | BS  |

Note 1: The accumulated time includes automatic operating time but not the single block off-time, feed hold off-time, etc.

Note 2: If the power supply is switched off immediately after the stop of automatic operation, a time error up to 6min may be caused after power on again.

Note 3: When necessary, time can be preset through setting operations. The data number is 57, 58 or 59.

### 4.4.26 Menu switching function

It is possible to enable or disable the switching function of the NC storage using the LCD instead of the operation panel of the machine.

With this function, the number of switches on the operation panel can be reduced. The following signals may be switched on or off through the LCD.

- (1) Single block (SBK)
- (2) Machine lock (MLK)
- (3) Dry run (DRN)
- (4) Optional block skip 1 to 9(BDT1—9)

- (5) Mirror image (MIX, MIY, M14 and M15)
- (6) Display lock (DLK)
- (7) Auxiliary function lock (AFL)
- (8) Axis Z neglected (ZNG)
- (9) Manual absolute (ABS)

After the signal data is stored in memory, the switching of these data displayed on the LCD remains unchanged even the NC power is disconnected.

These signals are not completely replaced by those displayed on the LCD. These signals are deemed to be switched on no matter whether the machine signals or the signals set on the LCD are switched on. Accordingly, these signals can be switched on or off through the LCD by disconnecting the above listed optional signals through the operation panel.

Setting and display: The LCD state of the above signals may be displayed through the following operations.

Display

(i) Select the set chapter 3

For setting display, press the SET button and then press it twice again.

(ii) Press the <u>PAGE</u> button to select the desired page from the two pages than can be displayed.

Page 1: The part other than optional blocks skipping

Page 2: Optional block skipping 1~9.

Setting

Proceed as follows after the above procedures.

(iii) Move the cursor to the page number to be changed.

Move the cursor to the page number to be changed by pressing the cursor  $\uparrow$  or  $\downarrow$  key.

(iv) When the address P is pressed, enter 1 for switching on and 0 for switching off. Press the keys in the sequence of (P)  $\begin{cases} 1 \\ 2 \end{cases}$  (entry).

| Menu switch 01:    | 01234 N0001       |
|--------------------|-------------------|
| SINGLE BLOCK       | =0 (0: OFF 1: ON) |
| DRY RUN            | =0 (0: OFF 1: ON) |
| AUX FUNC LOCK      | =0 (0: OFF 1: ON) |
| MACHINE LOCK       | =0 (0: OFF 1: ON) |
| DISPLAY LOCK       | =0 (0: OFF 1: ON) |
| MANUAL ABSOLUTE    | =0 (0: OFF 1: ON) |
| Z-AXIS NEGLUTE     | =0 (0: OFF 1: ON) |
| X MIRROR IMAGE     | =0 (0: OFF 1: ON) |
| Y MIRROR IMAGE     | =1 (0: OFF 1: ON) |
| A MIRROR IMAGE     | =0 (0: OFF 1: ON) |
| MIRROR IMAGE       | =0 (0: OFF 1: ON) |
| 0 LSK              | BUF INC AUTO      |
| ( SET ) (MACRO)(SW | итсн) ( ) ( )     |

| Manus assistate 02. |          | 01224  | N0001 |
|---------------------|----------|--------|-------|
| Menu switch VZ:     |          | 01254  | NUUUI |
| BLOCK SKIP1         | =1 (0:   | OFF 1: | ON)   |
| BLOCK SKIP2         | =0 (0:   | OFF 1: | ON)   |
| BLOCK SKIP3         | =0 (0:   | OFF 1: | ON)   |
| BLOCK SKIP4         | =0 (0:   | OFF 1: | ON)   |
| BLOCK SKIP5         | =0 (0:   | OFF 1: | ON )  |
| BLOCK SKIP6         | =0 (0:   | OFF 1: | ON)   |
| BLOCK SKIP7         | =0 (0:   | OFF 1: | ON)   |
| BLOCK SKIP8         | =0 (0:   | OFF 1: | ON)   |
| BLOCK SKIP9         | =0 (0:   | OFF 1: | ON)   |
|                     |          |        |       |
|                     |          |        |       |
| 0                   | LSK BUF  | INC    | AUTO  |
| ( ) ( )             | (        |        |       |
| ( SET ) (MACRO)     | (SWITCH) | ( .    | )())  |
|                     |          |        |       |

### 4.4.27 Operations of LCD soft function keys

## 4.4.27.1 General

Here function buttons (POSISTION, PROGRAM, OFFSET etc) are used as soft function keys. Their meanings may be displayed on the LCD. All the pages abstained by pressing the soft function keys are described below.

## 4.4.27.2 Display

(1) Display of actual position

| Actual position (relati | ive coordinate system) |
|-------------------------|------------------------|
| 0 000                   | 0 N0000                |
| X                       | 0.000                  |
| Y                       | 0.000                  |
| Z                       | 0.000                  |
| RUNNING TIME            | 0003H 12M 22S          |
| LSK                     | INC MDI                |
| (RELATIVE)(ABSOL        | LUTE)(SUM)( )(         |

The actual position of relative coordinate system is displayed on the LCD when the soft function key RELATIVE is pressed.

| Actual position (absolute cod | ordinate system) |
|-------------------------------|------------------|
| 0 0000                        | N0000            |
| X                             | 0. 000           |
| Y                             | 0. 000           |
| Z                             | 0. 000           |
| RUNNING TIME 0003H            | 12M 22S          |
| LSK IN                        | C MDI            |
| (RELATIVE)(ABSOLUTE)(8        | SUM)()()         |

| Actual po             | sition (Sum)               | ) 00                   | 000 N0000                  |   |
|-----------------------|----------------------------|------------------------|----------------------------|---|
| (Relative<br>coordina | e<br>te system)            | (Absolute<br>coordinat | e system)                  |   |
| X<br>Y<br>Z           | 0. 000<br>0. 000<br>0. 000 | X<br>Y<br>Z            | 0. 000<br>0. 000<br>0. 000 |   |
| (Machine c            | oordinate s                | ystem) (Dista          | ince to go)                |   |
| X<br>Y<br>Z           | 0. 000<br>0. 000<br>0. 000 | X<br>Y<br>Z            | 0. 000<br>0. 000<br>0. 000 |   |
| RUNNING               | TIME<br>LSK                | 0003H 12M<br>INC       | 22S<br>MDI                 |   |
| (RELATIV              | E) (ABSOLU                 | JTE)(SUM)(             | ) (                        | ) |
|                       |                            |                        |                            |   |

Press the page  $\square$  key the update display as shown above. The positions of workpiece coordinate system and relative coordinate system are exchangeable on the screen.

(2) Display of a program

```
PROGRAM: 00001 N0001

00001;

G90 G0 G54 X50. Y50;

G01 X20 F2000;

Y20;

M99;

%

LSK INC ????

(CHECK) ( LIST ) ( PRG ) (B. EDIT) (B. END )
```

Press the **PROGRAM** soft function key to display a program. It is possible to make background edit (edit the programs other than the currently running programs) using **B**. EDIT.

Press the **PROGRAM** soft function key again to display program list. The program list is displayed as follows.

| Program | ns list O                        | 1 :                              |                                  | :0001                        | N0001       |
|---------|----------------------------------|----------------------------------|----------------------------------|------------------------------|-------------|
| 2       | 0001:<br>0025:<br>0400:<br>1103: | 0002:<br>0123:<br>0550:<br>3000: | 0003:<br>0125:<br>1100:<br>3010: | 0004<br>0126<br>1102<br>3020 |             |
|         |                                  | LS                               | SK                               | INC                          | EDIT        |
| (CHECK  | )(LIS                            | т)(                              | PRG)                             | (B. EDIT)                    | ) (B. END.) |

(3) Display of offsets

| OFFSET        | 01:             | C          | 00001   | N0012 |    |
|---------------|-----------------|------------|---------|-------|----|
| Sequence no   | o. Data         | Sequence   | eno. [  | Data  |    |
| 01            | 001.000         | 07         | 007.    | 500   |    |
| 02            | 002.000         | 08         | 008     | 500   |    |
| 03            | 003.000         | 09         | 009.    | 990   |    |
| 04            | 004.400         | 10         | 000.    | 100   |    |
| 05            | 005.550         | 11         | -001.   | 100   |    |
| 06            | 006.660         | 12         | -001.   | 220   |    |
| Actual posi   | ition (relative | coordinate | system) | :     |    |
| х             | 10,000          | Y          | 10.0    | 000   |    |
| 7             | 0.000           |            | 2011    |       |    |
| 2             |                 |            |         |       |    |
| π             |                 | ICV        | TMC     | 0000  |    |
| I<br>(OFFRET) |                 | CEV        | INC     |       | `` |
| (OFFSET)      | / WORKPIE       | CE)(       | Л       | )(    | )  |

When the  $\overrightarrow{OFFSET}$  soft function key is pressed, the offset corresponding to each tool number is indicated on the LCD. Press the page  $\uparrow$  or  $\downarrow$  key and cursor  $\uparrow$  or  $\downarrow$  key to select the desired data. At the same time, the actual position of relative coordinate system is displayed on the lower part of the LCD.

(4) Display of a command

| Current blo | ock com | mand:  | Ι   | 00001 | N0012  |   |
|-------------|---------|--------|-----|-------|--------|---|
| G01         | Х       | 10.000 | ) Т |       |        |   |
| G17         | Y       | 10.000 | ) M | [     |        |   |
| G90         | Z       |        | L   |       |        |   |
| G23 G64     | A       |        | F   | >     |        |   |
|             | Ι       |        | Ģ   | )     |        |   |
| G21         | J       |        | Ε   | )     |        |   |
| G40         | К       |        | E   | 3     |        |   |
| G49         | F       | 500    | ) H | ł     |        |   |
| G80         | R       |        |     |       |        |   |
| G98         | S       |        | 9   | 6     | 000. 0 |   |
|             |         |        |     |       |        |   |
| ,           |         | LSK    | INC |       | 7777   |   |
| (COMMAND    | ) (RES  | FART)( | )   | (     | )(     | ) |

Press the COMMAND soft key. The data displayed on three pages of the LCD appears on the screen as shown in the above figure. The screen changes as follows when the page  $\downarrow$  key is pressed.

| NEXT B    | LOCK (comma                                    | nd data in   | iput):     | 0000                            | L NC      | 012 |
|-----------|------------------------------------------------|--------------|------------|---------------------------------|-----------|-----|
| G01       | X<br>Y<br>Z<br>A<br>I<br>J<br>K<br>F<br>R<br>S | 123.<br>-45. | 000<br>260 | T<br>M<br>P<br>Q<br>D<br>B<br>H |           |     |
| Z<br>(COM | 250. 550<br>MAND) (REST/                       | LSK<br>ART)( | INC<br>)   | ;<br>(                          | MDI<br>)( | )   |

| The block command that follows:      | 0000                            | )1 NOO12    |
|--------------------------------------|---------------------------------|-------------|
| X<br>Y<br>Z<br>A<br>I<br>J<br>K<br>F | T<br>M<br>P<br>Q<br>D<br>B<br>H |             |
| R<br>S<br>LSK<br>(COMMAND)(RESTART)( | INC<br>)(                       | MDI<br>)( ) |

(5) Setting

| SET DATA 01: 04000 N4000                                                                                                    |
|----------------------------------------------------------------------------------------------------|
| X MIRROR IMAGE =0 (0: OFF 1: ON)<br>Y MIRROR IMAGE =0 (0: OFF 1: ON)<br>A MIRROR IMAGE =0 (0: OFF 1: ON)<br>TV CHECK =1 (0: OFF 1: ON)<br>PUNCH CODE =1 (0: EIA 1: ISO)<br>INPUT UNIT =0 (0: MM 1: INCH)<br>INPUT DEVICE 1 =0 (0: TAPE ONLY)<br>INPUT DEVICE 2 =0 (1: RPT)<br>RUNNING TIME 0006H 09M 26S |
| 0 LSK INC EDIT<br>( SET ) (MACRO) (SWITCH) ( ) ( )                                                                                                    |

| SET DATA 02: |            |          | 00001 N0001 |
|--------------|------------|----------|-------------|
| Sequence no. | Data       | Sequence | eno. Data   |
| 0057         | 3          | 0156     | 0           |
| 0058         | 12         | 0157     | 0           |
| 0059         | 22         | 0180     | 0           |
| 0067         | 1000       | 0319     | 00000000    |
| 0068         | 1000       | 0340     | 2           |
| 0141         | 32         | 0341     | 2           |
| 0151         | 0          | 0355     | 0           |
| 0152         | 0          | 0356     | 0           |
| 0153         | 0          | 0407     | 0           |
| 0155         | 0          | 0450     | 0           |
|              |            |          |             |
| Т            | LS         | K IN     | C EDIT      |
| ( SET ) (M/  | ACRO) (SWI | гсн) (   | )()         |

Press the <u>SET</u> soft function key. Now all set data is displayed on the screen. Running time is displayed in the page of SET DATA 01.

| MACRO VARIABL | E 01:     |                | C       | 0000 | )O NOO | 00 |
|---------------|-----------|----------------|---------|------|--------|----|
| Sequence no.  | Data      | Sequer         | nce no. | D    | ata    |    |
| 0001          |           | 001            | 1       |      |        |    |
| 0002          |           | 001            | 2       |      |        |    |
| 0003          |           | 001            | .3      |      |        |    |
| 0004          |           | 001            | 4       |      |        |    |
| 0005          |           | 001            | 5       |      |        |    |
| 0006          |           | 001            | .6      |      |        |    |
| 0007          |           | 001            | 7       |      |        |    |
| 0008          |           | 001            | 8       |      |        |    |
| 0009          |           | 001            | 9       |      |        |    |
| 0010          |           | 002            | 20      |      |        |    |
|               |           |                |         |      |        |    |
| 0             |           | LSK            | INC     |      | EDIT   |    |
| ( SET ) (M    | ACRO) (SI | <i>к</i> ітсн) | (       | )    | (      | )  |

| MACRO VARIABL                                                                        | E 02:     |                                 | 00    | 0000 N0000 |
|--------------------------------------------------------------------------------------|-----------|---------------------------------|-------|------------|
| Sequence no.<br>0021<br>0022<br>0023<br>0024<br>0025<br>0026<br>0027<br>0028<br>0020 | Data      | Sequenc<br>0031<br>0032<br>0033 | e no. | Data       |
| 0029                                                                                 |           |                                 |       |            |
| О<br>( set ) (м.                                                                     | acro) (sv | LSK<br>VITCH) (                 | INC   | EDIT) ()   |

Press the MACRO key. Now the local variable and common variable of user macro program are displayed on the LCD screen.

Press the SWITCH key. The menu switch window is displayed as shown as shown in Section 4.26 (menu switch function).

(6) Display of alarm and operation information

| ALARM MESSAGE:                    | 00  | 000 NO | 000 |
|-----------------------------------|-----|--------|-----|
| 010 PROGRAM ERROR G25             |     |        |     |
|                                   |     |        |     |
|                                   |     |        |     |
| LSK                               | INC | EDIT   |     |
| (ALARM)(EXTERNAL<br>INFORMATION)( | )(  | )(     | )   |

Pressing the ALARM soft function key displays the alarm messages as shown in the above figure. Pressing the OUTMESS soft function key displays the external information as shown in the above figure.

| EXTERNAL MESSAGE:                                  | 01111        | N9010 |   |
|----------------------------------------------------|--------------|-------|---|
| 2001 PUSH "CONTROL ON"<br>THEN CONF "MACHINE READ! | BUTTON:<br>" |       |   |
|                                                    |              |       |   |
| LSK                                                | INC          | ????  |   |
| (ALARM )(EXTERNAL)(<br>MESSAGE                     | )(           | )(    | ) |

(7) Parameter display

| PARAMETER 03   |         | 0            | 0001 N0001 |
|----------------|---------|--------------|------------|
| Sequence no.   | Data    | Sequence no. | . Data     |
| 0040           | 0       | 0050         | 0          |
| 0041           | 0       | 0051         | 0          |
| 0042           | 0       | 0052         | 0          |
| 0043           | 0       | 0053         | 0          |
| 0044           | 0       | 0054         | 0          |
| 0045           | 0       | 0055         | 0          |
| 0046           | 0       | 0056         | 0          |
| 0047           | 0       | 0057         | 3          |
| 0048           | 0       | 0058         | 12         |
| 0049           | 0       | 0059         | 22         |
| 0              |         | LSK INC      | ????       |
| (NC PARAMETER) | (PC PAF | RAMETER)(    | )( )( )    |

Pressing the <u>NC PARAMETER</u> and <u>PC PARAMETER</u> soft function keys to display the relevant parameters on the LCD.

Pressing the page  $\uparrow$  or  $\downarrow$  and cursor  $\uparrow$  or  $\downarrow$  to display the desired parameters.

(8) Display of diagnostic data

| DIAGNOSIS | 01:          |            | 00001 N0001 |  |
|-----------|--------------|------------|-------------|--|
| Sequence  | no. Data     | Sequence r | io. Data    |  |
| 0000      | 10000000     | 0010       | 0000000     |  |
| 0001      | 00001000     | 0011       | 00101000    |  |
| 0002      | 00000000     | 0012       | 0000000     |  |
| 0003      | 00000000     | 0013       | 00101000    |  |
| 0004      | 00000000     | 0014       | 0000000     |  |
| 0005      | 00000000     | 0015       | 00000000    |  |
| 0006      | 00000000     | 0016       | 0000000     |  |
| 0007      | 00000000     | 0017       | 00000000    |  |
| 0008      | 00000000     | 0018       | 0000000     |  |
| 0009      | 00000000     | 0019       | 00000000    |  |
|           |              |            |             |  |
| 0         |              | LSK IN     | C ????      |  |
| (DIAGNOS  | SIS) (TOOL I | LIFE)(     | )()()       |  |

#### GSK983M Milling CNC System User Manual (Volume II: Operations)

Pressing the DIAGNOSIS soft function key displays 64 diagnostic data.

Pressing the page  $\uparrow$  or  $\downarrow$  and cursor  $\uparrow$  or  $\downarrow$  to display the desired diagnostic data.

## 4.4.27.3 Direct entry of measured workpiece origin offset

The coordinates of the relative coordinate system that offsets at the workpiece origin and is indicated by the **LCD** screen may be set as workpiece origin offset. With the function the relative coordinate system is cleared away at the reference point and the machine is moved to the workpiece origin by manual. Now the coordinates of the relative coordinate system may be set as workpiece origin offset. In this way it is easy to set the workpiece origin offset.

## (1) Operating procedures

The relative coordinate system may be cleared away and workpiece origin offset set on the workpiece origin offset page of the **LCD** through the following procedures.

(a) Delete the relative coordinate system

Pressing the X and SHIFT keys deletes the relative coordinate system of axis X (this operation accordingly applies to axes Y and Z as well as the 4<sup>th</sup> and 5<sup>th</sup> axes).

(b) Set workpiece origin offset

Press the X and  $\overline{\text{INPUT}}$  keys after moving the cursor to the required workpiece offset number. Then the coordinates of the axis X in the corresponding coordinate system is set as the axis-X workpiece origin offset of the selected workpiece offset number.

(This operation accordingly applies to axes Y and Z as well as the  $4^{th}$  and  $5^{th}$  axes

Note: When the X key is pressed in steps (a) and (b), the X of the relative coordinate system blinks.

| WORKPIECE CO |         | E OFFSE | T 01: C | 00001 N0001 |   |
|--------------|---------|---------|---------|-------------|---|
| Sequence no. | Data    | Sequer  | nce no. | Data        |   |
| 00 X         | 0.000   | 02      | Х       | 0.000       |   |
| Y            | 0.000   |         | Y       | 0.000       |   |
| Z            | 0.000   |         | Z       | 0.000       |   |
|              |         |         |         |             |   |
| 01 X         | 0.000   | 03      | Х       | 0.000       |   |
| Y            | 0.000   |         | Y       | 0.000       |   |
| Z            | 0.000   |         | Z       | 0.000       |   |
|              |         |         |         |             |   |
|              |         |         |         |             |   |
| 0            |         | LSK     | INC     | ????        |   |
| (OFFSET)(WO  | RKPIECE | )(      | )(      | )(          | 2 |

## 4.5 Position indication through position display unit (available upon customer's request)

The position display unit indicates the actual position. The position display reset buttons are connected to the position display unit. Each button corresponds to one axis. The position

display of the relevant axis is cleared when any one of the buttons is pressed.

After the absolute origin (G92) is programmed and established, it is indicated on the display unit through parameter setting (PPD) coordinates.

Note 1: Position pulse cannot be sent to the position display unit when the DISPLAY LOCK switch is set to ON position. The switch may used to prevent writing offset in position indication by manually moving the coordinate system.

Note 2: Position is indicated in Inch-system format in the event of entry in inch system.

Position is indicated in metric format in the event of entry in metric system. The RST button shall be pressed so that the position indication is zero when the input system is switched from inch system to metric system, vice versa.

Note 3: Machine compensation data, e.g. amount of clearance compensation cannot be indicated on the position display unit.

# Appendix 1: Codes for programming

|           |   | I: | so ( | Code | Э |   |   |   |   |           |   |   | EIN | Code | e |   |   |   |   | Mooning |             |  |
|-----------|---|----|------|------|---|---|---|---|---|-----------|---|---|-----|------|---|---|---|---|---|---------|-------------|--|
| Character | 8 | 7  | 6    | 5    | 4 |   | 3 | 2 | 1 | Character | 8 | 7 | 6   | 5    | 4 |   | 3 | 2 | 1 |         | wearing     |  |
|           |   |    |      |      |   |   |   |   |   |           |   |   |     |      |   |   |   |   |   |         |             |  |
| 0         |   |    | 0    | 0    |   | 0 |   |   |   | 0         |   |   | 0   |      |   | 0 |   |   |   |         | Numeral "0" |  |
| 1         | 0 |    | 0    | 0    |   | 0 |   |   | 0 | 1         |   |   |     |      |   | 0 |   |   | 0 |         | "1          |  |
| 2         | 0 |    | 0    | 0    |   | 0 |   | 0 |   | 2         |   |   |     |      |   | 0 |   | 0 |   |         | "2          |  |
| 3         |   |    | 0    | 0    |   | 0 |   | 0 | 0 | 3         |   |   |     | 0    |   | 0 | 0 | 0 | 0 |         | "3          |  |
| 4         | 0 |    | 0    | 0    |   | 0 | 0 |   |   | 4         |   |   |     |      |   | 0 | 0 |   |   |         | "4          |  |
| 5         |   |    | 0    | 0    |   | 0 | 0 |   | 0 | 5         |   |   |     | 0    |   | 0 | 0 |   | 0 |         | "5          |  |
| 6         |   |    | 0    | 0    |   | 0 | 0 | 0 |   | 6         |   |   |     | 0    |   | 0 | 0 | 0 |   |         | "6          |  |
| 7         | 0 |    | 0    | 0    |   | 0 | 0 | 0 | 0 | 7         |   |   |     |      |   | 0 | 0 | 0 | 0 |         | "7          |  |
| 8         | 0 |    | 0    | 0    | 0 | 0 |   |   |   | 8         |   |   |     |      | 0 | 0 |   |   |   |         | "8          |  |
| 9         |   |    | 0    | 0    | 0 | 0 |   |   | 0 | 9         |   |   |     | 0    | 0 | 0 |   |   | 0 |         | "9          |  |
| Α         |   | 0  |      |      |   | 0 |   |   | 0 | а         |   | 0 | 0   |      |   | 0 |   |   | 0 |         | Address A   |  |
| В         |   | 0  |      |      |   | 0 |   | 0 |   | b         |   | 0 | 0   |      |   | 0 |   | 0 |   | ?       | "В          |  |
| С         | 0 | 0  |      |      |   | 0 |   | 0 | 0 | С         |   | 0 | 0   | 0    |   | 0 |   | 0 | 0 | ?       | "C          |  |
| D         |   | 0  |      |      |   | 0 | 0 |   |   | d         |   | 0 | 0   |      |   | 0 | 0 |   |   |         | "D          |  |
| E         | 0 | 0  |      |      |   | 0 | 0 |   | 0 | е         |   | 0 | 0   | 0    |   | 0 | 0 |   | 0 |         | "Е          |  |
| F         | 0 | 0  |      |      |   | 0 | 0 | 0 |   | f         |   | 0 | 0   | 0    |   | 0 | 0 | 0 |   |         | "F          |  |
| G         |   | 0  |      |      |   | 0 | 0 | 0 | 0 | g         |   | 0 | 0   |      |   | 0 | 0 | 0 | 0 |         | "G          |  |
| н         |   | 0  |      |      | 0 | 0 |   |   |   | h         |   | 0 | 0   |      | 0 | 0 |   |   |   | ?       | "Н          |  |
| 1         | 0 | 0  |      |      | 0 | 0 |   |   | 0 | i         |   | 0 | 0   | 0    | 0 | 0 |   |   | 0 |         | "I          |  |
| J         | 0 | 0  |      |      | 0 | 0 |   | 0 |   | j         |   | 0 |     | 0    |   | 0 |   |   | 0 | ?       | "J          |  |
| К         |   | 0  |      |      | 0 | 0 |   | 0 | 0 | k         |   | 0 |     | 0    |   | 0 |   | 0 |   |         | "К          |  |
| L         | 0 | 0  |      |      | 0 | 0 | 0 |   |   | 1         |   | 0 |     |      |   | 0 |   | 0 | 0 |         | "L          |  |
| М         |   | 0  |      |      | 0 | 0 | 0 |   | 0 | m         |   | 0 |     | 0    |   | 0 | 0 |   |   |         | "M          |  |
| N         |   | 0  |      |      | 0 | 0 | 0 | 0 |   | n         |   | 0 |     |      |   | 0 | 0 |   | 0 |         | "N          |  |
| 0         | 0 | 0  |      |      | 0 | 0 | 0 | 0 | 0 | 0         |   | 0 |     |      |   | 0 | 0 | 0 |   |         | "O          |  |
| Р         |   | 0  |      | 0    |   | 0 |   |   |   | р         |   | 0 |     | 0    |   | 0 | 0 | 0 | 0 |         | "P          |  |
| Q         | 0 | 0  |      | 0    |   | 0 |   |   | 0 | q         |   | 0 |     | 0    | 0 | 0 |   |   |   |         | "Q          |  |
| R         | 0 | 0  |      | 0    |   | 0 |   | 0 |   | r         |   | 0 |     |      | 0 | 0 |   |   | 0 |         | "R          |  |
| S         |   | 0  |      | 0    |   | 0 |   | 0 | 0 | S         |   |   | 0   | 0    |   | 0 |   | 0 |   |         | "S          |  |
| Т         | 0 | 0  |      | 0    |   | 0 | 0 |   |   | t         |   |   | 0   |      |   | 0 |   | 0 | 0 |         | "Т          |  |
| U         |   | 0  |      | 0    |   | 0 | 0 |   | 0 | u         |   |   | 0   | 0    |   | 0 | 0 |   |   |         | "U          |  |
| V         |   | 0  |      | 0    |   | 0 | 0 | 0 |   | v         |   |   | 0   |      |   | 0 | 0 |   | 0 | ?       | "V          |  |
| W         | 0 | 0  |      | 0    |   | 0 | 0 | 0 | 0 | w         |   |   | 0   |      |   | 0 | 0 | 0 |   |         | "W          |  |
| x         | 0 | 0  |      | 0    | 0 | 0 |   |   |   | x         |   |   | 0   | 0    |   | 0 | 0 | 0 | 0 |         | "X          |  |
| Y         |   | 0  |      | 0    | 0 | 0 |   |   | 0 | у         |   |   | 0   | 0    | 0 | 0 |   |   |   | ?       | "Y          |  |
| Z         |   | 0  |      | 0    | 0 | 0 |   | 0 |   | z         |   |   | 0   |      | 0 | 0 |   |   | 0 |         | "Z          |  |
| DEL       | 0 | 0  | 0    | 0    | 0 | 0 | 0 | 0 | 0 | DEL       |   | 0 | 0   | 0    | 0 | 0 | 0 | 0 | 0 | *       | Delete      |  |

|           | ISO Code EIN Code |   |   |   |   |   |   |   |   | Mooning   |   |   |     |   |   |   |   |   |   |   |                         |
|-----------|-------------------|---|---|---|---|---|---|---|---|-----------|---|---|-----|---|---|---|---|---|---|---|-------------------------|
| Character | 8                 | 7 | 6 | 5 | 4 |   | 3 | 2 | 1 | Character | 8 | 7 | 6   | 5 | 4 |   | 3 | 2 | 1 |   | meaning                 |
| NUL       |                   |   |   |   |   |   |   |   |   | Blank     |   |   |     |   |   |   |   |   |   |   | No-hole and EIA         |
|           |                   |   |   |   |   | 0 |   |   |   |           |   |   |     |   |   | 0 |   |   |   | * | codes are not used in   |
|           |                   |   |   |   |   | U |   |   |   |           |   |   |     |   |   | U |   |   |   |   | effective-value         |
|           |                   |   |   |   |   |   |   |   |   |           |   |   |     |   |   |   |   |   |   |   | information area        |
| BS        | 0                 |   |   |   | 0 | 0 |   |   |   | BS        |   |   | 0   |   | 0 | 0 |   | 0 |   | * | Rewind ( backspace )    |
| HT        |                   |   |   |   | 0 | 0 |   |   | 0 | Tab       |   |   | 0   | 0 | 0 | 0 | 0 | 0 |   | * | Separator               |
| LForNL    |                   |   |   |   | 0 | 0 |   | 0 |   | CRorEOB   | 0 |   |     |   |   | 0 |   |   |   |   | End of block            |
| CR        | 0                 |   |   |   | 0 | 0 | 0 |   | 0 |           |   |   |     |   |   | 0 |   |   |   | * | Return of printer base  |
| SP        | 0                 |   | 0 |   |   | 0 |   |   |   | SP        |   |   |     | 0 |   | 0 |   |   |   | * | Blank space             |
| %         | 0                 |   | 0 |   |   | 0 | 0 |   | 0 | ER        |   |   |     |   | 0 | 0 |   | 0 | 0 |   | End of rewinding        |
| (         |                   |   | 0 |   | 0 | 0 |   |   |   | (2-4-3)   |   |   |     | 0 | 0 | 0 |   | 0 |   |   | Control OUT (start of   |
|           |                   |   |   |   |   |   |   |   |   |           |   |   |     |   |   |   |   |   |   |   | note)                   |
| )         | 0                 |   | 0 |   | 0 | 0 |   |   | 0 | (2-4-7)   |   | 0 |     |   | 0 | 0 |   | 0 |   |   | Control IN (end of      |
|           |                   |   |   |   |   |   |   |   |   |           |   |   |     |   |   |   |   |   |   |   | note)                   |
| +         |                   |   | 0 |   | 0 | 0 |   | 0 | 0 | +         |   | 0 | 0   | 0 |   | 0 |   |   |   | * | Positive sign           |
| _         |                   |   | 0 |   | 0 | 0 | 0 |   | 0 | -         |   | 0 |     |   |   | 0 |   |   |   |   | Negative sign           |
| :         |                   |   | 0 | 0 | 0 | 0 |   | 0 |   |           |   |   |     |   |   | 0 | - |   |   |   | As a program number     |
|           |                   |   | _ | _ | _ | - |   | _ |   |           |   |   |     |   |   | _ |   |   |   |   | of ISO codes            |
| 1         | 0                 |   | 0 |   | 0 | 0 | 0 | 0 | 0 | 1         |   |   | 0   | 0 |   | 0 |   |   | 0 |   | Stop of block selection |
|           |                   |   | 0 |   | 0 | _ |   | 0 |   |           |   |   | 0   |   |   | _ | - |   |   | - | Full stop (decimal      |
|           |                   |   | 0 |   | 0 | 0 | 0 | 0 |   |           |   | 0 | -0- |   | 0 | 0 |   | 0 | 0 |   | point)                  |
| #         | 0                 |   | 0 |   |   | 0 |   | 0 | 0 |           |   |   |     |   |   | 0 |   |   |   | * | Well number             |
| \$        |                   |   | 0 |   |   | 0 | 0 |   |   |           |   |   |     |   |   | 0 |   |   |   | * | Unit number             |
| &         | 0                 |   | 0 |   |   | 0 | 0 | 0 |   | &         |   |   |     |   | 0 | 0 | 0 | 0 |   | * | & (and)                 |
| 3         |                   |   | 0 |   |   | 0 | 0 | 0 | 0 |           |   |   |     |   |   | 0 |   |   |   | * | Apostrophe              |
| *         | 0                 |   | 0 |   | 0 | 0 |   | 0 |   |           | - |   |     |   |   | 0 |   |   |   | * | Asterisk                |
| ,         | 0                 |   | 0 |   | 0 | 0 | 0 |   |   | ,         |   |   | 0   | 0 | 0 | 0 |   | 0 | 0 | * | Comma                   |
| ;         | 0                 |   | 0 | 0 | 0 | 0 |   | 0 | 0 |           |   |   |     |   |   | Ø | ſ |   |   | * | Semicolon               |
| <         |                   |   | 0 | 0 | 0 | 0 | 0 |   |   |           |   |   |     |   |   | 0 |   |   |   | * | Left angular bracket    |
| =         | 0                 |   | 0 | 0 | 0 | 0 | 0 |   | 0 |           |   |   |     |   |   | 0 |   |   |   | * | Equal sign              |
| >         | 0                 |   | 0 | 0 | 0 | 0 | 0 | 0 |   |           |   |   |     |   |   | 0 |   |   |   | * | Right angular bracket   |
| ?         |                   |   | 0 | 0 | 0 | 0 | 0 | 0 | 0 |           | 1 |   |     |   |   | 0 |   | İ |   | * | Question mark           |
| @         | 0                 | 0 |   |   |   | 0 |   |   |   |           |   |   |     |   |   | 0 |   |   |   | * | @ sign                  |
| "         |                   |   | 0 |   |   | 0 |   | 0 |   | -         |   |   |     |   |   | 0 |   |   |   | * | Quotation mark          |
| [         | 0                 | 0 |   | 0 | 0 | 0 |   | 0 | 0 |           |   |   |     |   |   | 0 |   |   |   | * | Left brace              |
| ]         | 0                 | 0 |   | 0 | 0 | 0 | 0 |   | 0 |           |   |   |     |   |   | 0 |   |   |   | * | Right brace             |
(Note 1) "\*" code is read in memory only it appears in a note and is invalid in other information areas.

(Note 2) "?" code is read in memory only it appears in a note and causes alarm when it appears in other information areas.

(Note 3) When a user macro program is selected, the following codes are usable in the effective information areas.

For ISO: +, [, ], #, \*, =, B, C, H, J, V, Y.

For EIA: +, [, ], &, the codes set by parameter and B, C, H, J, V, Y.

(Note 4) The codes not listed in the table are ineffective even its parity is correct.

(Note 5) The use of a code with incorrect parity may cause TH alarm. But it is ignored in notes and does not cause TH alarm.

(Note 6) The output of all the eight digits does not cause alarm for EIA code.

## Appendix 2 G codes list

| G Codes | Group No. | Function                                                                                |  |  |  |  |  |
|---------|-----------|-----------------------------------------------------------------------------------------|--|--|--|--|--|
| G00*    |           | Positioning (rapid traverse)                                                            |  |  |  |  |  |
| G01*    | -<br>- 01 | Linear interpolation (feed)                                                             |  |  |  |  |  |
| G02     | וט        | Circular interpolation CW (clockwise)                                                   |  |  |  |  |  |
| G03     |           | Circular interpolation CCW (counterclockwise)                                           |  |  |  |  |  |
| G04     |           | Dwell                                                                                   |  |  |  |  |  |
| G07     | 00        | Feedrate sine curve control (imaginary axis)                                            |  |  |  |  |  |
| G09     | 00        | Exact stop check                                                                        |  |  |  |  |  |
| G10     |           | Offset value setting, workpiece zero offset setting                                     |  |  |  |  |  |
| G17*    |           | XY plane selection                                                                      |  |  |  |  |  |
| G18     | 02        | ZX plane selection                                                                      |  |  |  |  |  |
| G19     |           | YZ plane selection                                                                      |  |  |  |  |  |
| G20     | 06        | Input in inch                                                                           |  |  |  |  |  |
| G21     | 00        | Input in mm                                                                             |  |  |  |  |  |
| G22     | 04        | Stored stroke limit ON                                                                  |  |  |  |  |  |
| G23     | 04        | Stored stroke limit OFF                                                                 |  |  |  |  |  |
| G27     |           | Reference point return check                                                            |  |  |  |  |  |
| G28     |           | To return to reference point                                                            |  |  |  |  |  |
| G29     | 00        | To return from reference point                                                          |  |  |  |  |  |
| G30     |           | To return to the 2 <sup>nd</sup> , 3 <sup>rd</sup> and 4 <sup>th</sup> reference points |  |  |  |  |  |
| G31     |           | Skip cutting                                                                            |  |  |  |  |  |
| G33     | 01        | Thread cutting                                                                          |  |  |  |  |  |
| G40*    |           | Tool nose radius compensation cancel                                                    |  |  |  |  |  |
| G41     |           | Tool nose radius compensation left                                                      |  |  |  |  |  |
| G42     |           | Tool nose radius compensation right                                                     |  |  |  |  |  |
| G43*    | _         | Tool length compensation + direction                                                    |  |  |  |  |  |
| G44*    | 08        | Tool length compensation - direction                                                    |  |  |  |  |  |
| G49*    |           | Tool length compensation cancel                                                         |  |  |  |  |  |
| G45     | -         | Tool offset increase                                                                    |  |  |  |  |  |
| G46     | 00        | Tool offset decrease                                                                    |  |  |  |  |  |
| G47     |           | Tool offset double increase                                                             |  |  |  |  |  |
| G48     |           | Tool offset double decrease                                                             |  |  |  |  |  |
| G50*    | 11        | Scaling OFF                                                                             |  |  |  |  |  |
| G51     |           | Scaling ON                                                                              |  |  |  |  |  |
| G54*    | -         | Workpiece coordinate system 1 select                                                    |  |  |  |  |  |
| G55     | -         | Workpiece coordinate system 2 select                                                    |  |  |  |  |  |
| G56     | 14        | Workpiece coordinate system 3 select                                                    |  |  |  |  |  |
| G57     | -         | Workpiece coordinate system 4 select                                                    |  |  |  |  |  |
| G58     | 4         | Workpiece coordinate system 5 select                                                    |  |  |  |  |  |
| G59     |           | Workpiece coordinate system 6 select                                                    |  |  |  |  |  |
| G60     | 00        | Single direction positioning                                                            |  |  |  |  |  |
| G61     |           | Exact stop check mode                                                                   |  |  |  |  |  |
| G62     | 15        | Automatic corner override                                                               |  |  |  |  |  |
| G64*    |           | Cutting mode                                                                            |  |  |  |  |  |

GSK983M Milling CNC System Operating Manual (Volume II: Operations)

| G65  | 00       | User macro simple call                  |  |  |  |  |  |
|------|----------|-----------------------------------------|--|--|--|--|--|
| G66  |          | User macro modal call                   |  |  |  |  |  |
| G67* | <b>2</b> | User macro modal call cancellation      |  |  |  |  |  |
| G73  |          | Peck drilling cycle                     |  |  |  |  |  |
| G74  |          | Counter tapping cycle                   |  |  |  |  |  |
| G76  |          | Fine boring                             |  |  |  |  |  |
| G80* |          | Canned cycle cancel                     |  |  |  |  |  |
| G81  |          | Drilling cycle, spot boring             |  |  |  |  |  |
| G82  |          | Drilling cycle, counter boring          |  |  |  |  |  |
| G83  | 09       | Peck drilling cycle                     |  |  |  |  |  |
| G84  |          | Tapping cycle                           |  |  |  |  |  |
| G85  |          | Boring cycle                            |  |  |  |  |  |
| G86  |          | Boring cycle                            |  |  |  |  |  |
| G87  |          | Back boring cycle                       |  |  |  |  |  |
| G88  |          | Boring cycle                            |  |  |  |  |  |
| G89  |          | Boring cycle                            |  |  |  |  |  |
| G90* | 02       | Absolute programming                    |  |  |  |  |  |
| G91* | 03       | Incremental programming                 |  |  |  |  |  |
| G92  | 00       | Coordinate system setting               |  |  |  |  |  |
| G94* | 05       | Feed per minute                         |  |  |  |  |  |
| G95  | 05       | Feed per rotation                       |  |  |  |  |  |
| G96  | 12       | Constant surface speed control          |  |  |  |  |  |
| G97* | 15       | Constant surface speed control cancel   |  |  |  |  |  |
| G98* | 10       | Return to initial point in canned cycle |  |  |  |  |  |
| G99  |          | Return to R point in canned cycle       |  |  |  |  |  |

(Note 1) The G codes marked with \* are the initial G codes of all groups. That is, these G codes are established when power on or pressing the RESET key (the system parameters specifying initial G codes are validate).

The selection of the state of the initial G codes such as G00, G01, G43, G44, G49, G90, G91 or G94 and G95 shall be set by parameters (G00, G43, G44, G90 and G95).

For G20 or G21, it becomes the state before power off.

- (Note 2) The G codes in group 00 are modal and are only valid in the blocks they belong to.
- (Note 3) When a G code not listed in the above table is specified or an optional G code not defined by control unit is specified, (N0.010) will give an alarm. (N0.010) But G38 and G39 are ignored.
- (Note 4) Some G codes may be specified in the same block even they do not belong to the same group. When 2 or more G codes than belong to the same group are specified in a block, the lastly specified G code will be valid.
- (Note 5) If any G code in group 01 in fixed cycle mode, the fixed cycle will be automatically disabled and the system will be in G80 state. However, the G codes in group 01 are not subject to the influence of the G codes of fixed cycle.
- (Note 6) G70 and G71 replaces G20 and G21 (special G codes) by parameter setting (GSP).

(Note 7) The G codes of all groups are displayed.

# Appendix 3: Ranges of command values

|                                                                                                    |                                                        | Input in mm<br>Output in mm     | Input in inch<br>Output in mm          | Input in mm<br>Output in inch        | Input in inch<br>Output in inch        |
|----------------------------------------------------------------------------------------------------|--------------------------------------------------------|---------------------------------|----------------------------------------|--------------------------------------|----------------------------------------|
| Least setting u                                                                                                    | nit                                                    | 0.001mm<br>0.001°               | 0.0001inch<br>0.001°                   | 0.001mm<br>0.001°                    | 0.0001inch<br>0.001°                   |
| Maximum str<br>starts from refe                                                                                                    | oke (the value<br>prence point)                        | ±99999.999mm                    | ±99999.999mm                           | ±3937.0078inch                       | ±99999.999inch                         |
| Max. command                                                                                                    | l value                                                | ±99999.999mm<br>±99999.999°     | ±3937.0078inch<br>±99999.999°          | ±99999.999mm<br>±99999.999°          | ±999999.999inch<br>±999999.999°        |
| When<br>adjusting<br>cutting feed<br>by 100%                                                                                                    | Feed per minute                                        | 1 mm/min<br>to 15000<br>mm/min  | 0.01 inch/min to<br>600.00<br>inch/min | 1 mm/min to<br>15000<br>mm/min       | 0.01 inch/min to<br>600.00<br>inch/min |
| Feedrate at hig<br>are independer                                                                                                    | yh speed (all axes<br>nt)                              | 30 mm/min to<br>15000<br>mm/min | 30 mm/min to<br>15000<br>mm/min        | 3.0 inch/min to<br>600.0<br>inch/min | 3.0 inch/min to<br>600.0<br>inch/min   |
| Upper limit of c                                                                                                    | utting feedrate                                        | 6 mm/min to                     | 6 mm/min to                            | 0.6 inch/min to                      | 0.6 inch/min to                        |
| Manual feedrat                                                                                                    | e                                                      | 15000                           | 15000                                  | 600.0                                | 600.0                                  |
| F0                                                                                                    |                                                        | mm/min                          | mm/min                                 | inch/min                             | inch/min                               |
| JOG feedrate                                                                                                    |                                                        | 1 mm/min to<br>2000<br>mm/min   | 0.04 inch/min to<br>78.7<br>inch/min   | 0.5 mm/min to<br>1016<br>mm/min      | 0.02 inch/min to<br>40<br>inch/min     |
| Coordinates of point (the variation of the variation of t | of 2 <sup>nd</sup> reference<br>alue starts from<br>:) | 0 mm to ±<br>99999.999mm        | 0 mm to ±<br>99999.999mm               | 0 inch to<br>±3937.0078inch          | 0 inch to<br>±99999.999inch            |
| Tool offset                                                                                                    |                                                        | 0 mm to ±<br>99999.999mm        | 0 inch to ±<br>99999.999inch           | 0 mm to<br>±99999.999mm              | 0 inch to<br>±99999.999inch            |
| Least value of                                                                                                    | incremental feed                                       | 0.001mm                         | 0.0001inch                             | 0.001mm                              | 0.0001inch                             |
| Clearance com                                                                                                    | pensation                                              | 0mm to 0.255mm                  | 0 mm to<br>0.255mm                     | 0 inch to<br>0.255inch               | 0 inch to<br>0.255inch                 |
| Compensation error                                                                                                    | of screw pitch                                         | 0mm to<br>±0.007mm              | 0mm to<br>±0.007mm                     | 0inch to<br>±0.007inch               | 0inch±0.007inch                        |
| Setting range<br>limit (the va<br>reference point                                                                                                    | of stored stroke<br>lue starts from                    | 0mm to ±<br>99999.999mm         | 0mm to ±<br>999999.999mm               | 0inch to<br>±3937.0078inch           | 0inch to<br>±999999.999inch            |
| Pause                                                                                                    |                                                        | 0s to 99999.999s                | 0s to<br>99999.999s                    | 0s to 99999.999s                     | 0s to<br>99999.999s                    |

### **Appendix4 Calculating chart**

- A4.1 The tool path in a turning angle section
- (1) Summary

Due to the delay of servo system (as a result of exponential deceleration/acceleration during cutting or the use of the positioning system of a DC servo motor), a minor deviation exits between the tool path (tool center path) and instructed path as shown in Fig. 4.1 (a). In this center, the time constant T1 of exponential deceleration/acceleration is fixed to 0.

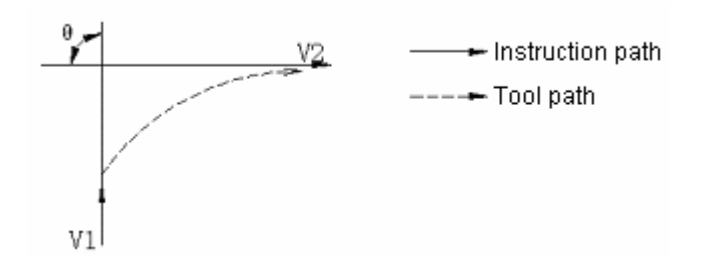

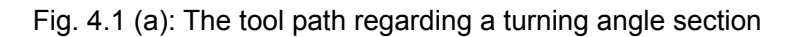

The tool path depends on the following parameters:

- (a) Feedrate (V<sub>1</sub>, V<sub>2</sub>)
- (b) Degree of the turning angle  $(\theta)$
- (c) Time constant  $(T_1)(T_1 = 0)$  of exponential deceleration/acceleration during cutting
- (d) Loop gain of positioning system
- (e) Existence of buffer

This document makes theoretical analysis of tool path with the above parameters. The tool path of temporarily set parameters is displayed in graph.

The above notes shall be observed for programming. Note whether the machining shape is within the desired accuracy range.

That is, when it is possible to reach the theoretical accuracy, hold for a proper time using the suspension function until the command speed drops to zero before reading in the next block.

(2) Analysis

In the following conditions, make analysis of the tool path as shown in Fig. 4.1(b).

- (a) Feedrate remains constant in the blocks before and after the turning angle.
- (b) The control is provided with a buffer (error changes with the reading rate of the input equipment and the number of characters of the next block).

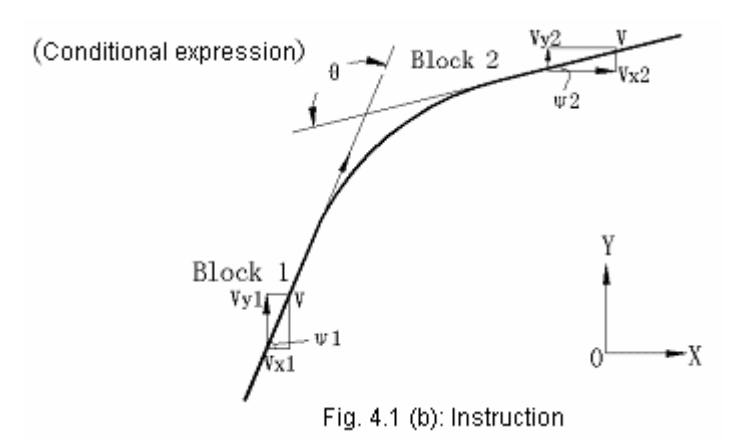

- $V_X 1 = V \cdot \cos \phi 1$
- $V_{Y}1 = V \boldsymbol{\cdot} \sin \varphi \mathbf{1}$
- $V_X 2 = V \cdot \cos \varphi 2$
- $V_Y 2 = V \cdot \sin \varphi 2$
- $\pi (\phi 1 \phi 2) = \theta$
- [Explanations for the symbols]
- V: Feedrate in the blocks before and after turning angle
- $V_X$ 1: X component of the feedrate in the previous block
- V<sub>Y</sub>1: Y component of the feedrate in the previous block
- $V_X$ 2: X component of the feedrate in the next block
- V<sub>Y</sub>2: Y component of the feedrate in the next block
- $\theta$ : Angle of the turning angle
- $\Phi$  1: The included angle between the direction of the command path in the previous block and axis X
- $\Phi$  2: The included angle between the direction of the command path in the next block and axis X

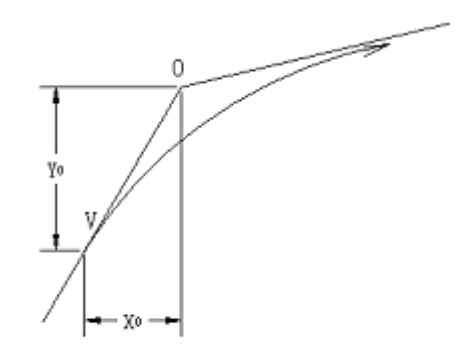

Fig. 4.1 (C): initial value

#### Calculation of initial value

The initial value at the beginning of a turning angle, i.e. the X and Y coordinates at the end of the distribution of the control unit are determined by the time constant of the positioning system of the used DC motor.

$$X_0 = Vx_1(T_1+T_2)....(1)$$
  $Y_0 = Vy_1(T_1+T_2)...(2)$ 

 $T_1$ : Time constant ( $T_1 = 0$ ) of exponential deceleration/acceleration

T<sub>2</sub>: Time constant (reciprocal of position loop gain) of positioning system

Analysis of tool path

The feedrates in the directions of axis X and Y in the turning angle are expressed in the following formulas.

$$Vx(t) = (Vx_2 - Vx_1)[1 - \frac{Vx_1}{T_1 - T_2} \{T_1 \times \exp\left(-\frac{t}{T_1}\right) - T_2 \times \exp\left(-\frac{t}{T_2}\right)\} + Vx_1]$$
  
=  $Vx_2 \left[1 - \frac{Vx_1}{T_1 + T_2} \left\{T_1 \times \exp\left(-\frac{t}{T_1}\right) - T_2 \times \exp\left(-\frac{t}{T_2}\right)\right\}\right]$  .....(3)  
 $Vy(t) = \frac{Vy_1 - Vy_2}{T_1 - T_2} \left\{T_1 \times \exp\left(-\frac{t}{T_1}\right) - T_2 \times \exp\left(-\frac{t}{T_2}\right)\right\} + Vy_2$  .....(4)

The coordinates of the tool path at time t are calculated with the following formula.

$$X(t) = \int_0^t Vx(t) dt - X_0$$

 $\mathbf{Y}(\mathbf{t}) = \int_0^t V y(t) dt - Y_0$ 

### A4.2 Error of radius direction during arc cutting

When using a DC servomotor, a delay is produced between the input and output axes due to the factors of the positioning system. The linear interpolation on command path does not cause any error. Arc interpolation, especially the arc cutting at high speed may cause a deviation in the direction of radius, which is determined with the following formula.

- $\triangle Y$ : Maximum radius error (mm)
- V: Feedrate (mm/sec)

r: Arc radius (mm)

 $T_1$ : Time constant (sec) ( $T_1 = 0$ ) of exponential deceleration/acceleration during cutting

T2: Time constant (sec) (reciprocal of position loop gain) of positioning system

 $\triangle \mathbf{r} = \frac{1}{2} \left( T_1^2 + T_2^2 \right) \times \frac{V_2}{r} \qquad (1)$ 

The radius r(mm) and permissible error  $\triangle$  r(mm) of a workpiece are given in actual machining. Permissible speed limit V(mm/sec) can be calculated with the formula (1).

The Time constant of deceleration/acceleration during cutting set by the unit varies with machine types. Refer to the user manual supplied with the machine.

### Appendix 5: Parameters

Display and setting procedures of parameters

When the NC is connected to a servo motor or the machine, the specifications and functions of the machine shall be set to maximize the performance of the servo motor. Since its contents vary with machine types, please refer to the additional parameters of the machine. End user is not allowed to change the parameters.

- A5.1 Display of parameter
  - (a) Press the PARAMETER key.
  - (b) Select the desired page with the PAGE key, or N, parameter number and INPUT

### A5.2 Setting of parameter

Setting through MDI

- (a) Switch the PRM.WT switch on the main unit to ENABLE (ON) to activate the warning indicator on the panel.
- (b) Set the MDI mode.
- (c) Press the PARAMETER key.
- (d) Press the N, the parameter number to be set and INPUT. The cursor will appear underneath the number provided that the page of the parameter number to be set is selected. (This may also be done with the PAGE button and cursor ↓ or ↑button.)
- (e) Set with P, set data and INPUT.

In the event of error during typing in, press the CANCEL key.

- (f) Make sure the setting is correct.
- (g) After the setting of all parameters and end of confirmation, return the switch on the main PCB to DISABLE (OFF).
- (h) To terminate the alarm state (No. 100), press the RST button.

## A5.3 Parameters list

Parameter No.

| 0 | 0 | 6 |   | ORWD | SCTO | EENB | OTCS | FMIC | MDL | MIC | SCW |
|---|---|---|---|------|------|------|------|------|-----|-----|-----|
|   |   |   | - | 7    | 6    | 5    | 4    | 3    | 2   | 1   | 0   |

ORWD: Retention parameter

- SCTO 1: Perform detection of speed reaching signal during command and changing from quick speed to cutting feed.
  - 0: Not perform detection of speed reaching signal.

|         | GSK983M Milling CNC System Operating Manual (Volume II: Operations)                                                                                 |  |  |  |  |  |  |  |  |
|---------|----------------------------------------------------------------------------------------------------|--|--|--|--|--|--|--|--|
| EENB 1: | Servo OFF signal is active.                                                                                                    |  |  |  |  |  |  |  |  |
| 0:      | Servo OFF signal is inactive.                                                                                                    |  |  |  |  |  |  |  |  |
| OTCE 1: | Stop once the stroke switch of hardware is pressed.                                                                                                 |  |  |  |  |  |  |  |  |
|         | (Mechanical position is lost)                                                                                                    |  |  |  |  |  |  |  |  |
| 0:      | <ol> <li>Slow down and stop once the stroke switch of hardware is pressed. (Mechanica<br/>position is not lost)</li> </ol>                          |  |  |  |  |  |  |  |  |
| FMIC 1: | When inputting in metric system, the unit of feedrate is 1/10.                                                                                      |  |  |  |  |  |  |  |  |
| 0:      | Not 1/10                                                                                                    |  |  |  |  |  |  |  |  |
| MDL 1:  | The least unit of the indication on the position display unit is 0.01mm or input in netric system and 0.001inch for input in inch system.           |  |  |  |  |  |  |  |  |
| 0:      | The least setting unit of the indication on the position display unit is 0.001mm or input in metric system and 0.001inch for input in inch system.  |  |  |  |  |  |  |  |  |
| MIC 1:  | The least setting unit of the indication on the position display unit is 0.01mm or input in metric system and 0.0001inch for input in inch system.  |  |  |  |  |  |  |  |  |
| 0:      | The least setting unit of the indication on the position display unit is 0.001mm or input in metric system and 0.0001inch for input in inch system. |  |  |  |  |  |  |  |  |
| SCW 1:  | The least stroke unit is 0.0001inch (machine in inch system)                                                                                        |  |  |  |  |  |  |  |  |
| 0:      | The least stroke unit is 0.001mm (machine in metric system)                                                                                         |  |  |  |  |  |  |  |  |
|         |                                                                                                    |  |  |  |  |  |  |  |  |
|         | 7 6 5 4 3 2 1 0                                                                                                    |  |  |  |  |  |  |  |  |
|         |                                                                                                    |  |  |  |  |  |  |  |  |

- ADET 1: Perform automatic drift compensation
  - 0: Not perform automatic drift compensation.
- EOM 1: If M30 is sent to the machine side and FIN returns when M30 is instructed, it is continuously executed from the preceding block of the program, or the machine side does not send back FIN signal but external reset signal. The program returns to the beginning to enter into reset state (in automatic mode).
  - 0: When M30 is instructed, only M30 is sent out to the machine side and the program does not return to the beginning unless reset and rewinding signal is used (in automatic mode).
- CINP 1: Command speed reduces to 0 between two non-cutting blocks. The next block is not continued until the machine confirms that the designated position is reached (the confirmation is called positioning detection).
  - 0 The next block is executed once the command speed reduces to 0 between two non-cutting blocks (not perform positioning detection).

|                                                                         |     |                         | GSK983M                                                                                                    | Milling C            | CNC Syst               | tem Oper                | ating Ma            | nual (Vo       | olume II: | Operations) |
|-------------------------------------------------------------------------|-----|-------------------------|----------------------------------------------------------------------------------------------------|----------------------|------------------------|-------------------------|---------------------|----------------|-----------|-------------|
| DCS                                                                     | 1:  | The star<br>directly is | t button on t<br>s switched o                                                                                                    | he MDI µ<br>n the NC | panel do<br>S side (or | es not pa<br>nly for Mi | ass thro<br>DI mode | ugh the<br>:). | machine   | side, but   |
|                                                                         | 0:  | The start<br>button or  | The start button on the MDI panel is sent to the machine side, and then the start button on the machine side returns for start.         |                      |                        |                         |                     |                |           |             |
| CLER                                                                    | 1:  | The NC<br>the RST       | c is brought into clearing state (see Appendix 7 for clearing state) using T button, external reset signal, reset and rewinding signal. |                      |                        |                         |                     |                |           |             |
|                                                                         | 0:  | The NC and rese         | ne NC is brought into reset state using the RST button, external reset signal, id reset and rewinding signal.                           |                      |                        |                         |                     |                |           |             |
| TVC                                                                     | 1:  | Not perfo               | orm TV chec                                                                                                    | k in the o           | control o              | utput sec               | ction (no           | te sectio      | on)       |             |
|                                                                         | 0:  | Perform                 | TV check in                                                                                                    | the cont             | rol outpu              | it section              | n (note s           | ection)        |           |             |
| PPD 1: Preset the position display unit by setting a coordinate system. |     |                         |                                                                                                    |                      |                        |                         |                     |                |           |             |
|                                                                         | 0:  | Not pres                | et the position                                                                                                    | on displa            | y unit du              | ring the                | setting c           | of a coor      | dinate sy | /stem.      |
| RDRN                                                                    | 1:  | Dry running             | g is also vali                                                                                                    | d for rap            | id feed c              | ommand                  | d.                  |                |           |             |
|                                                                         | 0:  | Dry runn                | ing is not va                                                                                                    | lid for ra           | pid feed               | comman                  | ıd.                 |                |           |             |
| 0                                                                       | 0   | 8 ICF                   | २                                                                                                    | GSP                  | G44                    | G90                     | G95                 | G43            | G00       |             |
|                                                                         |     |                         | 7 6                                                                                                    | 5                    | 4                      | 3                       | 2                   | 1              | 0         |             |
| ICR                                                                     | 1:  | When IS                 | O code is us                                                                                                    | sed for o            | utput, EC              | OB will be              | e output            | by LF.         |           |             |
|                                                                         | 0:  | When IS                 | O code is us                                                                                                    | sed for o            | utput, EC              | OB will be              | e output            | by LFC         | R CR.     |             |
| GSP                                                                     | 1:  | Use a sp                | ecial G code                                                                                                    | э.                   |                        |                         |                     |                |           |             |
|                                                                         | 0:  | Use a sta               | andard G co                                                                                                    | de.                  |                        |                         |                     |                |           |             |
| G90                                                                     | 1:  | Enter inter             | o G90 mode                                                                                                    | when in              | power c                | on and cl               | earing s            | tate.          |           |             |
|                                                                         | 0:  | Enter inter             | o G91 mode                                                                                                    | when in              | power c                | on and cl               | earing s            | tate.          |           |             |
| G95                                                                     | 1:  | Enter inter             | o G95 mode                                                                                                    | when in              | power c                | on and cl               | earing s            | tate.          |           |             |
|                                                                         | 0:  | Enter inter             | Enter into G94 mode when in power on and clearing state.                                                                                |                      |                        |                         |                     |                |           |             |
| G00                                                                     | 1:  | Enter inter             | o G00 mode                                                                                                    | when in              | power c                | on and cl               | earing s            | tate.          |           |             |
|                                                                         | 0:  | Enter inter             | o G01 mode                                                                                                    | when in              | power c                | on and cl               | earing s            | tate.          |           |             |
| G44, C                                                                  | G43 |                         |                                                                                                    |                      |                        |                         |                     |                |           |             |
| G44                                                                     | 4   | G43                     |                                                                                                    |                      |                        | Initial s               | state               |                |           |             |
| 1                                                                       |     | 0                       | Enter into                                                                                                    | G44 moo              | de when                | in power                | r on and            | clearing       | g state.  |             |
| 0                                                                       |     | 1                       | Enter into                                                                                                    | G43 moo              | de when                | in power                | r on and            | clearing       | g state.  |             |
| 0                                                                       |     | 0                       | Enter into G49 mode when in power on and clearing state.                                                                                |                      |                        |                         |                     |                |           |             |

|         |       |      | G                                                             | SK983M       | Milling C     | NC Syste   | em Opera   | ating Mai | nual (Vol | ume II: Operati |  |  |
|---------|-------|------|---------------------------------------------------------------|--------------|---------------|------------|------------|-----------|-----------|-----------------|--|--|
| 0       | 0     | 9    | FIX2                                                          | RWL          | MCF           | FMFS       | FCUT       | ILVL      | EFR1      | TDRN            |  |  |
|         |       |      | 7                                                             | 6            | 5             | 4          | 3          | 2         | 1         | 0               |  |  |
| FIX2    | 1:    | Out  | put the M                                                     | code in      | a fixed c     | ycle (fixe | ed cycle   | II).      |           |                 |  |  |
|         | 0:    | Not  | output the                                                    | e M cod      | e but SS      | P and SI   | RV in a fi | xed cycl  | e (fixed  | cycle II)       |  |  |
| RWL     | 1:    | Sto  | Store the outside of the stroke limit 2 as a prohibited area. |              |               |            |            |           |           |                 |  |  |
|         | 0:    | Stor | re the insi                                                   | de of the    | e stroke l    | imit 2 as  | a prohib   | ited area | a.        |                 |  |  |
| MCF     | 1:    | Out  | put EF at                                                     | the end      | of the po     | ositioning | ) of G81   | (axis Z d | does not  | move).          |  |  |
|         | 0:    | Out  | put EF at                                                     | the end      | of the po     | ositioning | ) of G81   | (axis Z r | noves).   |                 |  |  |
| FMFS    | 1:    | Out  | put FMF s                                                     | signal tw    | ice in a f    | ixed cyc   | le.        |           |           |                 |  |  |
|         | 0:    | Out  | put FMF s                                                     | signal or    | nce in a f    | ixed cycl  | e.         |           |           |                 |  |  |
| FCUT    | 1:    | The  | e stroke of                                                   | the axe      | s X and       | Y in a fix | ed cycle   | uses the  | e G code  | es in Group 01  |  |  |
|         | 0:    | The  | e stroke of                                                   | the axe      | s X and       | Y in a fix | ed cycle   | usually   | uses rap  | id feed.        |  |  |
| ILVL    | 1:    | Cha  | ange the ir                                                   | nitial pla   | ne points     | s with the | RESET      | button.   |           |                 |  |  |
|         | 0:    | Not  | change th                                                     | ne initial   | plane po      | oints eve  | n using t  | he RES    | ET butto  | n.              |  |  |
| EFRI    | 1:    | Out  | put EF wit                                                    | th a pho     | toelectric    | coupler    |            |           |           |                 |  |  |
|         | 0:    | Out  | put EF wit                                                    | th a rela    | у.            |            |            |           |           |                 |  |  |
| TDRN    | 1:    | Also | o valid for                                                   | dry runr     | ning of th    | read cut   | ting.      |           |           |                 |  |  |
|         | 0:    | Vali | d for dry r                                                   | unning o     | of thread     | cutting.   |            |           |           |                 |  |  |
| 0       | 1     | 0    | TCW                                                           | CWM          | SOV           | SLCC       | OFSD       | SOVC      |           | ISOT            |  |  |
| Signs f | for T | CW.  | 7<br>CVVM and                                                 | 6<br>S4-diai | 5<br>t output | 4          | 3          | 2         | 1         | 0               |  |  |
|         |       |      |                                                               |              | •             |            |            |           |           |                 |  |  |

| тсพ | CWM | Sign                                |  |  |  |  |  |
|-----|-----|-------------------------------------|--|--|--|--|--|
| 0   | 0   | M03 M04 are positive.               |  |  |  |  |  |
| 0   | 1   | M03 M04 are negative.               |  |  |  |  |  |
| 1   | 0   | M03 is positive while M04 negative. |  |  |  |  |  |
| 1   | 1   | M03 is negative while M04 positive. |  |  |  |  |  |

SOV 1: Enable main axis adjustment.

0: Disable main axis adjustment.

- TLCC 1: The change of offset in G43 and G44 modes starts to take effect from the next block.
  - 0: The change of offset in G43 and G44 modes starts to take effect from the following H and D codes.

|      |    | GSK983M Milling CNC System Operating Manual (Volume II: Operations)                                                        |  |  |  |  |  |  |  |  |  |
|------|----|----------------------------------------------------------------------------------------------------|--|--|--|--|--|--|--|--|--|
| OFSD | 1: | Tool position offset (G45 to G48) uses D code.                                                                             |  |  |  |  |  |  |  |  |  |
|      | 0: | Tool position offset (G45 to G48) uses H code.                                                                             |  |  |  |  |  |  |  |  |  |
| SOVS | 1: | Spindle adjustment is cindicatored at 100% in tapping.                                                                     |  |  |  |  |  |  |  |  |  |
|      | 0: | Spindle adjustment is not cindicatored at 100% even in tapping.                                                            |  |  |  |  |  |  |  |  |  |
| ISOT | 1: | With the stored stroke limit selection, manual rapid feed is valid even returning to the reference point is not performed. |  |  |  |  |  |  |  |  |  |
|      | 0: | With the stored stroke limit selection, manual rapid feed is valid unless returning to the reference point is performed.   |  |  |  |  |  |  |  |  |  |
| 0    | 1  | 1 DGNE SETE DECI SSPB VCT SUPM ADLN                                                                                        |  |  |  |  |  |  |  |  |  |
|      |    | 7 6 5 4 3 2 1 0                                                                                                    |  |  |  |  |  |  |  |  |  |
| DGNE | 1: | Enable data output in diagnosis.                                                                                           |  |  |  |  |  |  |  |  |  |
|      | 0: | Disable data output in diagnosis.                                                                                          |  |  |  |  |  |  |  |  |  |
| SETE | 1: | Input setting is possible when the lock key is closed.                                                                     |  |  |  |  |  |  |  |  |  |
|      | 0: | Input setting is not possible when the lock key is closed.                                                                 |  |  |  |  |  |  |  |  |  |
| DECI | 1: | Decelerate when the decelerating signal is "1" during the return to reference point.                                       |  |  |  |  |  |  |  |  |  |
|      | 0: | Decelerate when the decelerating signal is "0" during the return to reference point.                                       |  |  |  |  |  |  |  |  |  |
| SSPB | 1: | Spindle stops when the spindle stop input signal (SSP) is "o".                                                             |  |  |  |  |  |  |  |  |  |
|      | 0: | Spindle stops when the spindle stop input signal (SSP) is "1".                                                             |  |  |  |  |  |  |  |  |  |
| VCT  | 1: | It is possible to specify tool compensation vector with I, J and K.                                                        |  |  |  |  |  |  |  |  |  |
|      | 0: | It is impossible to specify (general automatically calculate).                                                             |  |  |  |  |  |  |  |  |  |
| SUPM | 1: | Start and cancel type B in tool radius compensation C.                                                                     |  |  |  |  |  |  |  |  |  |
|      | 0: | Start and cancel type A in tool radius compensation C. (See this document for type A/B.)                                   |  |  |  |  |  |  |  |  |  |
| ADLN | 1: | The 4 <sup>th</sup> axis is used as a linear axis.                                                                         |  |  |  |  |  |  |  |  |  |
|      | 0: | The 4 <sup>th</sup> axis is used as an axis of revolution.                                                                 |  |  |  |  |  |  |  |  |  |
| 0    | 1  | 2 ZGM4 ZGGMZ ZGMY ZGMX ZM4 ZMZ ZMY ZMX                                                                                     |  |  |  |  |  |  |  |  |  |
|      |    | 7 6 5 4 3 2 1 0                                                                                                    |  |  |  |  |  |  |  |  |  |
|      |    |                                                                                                    |  |  |  |  |  |  |  |  |  |

ZGMX, ZGMY, ZGMZ and ZGM4 are the reference point return modes for axes X, Y and Z and the  $4^{th}$  axis respectively.

1: magnetic switch mode 0: grid mode

ZMX, ZMY, ZMZ and ZM4 are the direction of reference point returns as well as the initial directions of clearance when power on for axes X, Y and Z and the 4<sup>th</sup> axis respectively.

- 1: The direction of reference point return as well as the initial direction of clearance is negative.
- 0: The direction of reference point return as well as the initial direction of clearance is positive.

(Note 1) For an axis with reference point return function, the direction of reference point return is identical with the initial direction of clearance. For an axis without reference point return function, the parameter only has the meaning of initial direction of clearance.

(Note 2) After power on, clearance compensation is made when moving in the direction set by this parameter.

| 0 | 1 | 3 | PSG2 | PSG1 |   | PHS |   |   |   |   |
|---|---|---|------|------|---|-----|---|---|---|---|
|   |   |   | 7    | 6    | 5 | 4   | 3 | 2 | 1 | 0 |

PSG2, PSG The tooth to spindle ratio of spindle and position coder

| Override | PSG2 | PSG1 |
|----------|------|------|
| X1       | 0    | 0    |
| X2       | 0    | 1    |
| X4       | 1    | 0    |
| X5       | 1    | 1    |

#### Number of spindle revolutions

Override= number of position coder revolutions

When in PHS and PSCG modes (rotary transformer and induction synchronizer), the initial setting of relative offset:

- 1: does not automatically set phase deviation
- 0: automatically sets phase deviation. PHS automatically changes to "1" after the setting is performed once.

| 0 | 1 | 4 |   | DMR   X |     |   | GRD   X |     |   |   |  |
|---|---|---|---|---------|-----|---|---------|-----|---|---|--|
|   |   |   | 7 | 6       | 5   | 4 | 3       | 2   | 1 | 0 |  |
| 0 | 1 | 5 |   |         | DMR | Y | GRD   Y |     |   |   |  |
|   |   |   | 7 | 6       | 5   | 4 | 3       | 2   | 1 | 0 |  |
| 0 | 1 | 6 |   | DMR   Z |     |   |         | GRD | Z |   |  |
|   |   |   | 7 | 6       | 5   | 4 | 3       | 2   | 1 | 0 |  |

| 0 | 1 | 7 | ] |   | DMR   4 |     |   |   | GRD | 4   | 0 |  |
|---|---|---|---|---|---------|-----|---|---|-----|-----|---|--|
|   |   |   |   | 7 | 6       | 5   | 4 | 3 | 2   | 1   | 0 |  |
| 4 | 1 | 0 | ] |   |         | DMR | 5 |   | GRD | 5 I |   |  |
|   |   |   | _ | 7 | 6       | 5   | 4 | 3 | 2   | 1   | 0 |  |

DMRX, DMRY, DMRZ, DMR4 and DMR5 are the measuring override ratio for axes X, Y and Z and the  $4^{th}$  axis respectively.

|     |               |   | Overrides   |                                  |  |  |  |  |
|-----|---------------|---|-------------|----------------------------------|--|--|--|--|
| Set | Setting codes |   | Dulas order | Rotary transformer and induction |  |  |  |  |
|     |               |   | Fuise codei | synchronizer                     |  |  |  |  |
| 0   | 0             | 0 | 1/2         | 1/8                              |  |  |  |  |
| 0   | 0             | 1 | 1           | 1/4                              |  |  |  |  |
| 0   | 1             | 0 | 1           | 1/4                              |  |  |  |  |
| 0   | 1             | 1 | 2           | 1/2                              |  |  |  |  |
| 1   | 0             | 0 | 3/2         | 3/8                              |  |  |  |  |
| 1   | 0             | 1 | 3           | 3/4                              |  |  |  |  |
| 1   | 1             | 0 | 2           | 1/2                              |  |  |  |  |
| 1   | 1             | 1 | 4           | 1                                |  |  |  |  |

GRDX, GRDY, GRDZ, GRD4 and GRD5 are the capacities of the reference counters for axes X, Y and Z and the  $4^{th}$  axis respectively.

|   | Setting | codes |   | Capacity of a cycle |
|---|---------|-------|---|---------------------|
| 0 | 0       | 0     | 1 | 2000                |
| 0 | 0       | 1     | 0 | 3000                |
| 0 | 0       | 1     | 1 | 4000                |
| 0 | 1       | 0     | 0 | 5000                |
| 0 | 1       | 0     | 1 | 6000                |
| 0 | 1       | 1     | 1 | 8000                |
| 1 | 0       | 0     | 1 | 10000               |

(Note) The codes other than those listed in the above table are treated as 8000 capacity.

|                                                                                           |                                                          |                                                                                                    |                                                                                                    | CPF2                                                                                                    | CPF1                                                                                                    |  |  |  |  |
|-------------------------------------------------------------------------------------------|----------------------------------------------------------|----------------------------------------------------------------------------------------------------|----------------------------------------------------------------------------------------------------|----------------------------------------------------------------------------------------------------|----------------------------------------------------------------------------------------------------|--|--|--|--|
| 3 2 1 0<br>Pulse frequency (holoaxial calling) for CPF2 and CPF1 clearance compensations. |                                                          |                                                                                                    |                                                                                                    |                                                                                                    |                                                                                                    |  |  |  |  |
| CPF2                                                                                      | CPF1                                                     |                                                                                                    |                                                                                                    |                                                                                                    |                                                                                                    |  |  |  |  |
| 0                                                                                         | 0                                                        |                                                                                                    |                                                                                                    |                                                                                                    |                                                                                                    |  |  |  |  |
| 0                                                                                         | 1                                                        |                                                                                                    | (Must be set to 256KHZ)                                                                                                    |                                                                                                    |                                                                                                    |  |  |  |  |
| 1                                                                                         | 0                                                        |                                                                                                    |                                                                                                    |                                                                                                    |                                                                                                    |  |  |  |  |
| 1                                                                                         | 1                                                        |                                                                                                    |                                                                                                    |                                                                                                    |                                                                                                    |  |  |  |  |
|                                                                                           |                                                          |                                                                                                    |                                                                                                    |                                                                                                    |                                                                                                    |  |  |  |  |
| I TM                                                                                      | F                                                        | TFIN                                                                                                    |                                                                                                    | 1                                                                                                    |                                                                                                    |  |  |  |  |
| 7 6                                                                                       | 5                                                        | 4 3                                                                                                    | 2                                                                                                    | 1                                                                                                    | 0                                                                                                    |  |  |  |  |
|                                                                                           | oloaxial calling<br>CPF2<br>0<br>1<br>1<br>1<br>1<br>7 6 | oloaxial calling) for CPF2 a<br><u>CPF2 CPF1</u><br>0 0<br>0 1<br>1 0<br>1 1<br><u>  TMF  </u><br>7 6 5 | 3       oloaxial calling) for CPF2 and CPF1 cl       CPF2     CPF1       0     0       0     1       1     0       1     1       1     1       1     1       1     1       1     1       1     1       1     1       1     1       1     1       1     1 | 3     2       oloaxial calling) for CPF2 and CPF1 clearance of       CPF2     CPF1       0     0       0     1       1     0       1     1       1     1       7     6     5       4     3     2 | CPF2         3         2         1           oloaxial calling) for CPF2 and CPF1 clearance compens         CPF2         CPF1         CPF2         CPF1         CPF1 </td |  |  |  |  |

TMF The time from the send-out of M, S, T and B codes to that of MF, SF, SF and TFBF: 16—126ms (16ms interval).

TFIN The time of FIN signal receiving width: 16-265ms (16ms interval).

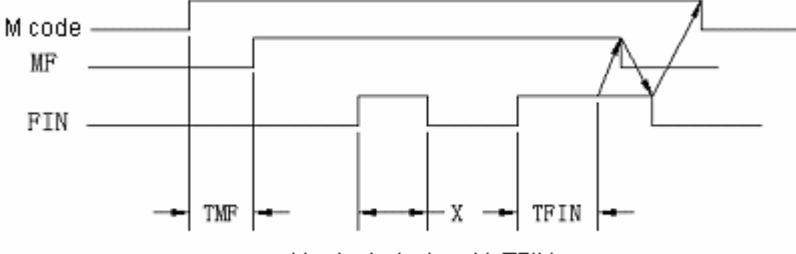

Neglected when X<TFIN

| TN   | 1 F | TFI  | Ν   |   | Set | ting |   |
|------|-----|------|-----|---|-----|------|---|
| 15m  | sec | >15m | sec | 0 | 0   | 0    | 0 |
| 32m  | sec | >15m | sec | 0 | 0   | 0    | 1 |
| 48m  | sec | >15m | sec | 0 | 0   | 1    | 0 |
| 64m  | sec | >15m | sec | 0 | 0   | 1    | 1 |
| 80m  | sec | >15m | sec | 0 | 1   | 0    | 0 |
| 96m  | sec | >15m | sec | 0 | 1   | 0    | 1 |
| 112m | sec | >15m | sec | 0 | 1   | 1    | 0 |
| 128m | sec | >15m | sec | 0 | 1   | 1    | 1 |
| 144m | sec | >15m | sec | 1 | 0   | 0    | 0 |
| 160m | sec | >15m | sec | 1 | 0   | 0    | 1 |
| 176m | sec | >15m | sec | 1 | 0   | 1    | 0 |
| 192m | sec | >15m | sec | 1 | 0   | 1    | 1 |
| 208m | sec | >15m | sec | 1 | 1   | 0    | 0 |
| 224m | sec | >15m | sec | 1 | 1   | 0    | 1 |
| 240m | sec | >15m | sec | 1 | 1   | 1    | 0 |
| 256m | sec | >15m | sec | 1 | 1   | 1    | 1 |

|          | 0          | 2 | 0 |   | CLSI |   |   | ZTN5 | ZTN4 | ZTNZ | ZTNY | ZTNX |
|----------|------------|---|---|---|------|---|---|------|------|------|------|------|
| <b>.</b> | <b>.</b> . |   |   | • | 7    | 6 | 5 | 4    | 3    | 2    | 1    | 0    |

CLSI 1: Not detect servo position circuit LSI.

0: Detect servo position circuit LSI.

ZTNX, Y, Z, 4 and 5 are the availability of reference point return function for axes X, Y and Z as well as the 4<sup>th</sup> and 5<sup>th</sup> axis respectively.

- 1: With reference point return function
- 0: Without reference point return function

| 0 | 2 | 1 | G84S  | SFOU | EDMZ | EDMY | EDMX | EDPZ | EDPY | EDPX |
|---|---|---|-------|------|------|------|------|------|------|------|
|   |   |   | <br>7 | 6    | 5    | 4    | 3    | 2    | 1    | 0    |

|      |    | GSK983M Milling CNC System Operating Manual (Volume II: Operations)             |
|------|----|---------------------------------------------------------------------------------|
| G84S | 1: | When S 12-digit output A and S analog output A are used in fixed cycles G74 and |

. . . .

- G84, method B is valid.
  - 0: When S 12-digit output A and S analog output A are used in fixed cycles G74 and G84, method A is valid (see connection guides for method A/B).
- SFOU For 12-digit outputs A and B as well as analog output A, SF setting is not output in the output without gear switching.
  - 1: Output SF.
  - 0: Not output SF.

EDMX, EDMY and EDMZ correspond to the negative commands of axes X, Y and Z respectively.

- 1: Valid for rapid feed and external deceleration of cutting feed
- 0: Only valid for rapid feed.

EDPC, EDPY and EDPZ correspond to the positive commands of axes X, Y and Z respectively.

- 1: Valid for rapid feed and external deceleration of cutting feed
- 0: Only valid for rapid feed.

SIJ Setting of tool returning method in fixed cycle G76 or G87

- 1: Set direction and amount of stroke with address I and J.
- 0: The amount of stroke uses address Q as command and its direction is determined by parameters PMXY1 and PMXY2

PMXY2, 1 Setting of tool returning direction in fixed cycle G76 or G87(only valid when SIJ =0)

| PMXY2 | PMXY1 | Returning direction |
|-------|-------|---------------------|
| 0     | 0     | +X                  |
| 0     | 1     | -X                  |
| 1     | 0     | +Y                  |
| 1     | 1     | -Y                  |

RS43 1: The offset vectors of G43 and G44 are retained after reset.

- 0: The offset vectors of G43 and G44 are cleared after reset.
- FXCD 1: Dwell command is valid in fixed cycles G74 and G84.
  - 0: Dwell command is invalid in fixed cycles G74 and G84.
- TAPSG 1: Output tapping signal in fixed cycles G74 and G84. (Valid only when FLX2 = 1).
  - 0: Not output tapping signal.

|          |                                                                                       | G                                                                                                    | SK983M I       | Milling Cl     | NC Syste        | m Operati       | ing Manu | al (Volum | e II: Ope | rations) |
|----------|---------------------------------------------------------------------------------------|----------------------------------------------------------------------------------------------------|----------------|----------------|-----------------|-----------------|----------|-----------|-----------|----------|
| FXCS 1:  | M0<br>and                                                                             | M05 is not output and spindle rotates reversely or forward in fixed cycles G74 and G84 (Valid only when FIX2 = 1) |                |                |                 |                 |          |           |           |          |
| 0:       | 0: M05 is output and spindle rotates reversely or forward in fixed cycles G74 and G84 |                                                                                                    |                |                |                 |                 |          |           |           | 4 and    |
| 023      |                                                                                       |                                                                                                    | EXIOD          |                |                 |                 |          |           |           |          |
| EXIOD 1: | То                                                                                    | 7<br>multiply t                                                                                                   | 6<br>he unit o | 5<br>f externa | 4<br>I origin o | 3<br>ffset by 1 | 2<br>0.  | 1         | 0         |          |
| 0:       | No                                                                                    | t to multip                                                                                                    | oly it by1     | 0.             |                 |                 |          |           |           |          |
| 024      |                                                                                       | PML2                                                                                                    | PML1           | DLME           | RDAL            | ADW2            | ADW1     | ADW0      | FMT       |          |
|          | _                                                                                     | 7                                                                                                    | 6              | 5              | 4               | 3               | 2        | 1         | 0         |          |
| PMC2, 1  | PMC2, 1 Screw pitch error compensation override                                       |                                                                                                    |                |                |                 |                 |          |           |           |          |
|          |                                                                                       |                                                                                                    |                |                |                 |                 |          |           |           |          |

The set compensation is output after it is multiplied by the override.

FMT 1: Perform software parity check for part program edit area.

0: Not perform the check.

When it is ready for the check, the parameter is automatically set to 1. It cannot be externally switched on or off.

| PML2 | PML1 | Override |
|------|------|----------|
| 0    | 0    | ×1       |
| 0    | 1    | ×2       |
| 1    | 0    | ×4       |
| 1    | 1    | ×8       |

- DLME 1: All stored programs are automatically cleared when storing programs in memory.
  - 0: Not automatically clear.
- RDAL 1: Generally all programs are stored when storing programs in memory.
  - 0: When storing programs in memory, storing a program or all programs is determined by MDI operations.

ADW2, 1, 0 Select the name for the 4<sup>th</sup> axis in the even of data output or display on LCD.

| ADW2 | ADW1 | ADW0 | Address |
|------|------|------|---------|
| 0    | 0    | 0    | А       |
| 0    | 0    | 1    | В       |
| 0    | 1    | 0    | С       |
| 0    | 1    | 1    | U       |
| 1    | 0    | 0    | V       |
| 1    | 0    | 1    | W       |

|       | GSI  | <b>K983M Mi</b> | lling CNC | System | Operating | Manual | (Volum | e II: Operations) |
|-------|------|-----------------|-----------|--------|-----------|--------|--------|-------------------|
| 0 2 5 | MUSR | MCYL            | MSUB      | MPRM   |           |        |        | TSE               |
|       | 7    | 6               | 5         | 4      | 3         | 2      | 1      | 0                 |

MSUB 1: Subprogram type user macro program terminates.

- 0: Macro program type user
- MURS 1: Use user macro program look-at-me function
  - 0: Not use.
- MCYL 1: User macro program terminates in circular operations.
  - 0: User macro program does not terminate in circular operations

(Note) The local variable for a macro program terminated and called by subprogram type user macro program does not change. The local variable for a macro program terminated and called by macro program type user macro program differs from that is used in the current program.

- MPRM 1: That a user macro program terminates and controls M codes is set by parameter.
  - 0: The look-at-me of a user macro program is controlled by M96 and M97.
- TSE 1: The look-at-me of a user macro program adopts state triggering mode.
  - 0: Adopt fringe triggering mode.

| 0 2 6 |   |   | NGMP | OFFVY |   | OGE |   | CKIM |
|-------|---|---|------|-------|---|-----|---|------|
|       | 7 | 6 | 5    | 4     | 3 | 2   | 1 | 0    |

MGMP The amounts of stroke of manual pulse generator are as follows.

| NGMP | MP2 | MP1 | Amounts of stroke  |
|------|-----|-----|--------------------|
| 0    | 0   | 0   | 0.001mm/0.0001inch |
| 0    | 0   | 1   | 0.01mm/0.001inch   |
| 0    | 1   | 0   | 0.1mm/0.01inch     |
| 0    | 1   | 1   | 0.1mm/0.01inch     |
| 1    | 0   | 0   | 0.01mm/0.001inch   |
| 1    | 0   | 1   | 0.001mm/0.0001inch |
| 1    | 1   | 0   | 0.1mm/0.01inch     |
| 1    | 1   | 1   | 0.1mm/0.01inch     |

OFFVY 1: Servo alarm is not given even when VRDY is ON before PRDY output.

- 0: Servo alarm is not given when VRDY is ON before PRDY output.
- CKIM 1: Ignore the switching of signal during automatic operation (the state of during running is valid).
  - 0: Immediately enable machine lock signal.

(Note) Machine lock is always active in manual mode.

- 1: Storage sorting is not performed during program search.
- 0: Storage sorting is performed during program search.

| 027   | CMRX |
|-------|------|
| 0 2 8 | CMRY |
| 029   | CMRZ |
| 0 3 0 | CMR4 |
| 4 1 4 | CMR5 |

CMRX, CMRY, CMRZ, CMR4 and CMR5 are the command multiplying powers for axes X, Y and Z as well as the  $4^{th}$  and  $5^{th}$  axes respectively.

| 1  | 0.5 |
|----|-----|
| 2  | 1   |
| 4  | 2   |
| 10 | 5   |
| 20 | 10  |

| 0 3 1 | VLOCX |
|-------|-------|
|       |       |
| 0 3 2 | VLOCY |
|       |       |
| 0 3 3 | VLOCZ |
|       |       |
| 0 3 4 | VLOC4 |
|       |       |
| 4 1 5 | VLOC5 |

VLOCX, Y, Z, 4 and 5 are the least values of speed command for axes X, Y and Z as well as the  $4^{th}$  and  $5^{th}$  axes respectively.

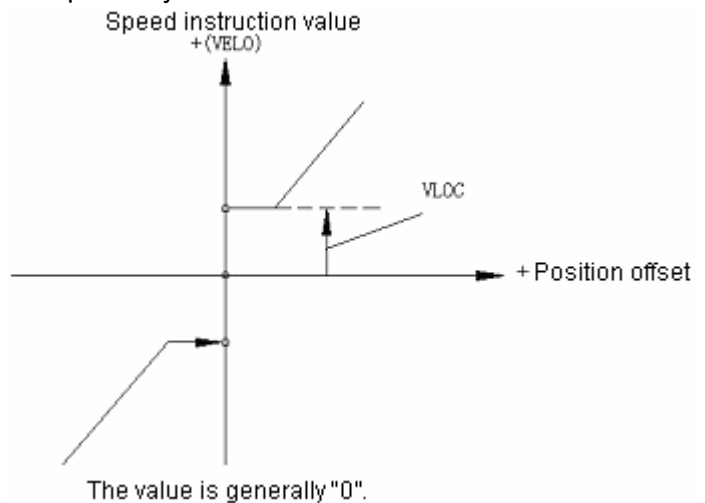

| 0 3 5 MBUF1                                                                                                    |
|----------------------------------------------------------------------------------------------------|
| 0 3 6 MBUF2                                                                                                    |
| MBUF1, MBUF2 Up to 2 settings between 00 and 97 may be set for the M codes without buffer.                                                           |
| 0 3 7 SPGST                                                                                                    |
| SPGST The setting between 0 and 255 for the number of revolutions of spindle motor (S12 or S analog output A/B) during the shifting of spindle gear. |
| Number of revolutions of spindle motor during the shifting of gear                                                                                   |
| Setting= Maximum number of revolutions of spindle motor                                                                                              |
| 0 3 8 SPSOR                                                                                                    |
| SPSOR Number of revolutions during accurate stop of spindle (S12 or S analog output A/B)                                                             |
| Settings 0 to 255 Unit: rpm                                                                                                    |
| 0 3 9 PECZRX                                                                                                    |
| 0 4 0 PECZRY                                                                                                    |
| 0 4 1 PECZRZ                                                                                                    |
| 0 4 2 PECZR4                                                                                                    |

PECZRX to 5 are the settings of pitch error origin for axes X, Y and Z as well as the 4<sup>th</sup> and 5<sup>th</sup> axes respectively.

PECZR5

### Settings 0 to 127

4 1 6

Set some points corresponding to the reference point. For example, assuming that the pitch error origin is set to 0 and the set point 1 is located at +8.000mm, then the compensation range of the set point 127 at 1016.000mm is 0 mm to 1016.000mm.

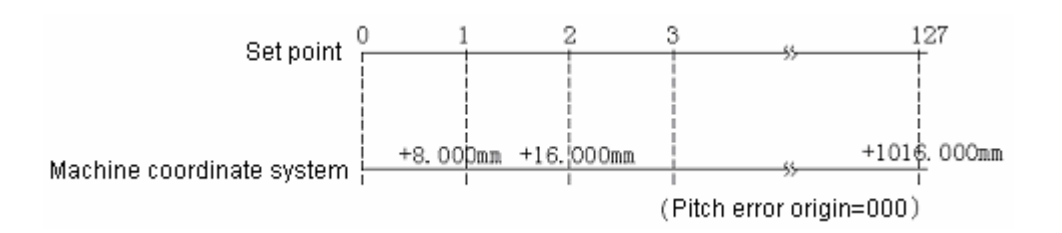

This is the occasion that pitch error compensating clearance (parameters 163 to 166) is 8000.

| 0 4 3                                 | UMMCD4   |
|---------------------------------------|----------|
|                                       |          |
| 0 4 4                                 | UMMCD5   |
|                                       |          |
| 0 4 5                                 | UMMCD6   |
|                                       |          |
| 040                                   | UNIMCD7  |
| 047                                   | UMMCD8   |
|                                       |          |
| 0 4 8                                 | UMMCD9   |
|                                       |          |
| 0 4 9                                 | UMMCD10  |
| · · · · · · · · · · · · · · · · · · · |          |
| 0 5 0                                 | UMMCD11  |
|                                       |          |
| 0 5 1                                 | UMIMCD12 |
| 052                                   | UMMCD13  |
|                                       |          |

### UMMCD4 to UMMCD13

Up to 10 M codes for calling user macro programs can be set (assignment of independent variable is also possible).

Settings 01 to 97

| 0 5 3 MACINTON |
|----------------|
|----------------|

MACINTON: The code for a user macro program to terminate its active state.

Settings 03 to 97

The parameters are only valid when the parameter 025—MPRM = 1.

0 5 4

MACINTOF

MACINTON: The code for a user macro program to terminate its inactive state.

Settings 03 to 97

The parameters are only valid when the parameter 025—MPRM = 1.

| 0 5 7 | TMHOR (hr)  |
|-------|-------------|
| 0 5 8 | TMMIN (min) |
| 0 5 9 | TMSEC (sec) |

TMHOR Display in hour: 0 to 255 (increment: 1 hr)

TMMIN Display in minute: 0 to 59 (increment: 1min) Display during machining time

TMSEC Display in sec: 0 to 58 (increment: 2 sec)

Machining time (when the STL indicator is lit) is displayed in hour, minute or sec by setting.

Machining time is saved in nonvolatile memory even in the event of power failure.

To preset it to zero, proceed as the setting operations for switching on (also for settings).

|  | 0 6 | 0 | IDXUNT |
|--|-----|---|--------|
|--|-----|---|--------|

IDXUNT Least indexing angle of rotary workbench

Settings 1 to 255 Unit: deg(degree)

It is only valid when it is used in junction with the parameter 3/4—5(IFIX)= 1. Now P/S alarm (No. 180) will be given if the stroke other than the integral multiples of IDXUNT setting is specified.

In addition, P/S alarm (No. 180) will be given if the instructed value of coordinate setting (G92), the parameter value of automatic coordinate system setting and the parameter value of workpiece origin offset are beyond the integral multiples set in IDXUNT.

FIND The constant of change in feedrate when the pulse generator is moved for one division by manual under F1-digit command.

$$\triangle \quad \mathsf{F} = \frac{F \max_{i}}{100n} (\mathsf{i}=1.2)$$

Set the n in the above formula, namely the feedrate hits Fmax <sub>i</sub> when the pulse generator is rotated for n turns by manual.

Settings 1 to 12

The Fmax i in the above formula is the upper limit of the feedrate of F1-digit command and is set by parameter 065, 066.

Fmax1 Upper limit of the feedrate of F1 to F4 (065)

Fmax2 Upper limit of the feedrate of F5 to F9 (066)

| 0   6   2 |
|-----------|
|-----------|

SCTTIM The delay time setting of the spindle speed reaching signal detection; the setting of the time from the start of execution of S function to the end of spindle speed reaching signal detection.

Settings 0 to 255

Unit: msec

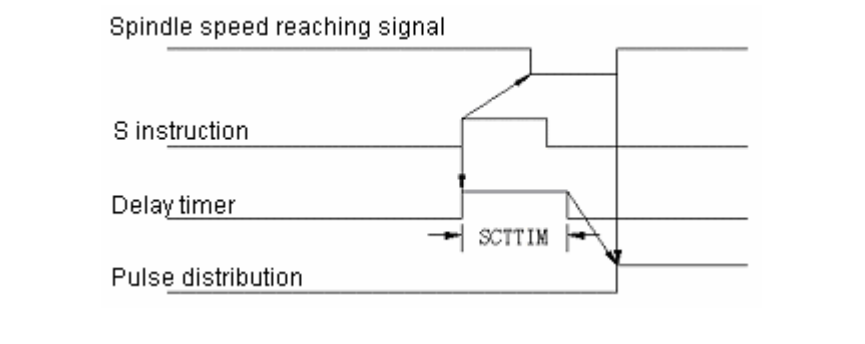

| 0 | 6 | 3 |            |       |   |   | ZDL5 | EX5NG | HIRS | AP5 | G605 |
|---|---|---|------------|-------|---|---|------|-------|------|-----|------|
|   |   |   |            | 7     | 6 | 5 | 4    | 3     | 2    | 1   | 0    |
|   |   | - | <b>-</b> 1 | -th · |   |   |      |       |      |     |      |

- ADL5 1: The  $5^{th}$  axis is a linear axis.
  - 0: The 5<sup>th</sup> axis is an axis of rotation
- HIR5 1: Enable the look-at-me of the 5<sup>th</sup> axis MPG.
  - 0: Disable the look-at-me of the 5<sup>th</sup> axis MPG.
- EX5NG 1: Enable the 5<sup>th</sup> axis neglecting signal.
  - 0: Disable the 5<sup>th</sup> axis neglecting signal.
- AP5 1: Enable the automatic coordinate system setting for the 5<sup>th</sup> axis.
  - 0: Disable.
- G605 1: The approaching direction of the single-directional positioning for the 5<sup>th</sup> axis is negative.
  - 0: The approaching direction is positive.

| 0 | 6 | 4 |   |   |   |   |   |   | SCLZ | SCLY | SCLX |
|---|---|---|---|---|---|---|---|---|------|------|------|
|   |   |   | _ | 7 | 6 | 5 | 4 | 3 | 2    | 1    | 0    |

SCLX, SCLY and SCLZ are the settings of availability of the zooming functions of axes X, Y and Z respectively.

- 1: Enable the zooming function.
- 0: Disable the zooming function.

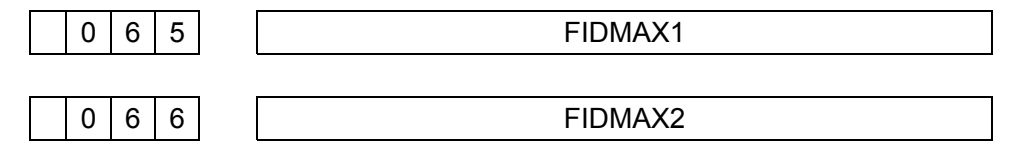

FIDMAX1, FIDMAX2 The upper limit of the feedrate of F1-digit command

FIDMAX1 The upper limit of the feedrate of F1 to F4

FIDMAX2 The upper limit of the feedrate of F5 to F9

Settings 0 to 15000 Unit: mm/min (output in metric system)

0 to 6000 Unit: 0.1 inch/min(output in inch system)

See parameter 061 for details.

| 0 6 7 CYCR |
|------------|
|------------|

CYCR The setting of return in fixed cycle G73 (high-speed depth drilling cycle)

Settings : Input 0 to 32767 in metric system, unit: 0.001mm.

Input 0 to 32767 in inch system, unit 0.0001inch.

It is also to set with specified values.

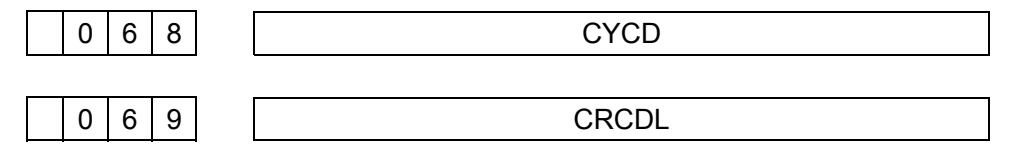

CRCDL The neglecting limit of the minor amount of stroke while the tool is machining on the exterior side of the turning angle near 90° during tool radius compensation.

Settings: Input 0 to 16383 in metric system, unit: 0.001mm

Input 0 to 16383 in inch system, unit: 0.0001inch

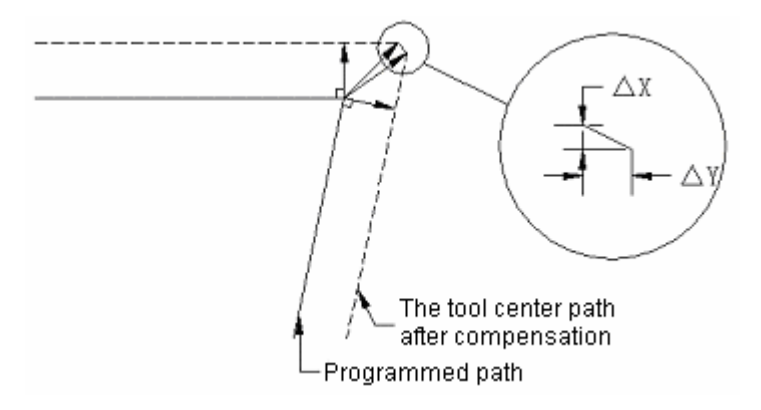

When  $\triangle X < CRCDL$  and  $\triangle Y < CRCDL$ , minor stroke is neglected. In this way the influence as a result of workpiece's stop on workpiece may be prevented.

| 0 7 0 | INPX |
|-------|------|
| 0 7 1 | INPY |
| 0 7 2 | INPZ |
| 0 7 3 | INP4 |
| 4 2 5 | INP5 |

INPX, INPY, INPZ, INP4 and INP5 are the positioning width settings for axes X, Y and Z as well as the  $4^{th}$  and  $5^{th}$  axes respectively.

Settings 0 to 32767 measurement units

| 0 7 4 | STPEX |
|-------|-------|
| 0 7 5 | STPEY |
| 0 7 6 | STPEZ |
| 0 7 7 | STPE4 |
| 4 2 6 | STPE5 |

STPEX, STPEY, STPEZ, STPE4 and STPE5 are position deviation limits for axes X, Y and Z as well as the  $4^{th}$  and  $5^{th}$  axes respectively.

Setting units: 0 to 32767 measurement units

| 0 7 8 | SERRX |
|-------|-------|
| 0 7 9 | SERRY |
| 0 8 0 | SERRZ |
| 0 8 1 | SERR4 |
| 4 2 7 | SERR5 |

SERRX, Y, Z, 4 and 5 are position deviation limits for axes X, Y and Z as well as the 4<sup>th</sup> and 5<sup>th</sup> axes respectively.

Settings 0 to 32767measurement units

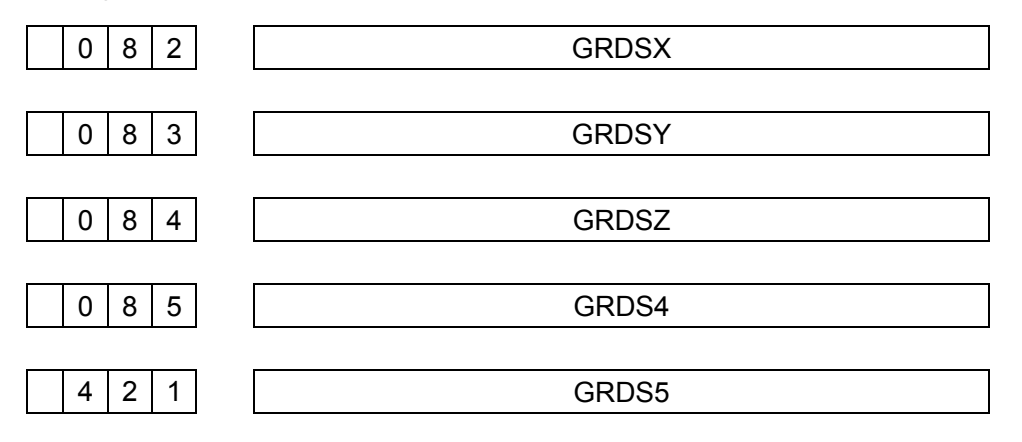

GRDSX, Y, Z, 4 and 5 are grid drifts for axes X, Y and Z as well as the  $4^{th}$  and  $5^{th}$  axes respectively.

Settings 0 to ±32767measurement units

The setting is a + (-) value when the reference point is the drift in the + (-) direction.

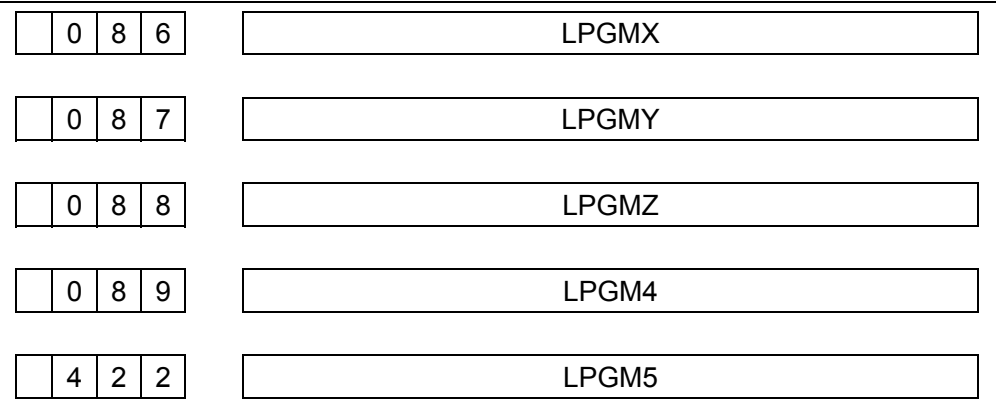

LPGMX, Y, Z, 4 and 5 are the settings of servo loop gain multiplier for axes X, Y and Z as well as the  $4^{th}$  and  $5^{th}$  axes respectively.

Settings =  $2048 \times \frac{E}{L} \times \gamma \times 1000$ 

E = 7V (motor: 7V/1000rpm)

3.5V(motor: 7V/2000rpm)

L = Mechanical stroke in mm or inch equivalent to one rotation of motor

Y = Measurement unit (mm or inch)

Example: Servo motor: 2mm stroke each rotation, 7V/1000r/min

Measurement unit: for 1/1000mm

Setting 
$$2048 \times \frac{7}{2} \times \frac{1}{1000} \times 1000 = 7168$$

The digits behind the decimal point are rounded off.

LPGIN The setting of loop gain for position control

Settings 1 to 9999, unit: 0.01s<sup>-1</sup>

JOGF The JOG feedrate when the rotary switch is set to 10.

Settings 1 to 150, unit: mm/min, deg/min (output in mm)

1 to 60, unit: 0.1inch/min, 0.1deg/min(output in inch) or 1deg/min(output in inch)

(Note) For the input in inch system, the unit for additional axis is 0.1deg/min or 1deg/min is set by parameter ROT10(306). Also see parameters ADNW(318) and JOGFAD(348)

| 0 9 | 9 4 | RPDFZ |
|-----|-----|-------|
|     |     |       |
| 0 9 | 95  | RPDF4 |
|     |     |       |
| 4 2 | 2 8 | RPDF5 |

RPDFX, Y, Z, 4 and 5 are the quick speeds of for axes X, Y and Z as well as the  $4^{th}$  and  $5^{th}$  axes respectively.

Settings 30 to 15000 unit: mm/min (output in metric system)

30 to 6000 unit: 0.1inch (output in inch system)

| 0 9 6 | LINTX |
|-------|-------|
| 097   | LINTY |
| 098   | LINTZ |
| 099   | LINT4 |
| 4 2 9 | LINT5 |

LINTX, Y, Z, 4 and 5 are the time constant (for quick speed) of linear acceleration/deceleration for axes X, Y and Z as well as the 4<sup>th</sup> and 5<sup>th</sup> axes respectively.

Settings 8 to 4000, unit: msec.

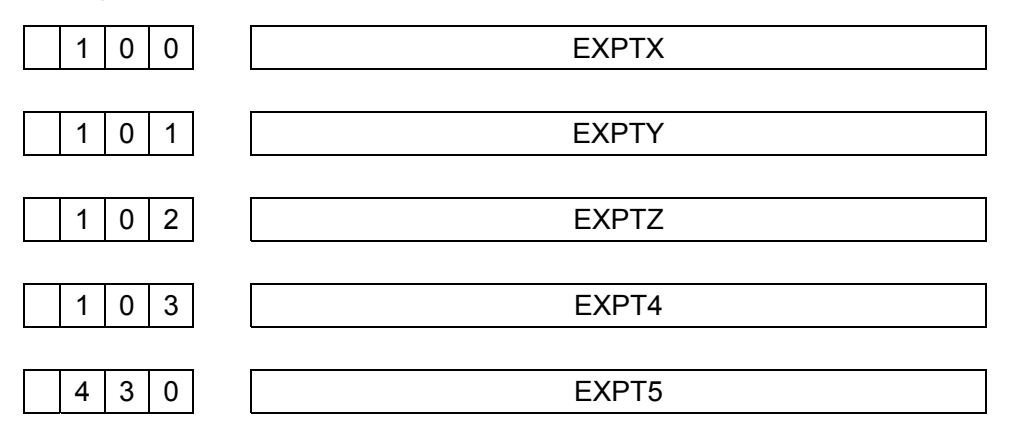

EXPTZ, Y, Z, 4 and 5 are exponential acceleration/deceleration time constant for axes X, Y and Z as well as the  $4^{th}$  and  $5^{th}$  axes respectively.

Settings 8 to 4000 unit: m.s

| 1 0 5 FEEDT |
|-------------|
|-------------|

FEEDT: The exponential acceleration/deceleration time constant for cutting feed

Settings 8 to 4000, unit: m.s.

| 1 | 0 | 6 |  |
|---|---|---|--|

#### FEDMX

FEDMX The upper-limit rate of cutting feed, valid for all axes

(a) For parameter No. 318 (ADNW = 0) (type A)

It is applicable for all axes and sets a tangential speed limit, which shall not be exceeded; otherwise it is subject to cindicatoring.

Settings 6 to 15000, unit: mm/min, output in deg/min metric system

6 to 6000, unit: 0.1inch/min, 0.1deg/min or 1deg/min (output in inch system)

(Note) For output in Inch, the unit for an additional axis is 0.1deg/min or 1deg/min depends on parameter ROT10(306).

(b) For parameter No. 318 (ADNW = 1) (type B)

It is applicable for axes X, Y and Z. the speeds of all axes in linear interpolation and tangential speeds in arc interpolation shall not be exceeded; otherwise they will be restricted.

Settings 6 to 15000 unit: mm/min (output in metric system)

6 to 6000 unit: 0.1inch/min (output in inch system)

(See parameter No. 366 for additional axes)

|--|

EXDEC Speed of external deceleration (common for all axes)

Settings 6 to 15000, unit: mm/min (output in metric system)

6 to 6000, unit: 0.1inch/min( output in inch system)

| 1 | 0 | 8 |  | FEDFL |
|---|---|---|--|-------|
|---|---|---|--|-------|

FEDFL The lower-limit (FL) rate of exponential acceleration/deceleration for cutting feed

Settings 6 to 15000, unit: mm/min or

6 to 6000 unit 0.1inch/min

The value is generally 0.

| 1 0 9 | JGFLX |
|-------|-------|
| 1 1 0 | JGFLY |
| 1 1 1 | JGFLZ |
| 1 1 2 | JGFL4 |
| 4 3 1 | JGFL5 |

| GSK983M | Milling | CNC | System | Operating | Manual | (Volume II: | <b>Operations</b> ) |
|---------|---------|-----|--------|-----------|--------|-------------|---------------------|
|         |         |     |        |           |        |             |                     |

JGFLX, Y, Z, 4 and 5 are lower limit (FL) of exponential acceleration/deceleration for continuous manual feed for axes X, Y and Z as well as the  $4^{th}$  and  $5^{th}$  axes respectively.

Settings 6 to 15000, unit: mm/min.

6 to 6000, unit: 0.1inch/min

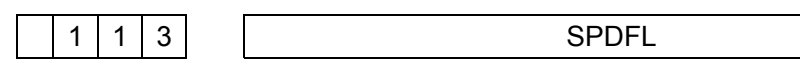

SPDFL The lowest speed (F0) for quick adjustment (common for all axes)

Settings 6 to 15000, unit: mm/min, deg/min(output in metric system).

6 to 6000 unit: 0.1inch/min

0.1deg/min (output in inch system)

6 to 6000 unit: 1deg/min(output in inch system).

(Note) For output in inch system, the unit for an additional axis is 0.1deg/min or 1deg/min depends on parameter ROT10 (306).

ZRNFL Low-speed feedrate (FL) for return to the reference point (common for all axes)

Settings 6 to 15000, unit: mm/min, deg/min (output in metric system)

6 to 6000, unit: 0.1inch/min

0.1deg/min or 1deg/min (output in inch system).

(Note) For output in inch system, the unit for an additional axis is 0.1deg/min or 1deg/min depends on parameter ROT10(306).

| 1 1 5                                 | BKLX |
|---------------------------------------|------|
| · · · · · · · · · · · · · · · · · · · |      |
| 1 1 6                                 | BKLY |
| <b></b>                               |      |
| 1 1 7                                 | BKLZ |
| r - r - r                             |      |
| 1 1 8                                 | BKL4 |
| · · · · · · · · · · · · · · · · · · · |      |
| 4 3 2                                 | BKL5 |

BKLX, Y, Z, 4 and 5 are lower limit (FL) of reverse clearances for axes X, Y and Z as well as the  $4^{th}$  and  $5^{th}$  axes respectively.

Settings 0 to 255unit 0.001mm(output in metric system)

0 to 255unit 0.0001inch(output in inch system)

| SFDEC |
|-------|
|-------|

SPDLC Spindle speed offset compensation, i.e. the compensation for setting the zero offset of spindle speed command voltage (for S analog output A/B)

Settings 0 to ±8191unit VELO.

|  | 1 2 1 |  | TLCNEG |
|--|-------|--|--------|
|--|-------|--|--------|

TLCNEG Tool life management negligence number

Settings 1 to 255

| 1 2 4 | DRFTX |
|-------|-------|
| 1 2 5 | DRFTY |
| 126   | DRFTZ |
| 1 2 7 | DRFT4 |
| 4 2 3 | DRFT5 |

DRFTX, Y, Z, 4 and 5 are the compensation of the drift occurred inside the servo ring of axes X, Y and Z as well as the  $4^{th}$  and  $5^{th}$  axes respectively.

Settings 0 to ±5000 unit: VELO

The value automatically changes after the parameter setting (007-ADFT) of automatic drift compensation.

| 1 2 8 | PRAZX |
|-------|-------|
|       |       |
| 1 2 9 | PRAZY |
|       | PRA77 |
|       |       |
| 1 3 1 | PRAZ4 |
|       |       |
| 4 2 4 | PRAZ5 |

PHAZX, Y, Z, 4 and 5 are the servo phase deviation of axes X, Y and Z as well as the 4<sup>th</sup> and 5<sup>th</sup> axes respectively. The value corresponding to the signal phase fed back from phase detector is automatically set (for rotary transformer and induction synchronizer).

Settings 0 to 500

| 1 3 2 | GRLMAX |
|-------|--------|
|       |        |

GRLMAX The setting of maximum number of spindle revolutions for low-speed gear (S12-digit outputs A, for S analog output A)

The setting of number of spindle revolutions when speed command voltage is 10V.

| Settings 1 to 9999 unit: r/min                                                                                               |
|----------------------------------------------------------------------------------------------------|
| 1   3   3   GRHMAX                                                                                                    |
| GRHMAX The setting of maximum number of spindle revolutions for high-speed gear (S12-digit outputs A, for S analog output A) |
| The setting of number of spindle revolutions when speed command voltage is 10V.                                              |
| Settings 1 to 9999 unit r/min                                                                                                |
| 1 3 4 GRHMIN                                                                                                    |
| GRHMIN The setting of lower limit of spindle revolutions for high-speed gear (S12-digit outputs A, for S analog output A)    |
| Settings 1 to 9999 unit r/min.                                                                                               |
| (Note) It becomes a low-speed gear when a value identical with the setting is instructed.                                    |
| 1 3 5 SPDMIN                                                                                                    |
| SPDMIN The setting of lower limit of spindle motor output (S12-digit outputs A/B, for S analog output A/B)                   |
| Upper limit of spindle motor × 4095                                                                                          |
| Settings = maximum number of rotations of spindle motor                                                                      |
| Settings 1 to 4095                                                                                                    |
| 1 3 6 SPDMAX                                                                                                    |
| SPDMAX The setting of lower limit of spindle motor output (S12-digit outputs A/B, for S analog output A/B)                   |
| Lower limit of spindle motor                                                                                                 |
| Settings = maximum number of rotations of spindle motor                                                                      |
| Settings 1 to 4095                                                                                                    |
| 1 4 0 PSANGN                                                                                                    |
| PSANGN Setting of the gain calling data of S analog output A/B                                                               |
| Setting range: 700 to 1250                                                                                                   |
| Standard setting: 1000                                                                                                    |
| [Adjusting procedures]                                                                                                    |
| (1) Set it to standard setting "1000".                                                                                       |
| (2) Specify the maximum value of S analog quantity (10V).                                                                    |
| (3) Measure the output voltage.                                                                                              |

(4) Set PSANGN according to the following formula.

$$\frac{10.0}{\text{Measured voltage (V)}} \times 1000 = \text{Setting value}$$

(5) Set the parameter and then instruct the maximum (10V) confirming output voltage of S analog quantity as 10V.

| 1 4 1 I IIME1 |  | 1 4 1 | TIME1 |
|---------------|--|-------|-------|
|---------------|--|-------|-------|

TIME1 Set the preset quantity of service time.

It is also possible to preset with setting.

Settings 0 to 32767 unit: 0.1hr

TIME2 Set the preset quantity of service time.

Settings 0 to 99999999 unit: 0.1hr

| 1 4 3                                 | LT1X1 |
|---------------------------------------|-------|
| · · · · · · · · · · · · · · · · · · · |       |
| 1 4 4                                 | LT1Y1 |
|                                       | 17474 |
| 1 4 5                                 | LTIZI |
| 1 4 6                                 | LT141 |
| 4 3 3                                 | LTI51 |
|                                       |       |
| 1 4 7                                 | LT1X2 |
| 1 4 8                                 | LT1Y2 |
|                                       |       |
| 1 4 9                                 | L1IZ2 |
| 1 5 0                                 | LT142 |
| 4 3 4                                 | LT152 |
| 1 5 1                                 | LT2X1 |
|                                       |       |
| 1 5 2                                 | LT2Y1 |
| 1 5 3                                 | LT2Z1 |

|                                                                 | lunic |
|-----------------------------------------------------------------|-------|
| 1 5 5 LT2X2                                                     |       |
| 1 5 6 LT2Y2                                                     |       |
| 1 5 7 LT2Z2                                                     |       |
| LT C C C C C C C C C C C C C C C C C C C                        | ) 1   |
| Settings 0 to ±99999999 unit: 0.001mm (output in metric system) |       |
| 0 to ±99999999 unit: 0.0001inch(output in inch system)          |       |
| 151 to 157 can also be set with setting values.                 |       |
| 1 5 9 REF2X                                                     |       |
| 1 6 0 REF2Y                                                     |       |
| 1 6 1 REF2Z                                                     |       |
| 1 6 2 REF24                                                     |       |
| 4 3 5 REF25                                                     |       |

REF2X, Y, Z, 4 and 5 are the distance from the  $2^{nd}$  reference points to the  $1^{st}$  one of axes X, Y and Z as well as the  $4^{th}$  and  $5^{th}$  axes respectively.

Settings 0 to ±999999999, unit: 0.001mm(output in metric system).

0 to ±999999999, unit: 0.0001inch(output in inch system).

0 to ±999999999, unit: 0.001°(axis of rotation).

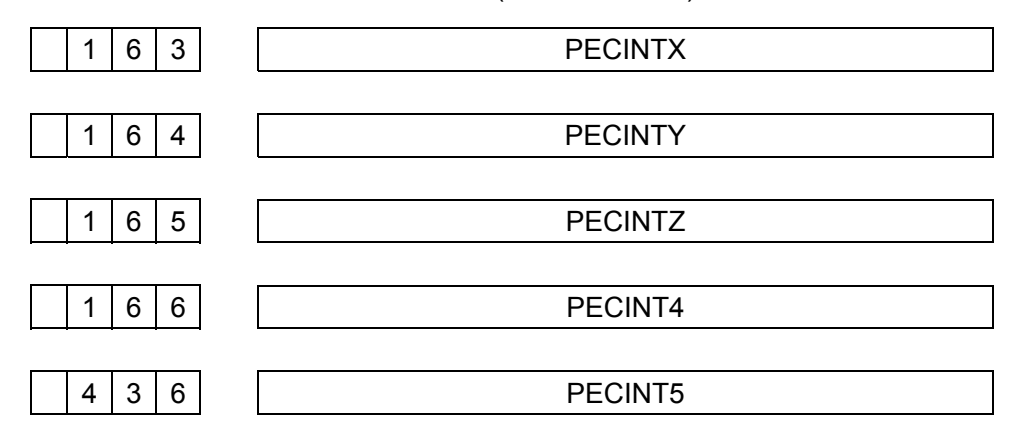

PECINTX to 5 are the settings of pitch error compensation spacing of axes X, Y and Z as well as the  $4^{th}$  and  $5^{th}$  axes respectively.

Settings 8000 to 20000000, unit: 0.001mm (output in metric system).

4000 to 20000000, unit: 0.0001inch (output in inch system).

6000 Unit: 0.001°(axis of rotation)

(Note) The setting to 0 does not compensate.

|  | 1 | 6 | 7 |  | ATCLZV |
|--|---|---|---|--|--------|
|--|---|---|---|--|--------|

ATCLZV The setting of stroke limit of axis Z in negative direction

Settings 0 to ±999999999, unit: 0.001mm (output in metric system).

0 to ±99999999, unit: 0.0001inch (output in inch system).

| 1 | 6 | 8 | Password |
|---|---|---|----------|
|   |   |   |          |

MASKA Store a password before using key lock for a program.

Settings 1 to 99999999

| 1 7 1                                 | FIDF1 |
|---------------------------------------|-------|
| · · · · · · · · · · · · · · · · · · · |       |
| 1 7 2                                 | FIDF2 |
| · · · · · · · · · · · · · · · · · · · |       |
| 1 7 3                                 | FIDF3 |
| · · · · · · · · · · · · · · · · · · · |       |
| 1 7 4                                 | FIDF4 |
| · · · · · · · · · · · · · · · · · · · |       |
| 1 7 5                                 | FIDF5 |
| · · · · · · · · · · · · · · · · · · · |       |
| 1 7 6                                 | FIDF6 |
| · · · · · · · · · · · · · · · · · · · |       |
| 1 7 7                                 | FIDF7 |
| · · · · · · · · · · · · · · · · · · · |       |
| 1 7 8                                 | FIDF8 |
| · · · · · · · · · · · · · · · · · · · |       |
| 1 7 9                                 | FIDF9 |

FIDF1, 2, 3, 4, 5, 6, 7, 8 and 9 are the feedrates corresponding to F1 commands F1 to F9.

Settings 0 to 15000 unit: 0.1mm/min (output in metric system).

0 to 6000, unit: 0.01inch/min (output in inch system).

The setting with set values is also possible.

In addition: For F1 commands, the parameter value changes when feedrate is changed with a manual pulse generator.
|   |   | C   | GSK983N | / Milling | CNC | System | Operating | Manual | (Volume II: | Operations) |
|---|---|-----|---------|-----------|-----|--------|-----------|--------|-------------|-------------|
| ) | 5 | FL4 | FLZ     | FLY       | FLX | G604   | G60Z      | G60Y   | G60X        |             |

| 3 | 0 | Э | FL4 | FLZ | FLY | FLX | G604 | GOUZ | GOUT | GOOX |
|---|---|---|-----|-----|-----|-----|------|------|------|------|
|   |   |   | 7   | 6   | 5   | 4   | 3    | 2    | 1    | 0    |

G60X, Y, Z and 4 are the approaching directions of the single-directional positioning of axes X, Y and Z and the  $4^{th}$  axis.

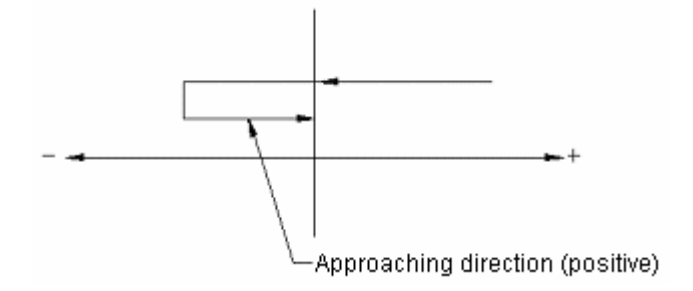

- 1. Approaching direction is negative.
- 0. Approaching direction is positive.

For FLX, Y, Z, 4, NC/TC, whether the axes X, Y and Z and the  $4^{th}$  axis are parallel to the  $5^{th}$  axis (NC/TC)

- 1. parallel
- 0. not parallel

| 3 | 0 | 6 | SKPF | CHR |   | SFRV | NEOP | ROT10 | TMCR | SALM |
|---|---|---|------|-----|---|------|------|-------|------|------|
|   |   |   | 7    | 6   | 5 | 4    | 3    | 2     | 1    | 0    |

- SKPF 1. For skip command (G31), the feedrate becomes the FL speed (342) set by parameter.
  - 0. For skip command (031), feedrate is specified by F code.
- CHR 1. For the look-at-me function of MPG, the feedrate is limited to quick speed.
  - 0. Not limited to quick speed.
- SFRV 1. In G84 and G74, SRV can be used to change the polarity of analog voltage.
  - 0. Cannot change
- (Note) The parameter is valid only when the parameter TCW(NO.010-Bit7) is "1".
- NEOP 1. When storing programs in memory, M02, M30 and M99 are not used for the end of program.
  - 0. May be used for the end of program.
- ROT10 1. For output in inch system, the unit of feedrate parameters(091, 106, 1113 and 114) is 1deg/min.
  - 0. The unit is 0.1deg/min.

(The parameter is valid only when the additional axis is an axis of rotation.)

- TMCR 0. T code cannot be used for calling
  - 1. T code is used for calling a user macro program.
- SALM 1. Alarm is given when the S code instructed in S4 binary 12-digit output A/analog output A goes beyond the lower limit or upper limit of the value output to the spindle.
  - 0. No give any alarm but be restrained to the lower limit or upper limit.

Refer parameters 135 and 136.

| 3 | 0 | 7 | ] |   | EX4NG | SFOB | SCDB | GRST |   | TLCD |   |  |
|---|---|---|---|---|-------|------|------|------|---|------|---|--|
|   |   |   |   | 7 | 6     | 5    | 4    | 3    | 2 | 1    | 0 |  |

EX4NG1. Additional axis neglecting signal 4NG is valid.

0. Additional axis neglecting signal 4NG is invalid.

Whether SFOB outputs SF in S12-digit output B or S analogy output B:

- 1. Not output SF.
- 0. Output SF.
- SCDB 1. The last 2 digits of S4-digit is output to B21 through B38 for S12-digit output B or analogy output B. If B3-digit function is required, the digit cannot be set to 1.
  - 0. Not output
- GRSR 1. All executive data in all groups are cleared during the input of tool change reset signal.
  - 0. Only the executive data that tool life times out are cleared during the input of tool change reset signal.
- TLCD 1. Tool length compensation is added to an instructed axis.
  - 0. Tool length compensation is usually added to axis Z.

| 3 | 0 | 8 | DIOM | MSFT | LGCM |   | RSTB |   | CFMF |   |
|---|---|---|------|------|------|---|------|---|------|---|
|   |   |   | 7    | 6    | 5    | 4 | 3    | 2 | 1    | 0 |

DIOM 1. It is possible to read and write DI and DO using macro program variables.

- 0. Impossible.
- MSFT 1. If user macro program selection is provided, SHIFT key is active when typing in through MDI.
  - 0. SHIFT key is active when typing in through MDI.
- LGCM 1. The number of rotations for switching between low-speed and high-speed gears depends on the value of parameter SPDMXL(NO 365) (type A).
  - 0. The number of rotations for switching is the maximum value at low speed (type A).

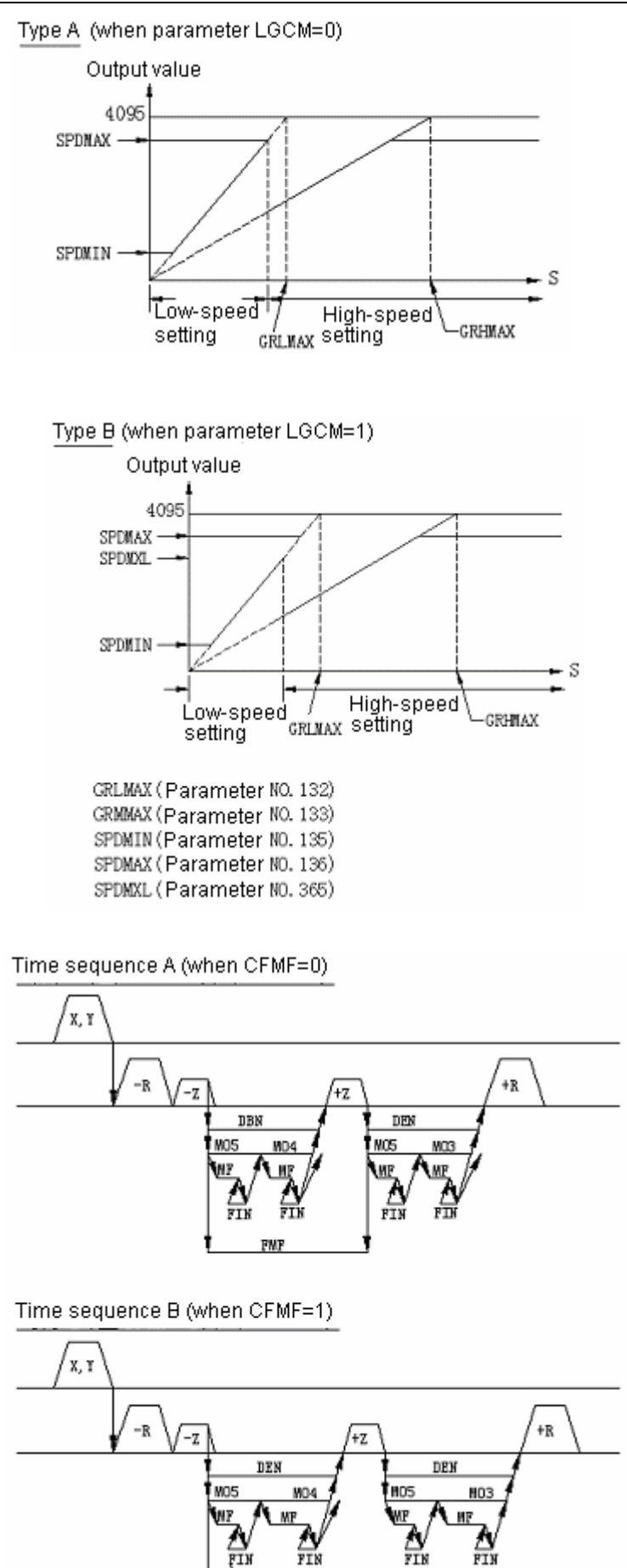

FIN

Note: The parameter is valid for S12-digit output A and S analog output A.

- RSTB 1. In-reset signal is not output when the system is reset by with emergency stop, external reset, reset and rewinding.
  - 0. Output in-reset signal.
- CFMF 1. For G84 and G74 in the fixed cycle II, output signal FMF is switched OFF by the FIN of M05.
  - 0. For G84 and G74 in the fixed cycle II, output signal FMF is output until R-point plane.

| 3 | 0 | 9 |   | TLSK | GST2 | GST1 | LCTM | AP4 | APZ | APY | APX |
|---|---|---|---|------|------|------|------|-----|-----|-----|-----|
|   |   |   | _ | 7    | 6    | 5    | 4    | 3   | 2   | 1   | 0   |

TLCK 1. Input group number during tool skip.

0. Not input group number.

GST1, GST2

| GST2 | GST1 | Group No. |
|------|------|-----------|
| 0    | 0    | 1 to 16   |
| 0    | 1    | 1 to 32   |
| 1    | 0    | 1 to 64   |
| 1    | 1    | 1 to 128  |

LCTM 1. Specify tool life in time.

0. Specify tool life in number of cycles.

APX, Y, Z and 4 are the settings of availability of automatic coordinate setting of axes X, Y and Z and the 4<sup>th</sup> axis respectively.

- 1. Enable automatic coordinate setting
- 0. Disable.

See parameters 375 to 382.

| 3 1 0          | NFED1 | RSCR1 | STP21 | RAD1 |
|----------------|-------|-------|-------|------|
|                |       |       |       |      |
| 3 1 1          | NFED2 | RSCR2 | STP22 | RAD2 |
|                |       |       |       |      |
| 3 1 2          | NFED3 | RSCR3 | STP23 | RAD3 |
| · <u>···</u> · | ·     |       |       |      |
| 3 1 3          | NFED4 | RSCR4 | STP24 | RAD4 |

When NFED1, 2, 3 and 4 use I/Os 1, 2, 3 and 4 respectively, whether the blank space between the first and last guide holes and program is output or not:

- 1. Not output guide space
- 0. Output.

RSCB1, 2, 3, 4

When RSCB 1, 2, 3 and 4 use I/Os 1, 2, 3 and 4 respectively, whether the control codes (DC1 to DC4) are used or not:

- 1. Not use the control codes.
- 0. Use the control codes.

When STP21, 2, 3 and 4 use I/Os 1, 2, 3 and 4 respectively, the number of stop bit(s) is set to 2 or 1:

- 1. 2 stop bits
- 0. 1 stop digit

RAD1, 2, 3 and 4 are the baud rate settings for I/Os 1, 2, 3 and 4.

(Note) If ROBOT interface selection is provided, the baud rate for the data transmission between NC and ROBOT is set to BAD4.

| Baud rate |   | RAD1, | 2, 3, 4 |   |
|-----------|---|-------|---------|---|
| 50        | 0 | 0     | 0       | 0 |
| 100       | 0 | 0     | 0       | 1 |
| 110       | 0 | 0     | 1       | 0 |
| 150       | 0 | 0     | 1       | 1 |
| 200       | 0 | 1     | 0       | 0 |
| 300       | 0 | 1     | 0       | 1 |
| 600       | 0 | 1     | 1       | 0 |
| 1200      | 0 | 1     | 1       | 1 |
| 2400      | 1 | 0     | 0       | 0 |
| 4800      | 1 | 0     | 0       | 1 |
| 9600      | 1 | 0     | 1       | 0 |

(Note) See parameters 340 and 341.

| 3 | 1 | 4 |   | IM15 | MINT | IFIX | IRND | H4 | HZ | HY | HX |
|---|---|---|---|------|------|------|------|----|----|----|----|
|   |   |   | - | 7    | 6    | 5    | 4    | З  | 2  | 1  | 0  |

IM15 1. For the commands for axis B, its rotating direction is positive despite that G90/G91 mode must be regarded as an absolute command.

In addition: M15 is instructed to rotate in negative direction.

- 0. The command for axis B is an absolute/incremental command depending on G90/G91 and its rotating direction is positive or negative. M15 has no special meaning.
- MINT 1. Start to execute interrupt program (user macro program interrupt type II) at the end of the execution of the current block.
  - 0. Immediately execute the interrupt program (user macro program interrupt type I)

- IFIX 1. Give P/S alarm for the commands other than integral multiple of the indexing angle of indexing workbench (parameter 060 shall be also be set).
  - 0. The commands for axis B may instruct the commands independent of the least angle of the indexing workbench.

IRND 1. It is possible to round the absolute coordinates of axis B to 360.

0. It is impossible to round them to 360.

HX, Y, Z and 4 are the setting of interrupts of the MPG of axes X, Y and Z as well as the  $4^{th}$  axis.

- 1. Enable.
- 0. Disable.

| 3 | 1 | 5 |   | PRT | BLOW | BDEG | IDXB | SSCR | SSCA2 | SSCA1 | SSCA0 |
|---|---|---|---|-----|------|------|------|------|-------|-------|-------|
|   |   |   | _ | 7   | 6    | 5    | 4    | 3    | 2     | 1     | 0     |

- PRT 1. Leading zero outputs nothing while DPRNT command is used for data input.
  - 0. Leading zero outputs blank spaces while DPRNT command is used for data input.
- SLOW1. The parameter setting of the cindicatoring value for the least number of spindle rotations in the constant control of surface speed is applicable for all gears. (No. 347)
  - 0. Set for all gears respectively (No. 343, 344, 345 and 346)
- BDEG 1. Input unit: 0. 001°(B1=0. 001°).
  - 0. Input unit of axis B: 1°(B1=1°).
- IDXB 1. Indexing sequence B of indexing workbench.
  - 0. Indexing sequence A of indexing workbench.
- SSCR 1. In the blocks of rapid feed, surface speed is calculated in accordance with the coordinates of the end point of the current block.
  - 0. In the blocks of rapid feed, surface speed is calculated in accordance with the actual position of the tool.

SSCA2, SSCA1 and SSCA0 are settings for the axis as the calculation basis in the constant control of surface speed.

| SSCA2 | SSCA1 | SSCA0 | Axis |
|-------|-------|-------|------|
| 0     | 0     | 0     | Х    |
| 0     | 0     | 1     | Y    |
| 0     | 1     | 0     | Z    |
| 0     | 1     | 1     | 4    |
| 1     | 0     | 0     | 5    |

|       | GS    | K983 | 3M Milling | g CNC Sy | stem Oper | ating Manu | ial (Volume | e II: Operat | ions) |
|-------|-------|------|------------|----------|-----------|------------|-------------|--------------|-------|
| 3 1 6 | CDSCG |      | ZCMR       | DSCG5    | DSCG4     | DSCGZ      | DSCGY       | DSCGX        |       |
|       | 7     | 6    | 5          | 4        | 3         | 2          | 1           | 0            |       |

- CDSCG 1. Not perform frequency detection of DSCG feedback (rotary transformer and induction synchronizer).
  - 0. Perform detection

(The parameter is always preset to 0 after original adjustment.)

- ACMR 1. It is possible to make special CMR setting (disabled).
  - 0. It is impossible to set special CMR.

DSCGX, Y, Z, 4 and 5 are the position detection system type settings of axes X, Y and Z as well as the  $4^{th}$  and  $5^{th}$  axes respectively.

- 1. Position detection system is a rotary transformer or induction synchronizer.
- 0. Position detection system is a pulse coder.

(Note) Combination of pulse coder and rotary transformer or induction synchronizer in axes X, Y and Z is not allowed. The mixture of the  $4^{th}$  and  $5^{th}$  axes is also not allowed.

| 3 | 1 | 7 |   | UM#8 | UM#7 | UM#6 | UM#5 | UM#4 | UM#3 | UM#2 | UM#1 |
|---|---|---|---|------|------|------|------|------|------|------|------|
|   |   |   | - | 7    | 6    | 5    | 4    | 3    | 2    | 1    | 0    |

UM#1 to 8 For EIA code, store and use the codes corresponding to "#" used in macro program.

Example: UM#8 to UM#1=01001001

The codes with holes on passage 1, 4 and 7 are regarded as the "#" of EIA. The used address codes cannot be set.

UM#8 to UM#1=00000000 indicates that "#" will not be used.

| 3 | 1 | 8 |   | PRG9 | MSC9 | MPD9 |   |   | NSRH | RSTL | ADNW |
|---|---|---|---|------|------|------|---|---|------|------|------|
|   |   |   | - | 7    | 6    | 5    | 4 | 3 | 2    | 1    | 0    |

PRG9 1. The programs of numbers 9000 to 9899 cannot be edited.

0. The programs of numbers 9000 to 9899 can be edited.

- MSC9 1. When executing the programs of numbers 9000 to 9899, single block stops while executing a macro command in user macro program if it is single block mode.
  - 0. Not execute.
- MPD9 1. The contents of program are not displayed when executing the programs of numbers 9000 to 9899.
  - 0. The contents of program are displayed when executing the programs of numbers 9000 to 9899.
- MSRH 1. "OP" signal is not output during sequence number search.

- 0. "OP" signal is output during sequence number search.
- RSTL 1. STL signal is not output when using running to store messages in memory in EDIT mode.
  - 0. STL signal is output.
- ADNW 1. Feedrate is of type B.
  - 0. Feedrate is of type A.

[Type B]

(1) JOG feedrate

The JOG feedrate of additional axis (axis of rotation) is set by parameter (No.348). When the additional axis is interlocked with another axis or it is a linear axis (for parameter 11, 0digit ANLN=1), however, the JOG feedrate of the additional axis is identical with other axes (parameter 091 JOGF).

(2) Upper-limit rate of cutting feed

When instructing linear interpolation (G01), the value that speeds of all axes exceed parameter setting by is cindicatored.

The cindicatored value is set for axes X, Y and Z and additional axis individually. For arc interpolation, the value that tangential speed exceeds parameter setting by is cindicatored.

[Type A]

(1) JOG feedrate

The feedrate of additional axis is set along with other axes in parameter 091.

(2) Upper-limit rate of cutting feed

That the tangential speeds of all axes exceed parameter value is limited by parameter.

| 3 | 1 9 |  | PRG8 | MCS8 | MPD8 |   |   |   |   | MCS7 |   |
|---|-----|--|------|------|------|---|---|---|---|------|---|
|   |     |  | -    | 7    | 6    | 5 | 4 | 3 | 2 | 1    | 0 |

It is also possible to set with set values.

- PRG8 1. It is impossible to edit the programs of program numbers 8000 to 8999
  - 0. Possible
- MCS8 1. If the programs of program numbers 8000 to 8999 are executed in single block mode, the execution of the macro command of a user macro program stops at a single block.
  - 0. Not stop at a single block.
- MPD8 1. The contents of program is not displayed when executing the programs of program numbers 8000 to 8999.
  - 0. The contents of program is displayed

MCS7 1. If the programs of program numbers 0001 to 1999 are executed in single block mode, the execution of macro program stops at a single block.

0. Not stop at a single block.

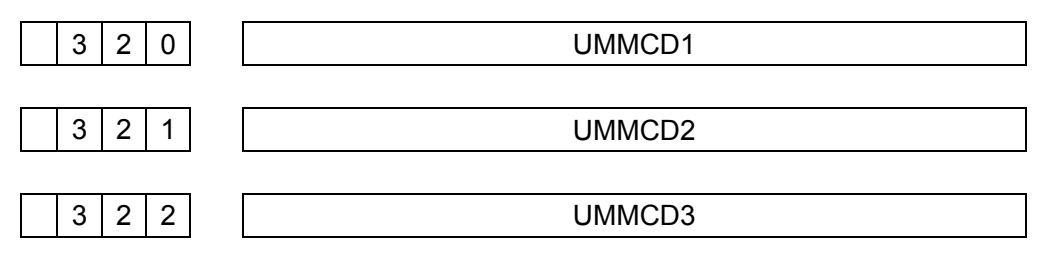

UMMCD 1, 2, 3 Up to 3 M codes for calling user macro program are set.

Settings 01 to 91.

(User macro program cannot be called with M00. The setting of 00 is equivalent to no setting.)

| 3 2 3                                 | UMGCD0 |
|---------------------------------------|--------|
|                                       |        |
| 3 2 4                                 | UMGCD1 |
|                                       |        |
| 3 2 5                                 | UMGCD2 |
|                                       |        |
| 3 2 6                                 | UMGCD3 |
|                                       |        |
| 3 2 7                                 | UMGCD4 |
|                                       |        |
| 3 2 8                                 | UMGCD5 |
|                                       |        |
| 329                                   | UMGCD6 |
|                                       |        |
| 3 3 0                                 | UMGCD7 |
| · · · · · · · · · · · · · · · · · · · |        |
| 3 3 1                                 | UMGCD8 |
|                                       |        |
| 3 3 2                                 | UMGCD9 |

UMGCD0. 1.....9

Up to 10 G codes for calling user macro program are set.

Settings 001 to 255.

(User macro program cannot be called with G00. The setting of 00 is equivalent to no setting.)

| 3 3 3 AOVMDR |  |
|--------------|--|
|--------------|--|

AOVMDR The least reduction ratio of interior arc cutting rate

Range: 1 to 100%, standard setting: 1

| 3 | 3        | 4 |  |
|---|----------|---|--|
| ~ | <u> </u> |   |  |

AOVOR

AOVOR The least reduction ratio of automatic adjustment for interior turning angle section

Range: 1 to 100%, standard setting: 50

Set the adjusting value of inner turning angle.

AOVTH Interior reference angle for automatic adjustment for interior turning angle.

Range: 1 to 179°, standard setting: 91°

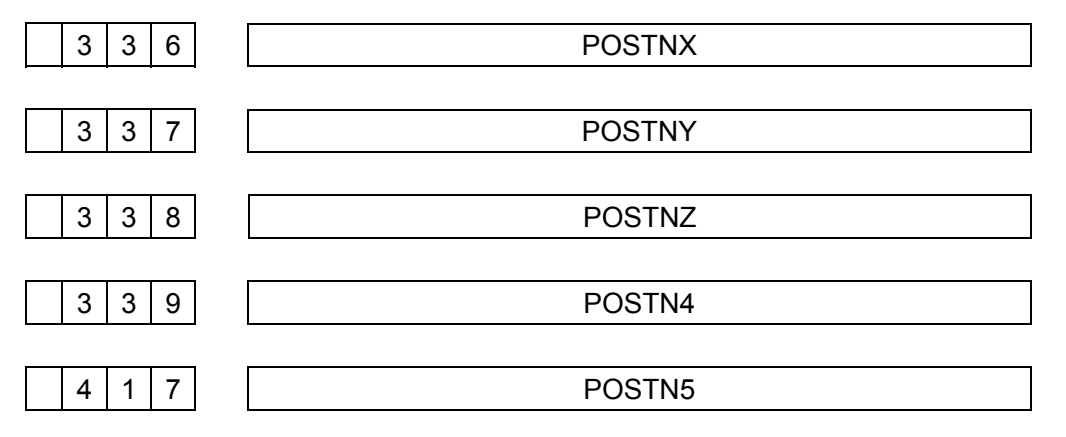

POSTN X, Y, Z, 4 and 5 are the approaching amount of negative positioning of axes X, Y and Z as well as the  $4^{th}$  and  $5^{th}$  axes respectively.

Settings 0 to 255; unit: 0.01mm (output in mm).

0 to 255; unit: 0.001 inch (output in inch).

| 3 4 | 0 | IDVICE |
|-----|---|--------|
|     |   |        |
| 3 4 | 1 | ODVICE |

IDVICE: Select an input device (INPUT DEVICE2=1(RS232) interface for setting; this setting is valid) for storing programs in memory.

ODVICE: Select an output device for data output.

| Settings | I/O                                                                   |
|----------|-----------------------------------------------------------------------|
| 0        | Paper tape reader for input and FACIT and PUNCHER for output          |
|          | ASR33/ASR43 is used to set baud rate and other data (No.310) for both |
| 1        | input and output.                                                     |
| 2        | Reader/puncher interface for I/O.                                     |
| 2        | Set baud rate and other data in No.311 parameter.                     |
| 2        | Reader/puncher interface for I/O.                                     |
| 3        | Set baud rate and other data in No.312 parameter.                     |
|          | Reader/puncher interface for I/O.                                     |
| 4        | Set baud rate and other data in No.313 parameter.                     |

| GSK983M | Milling | CNC | System | Operating | Manual | (Volume | II: | <b>Operations</b> ) |
|---------|---------|-----|--------|-----------|--------|---------|-----|---------------------|
|         |         |     |        |           |        |         |     |                     |

|                                                                                                    | GSK983M Milling CNC System Operating Manual (volume II: Operations                                   |  |  |  |  |  |  |  |
|----------------------------------------------------------------------------------------------------|----------------------------------------------------------------------------------------------------|--|--|--|--|--|--|--|
| 3 4 2                                                                                                    | PSKPFL                                                                                               |  |  |  |  |  |  |  |
| PSKPFL FL spee                                                                                                    | ed of skipping cutting (common for all axes)                                                         |  |  |  |  |  |  |  |
| Setting                                                                                                    | s 6 to 150000 unit: 1mm/min (output in metric system).                                               |  |  |  |  |  |  |  |
|                                                                                                    | 6 to 6000 unit: 0.1 inch/min (output in inch system).                                                |  |  |  |  |  |  |  |
| 3 4 3                                                                                                    | GRMIN1                                                                                               |  |  |  |  |  |  |  |
| 3 4 4                                                                                                    | GRMIN2                                                                                               |  |  |  |  |  |  |  |
| 3 4 5                                                                                                    | GRMIN3                                                                                               |  |  |  |  |  |  |  |
| 3 4 6                                                                                                    | GRMIN4                                                                                               |  |  |  |  |  |  |  |
| GRMIN1 to GRMIN4 Least number of spindle revolutions in surface speed constant control (G96) mode                          |                                                                                                    |  |  |  |  |  |  |  |
| Settings 0 to 9999                                                                                                    | 9 Unit: RPM.                                                                                         |  |  |  |  |  |  |  |
| Valid only when p                                                                                                    | arameter No. 3/5 - SLOW=0                                                                            |  |  |  |  |  |  |  |
|                                                                                                    | LOWSP                                                                                                |  |  |  |  |  |  |  |
|                                                                                                    |                                                                                                    |  |  |  |  |  |  |  |
| LOWSP Least n<br>(for cor                                                                                                  | number of spindle revolutions in surface speed constant control (G96) mode istant control selection) |  |  |  |  |  |  |  |
| Settings 0 to 9999                                                                                                    | 9 unit RPM                                                                                           |  |  |  |  |  |  |  |
| Valid only when parameter No. 315 - SLOW=1                                                                                 |                                                                                                    |  |  |  |  |  |  |  |
| 3 4 8                                                                                                    | JOGFAD                                                                                               |  |  |  |  |  |  |  |
| The JOG feedrate when the rotary switch is set to 10 with the existence of an additional axis (axis of rotation) (type B). |                                                                                                    |  |  |  |  |  |  |  |
| Settings 1 to 150                                                                                                    | Settings 1 to 150 unit: deg/min                                                                      |  |  |  |  |  |  |  |
| See parameter N                                                                                                    | o.091 (JOGF)                                                                                         |  |  |  |  |  |  |  |

(Note) Refer to No.318 ADNW for type B.

| 3 5 5 | 5 | AOVLE |
|-------|---|-------|
|       |   |       |

AOVLE The decelerating distance Le at the end point of the automatic adjustment of interior turning angle section

Range: 0 to 3999 unit: 0.1mm(input in metric system).

Unit 0.01 inch(input in inch system).

The parameter may be operated and set with set values.

AOVLS

AOVLS The decelerating distance Ls at the end point of the automatic adjustment of interior turning angle section

Range 0 to 3999; unit: 0.1mm (input in metric system).

Unit: 0.01 inch (input in inch system).

The parameter may be operated and set with set values.

| 3 5 7 | EXOFSX |
|-------|--------|
| 3 5 8 | EXOFSY |
| 3 5 9 | EXOFSZ |
| 3 6 0 | EXOFS4 |
| 4 4 2 | EXOF5  |

EXOFS X, Y, Z, 4 and 5 are external workpiece origin offset of axes X, Y and Z as well as the  $4^{th}$  and  $5^{th}$  axes.

Settings 0 to ±7999 unit: 0.001mm (input in metric system).

0 to ±7999 unit: 0.0001 inch(input in inch system).

Typically the parameter is automatically set by the input on the machine side.

(External data input function).

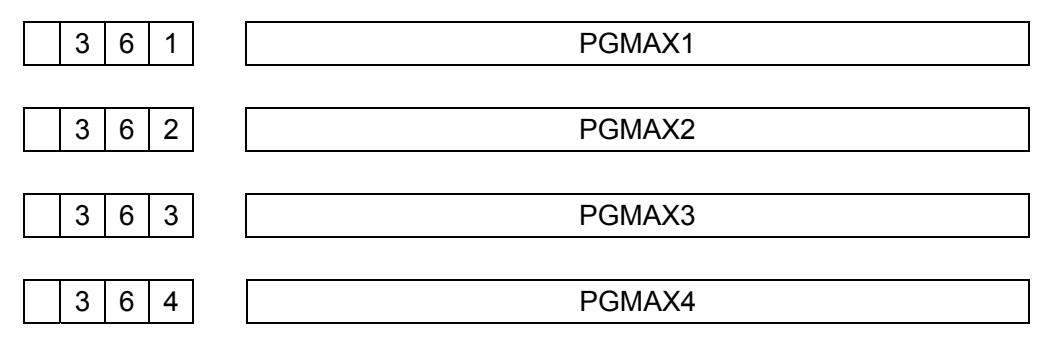

PGMAX1, 2, 3 and 4 select the maximum set numbers of rotations of gears 1, 2, 3 and 4 (For S12-digit output B and S analog output B).

Set the number of spindle rotations at 10V speed command voltage.

Settings 1 to 9999rpm.

|--|

Permissible maximum number of rotations of spindle motor × 4095

SPDMXL Settings =

Maximum number of rotations of spindle motor

Setting range: 0 to 4095

Valid only when parameter LGCM (NO. 308-5)=1

| 3 | 6 | 6 |
|---|---|---|
| 0 | 0 | 0 |

FEDMXAD

FEDMXAD Upper-limit rate of the cutting feed of additional axis

Valid only when parameter No.318 (ADNW=1)

Settings 6 to 15000; unit deg/min(axis of rotation)

6 to 15000; unit: mm/min (output in metric system)

6 to 6000; unit: inch/min (output in inch system)

| 3 6 7 | REF3X |
|-------|-------|
| 3 6 8 | REF3Y |
| 3 6 9 | REF3Z |
| 3 7 0 | REF34 |
| 4 3 8 | REF35 |

REF3X, Y, Z, 4 and 5 are the distances from the  $3^{rd}$  reference point to the  $1^{st}$  reference point of axes X, Y and Z as well as the  $4^{th}$  and  $5^{th}$  axes respectively.

Settings 0 to ±99999999 unit: 0.001mm (output in metric system)

0 to ±99999999 unit: 0.0001inch (output in inch system)

| 3 7 1 | REF4X |
|-------|-------|
| 3 7 2 | REF4Y |
| 3 7 3 | REF4Z |
| 3 7 4 | REF44 |
| 4 3 9 | REF45 |

REF4X, Y, Z, 4 and 5 are the distances from the  $4^{th}$  reference point to the  $1^{st}$  reference point of axes X, Y and Z as well as the  $4^{th}$  and  $5^{th}$  axes respectively.

Settings 0 to ±99999999 unit: 0.001mm (output in metric system)

0 to ±99999999 unit: 0.0001inch (output in inch system)

3 5 7

PPRTMX

| 3 7 6 | PPRTMY |
|-------|--------|
|       |        |
| 3 7 7 | PPRTMZ |
|       |        |
| 3 7 8 | PPRTM4 |
|       |        |
| 4 4 0 | PPRTM5 |

PPRTMX, Y, Z, 4 and 5 are settings of automatic coordinate system input in metric system of axes X, Y and Z as well as the 4<sup>th</sup> and 5<sup>th</sup> axes respectively. The distance from the origin of coordinate system to the first reference point is set in metric system.

Settings 0 to 99999999 unit: 0.001mm

If Inch/metric switching option is provided, parameter No.379 to 382 and 411 shall also be set.

It is only valid for the axes that are set active in the automatic coordinate system set in parameter No.309.

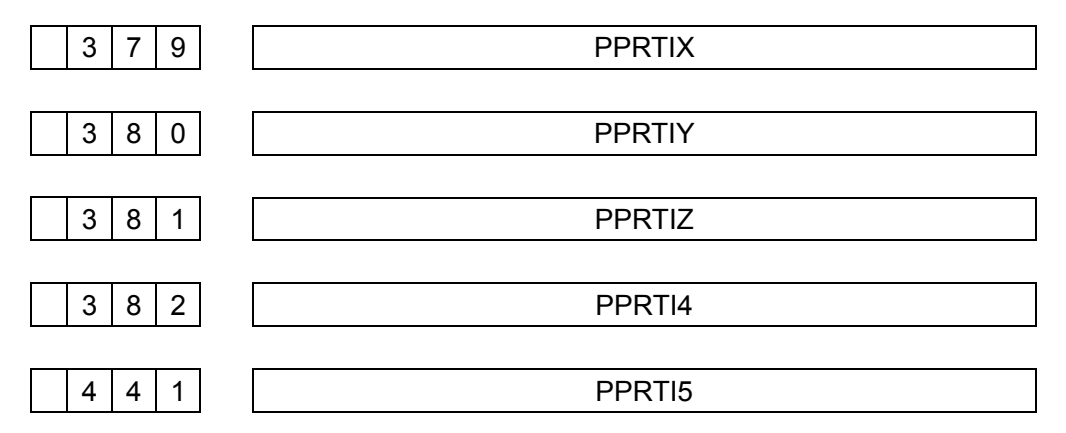

PPRTIX, Y, Z, 4 and 5 are settings of automatic coordinate system input in inch system of axes X, Y and Z as well as the  $4^{th}$  and  $5^{th}$  axes respectively.

The distance from the origin of coordinate system to the first reference point is set in inch system.

When settings 0 to 999999999 (unit 0. 0001inch) are provided with Inch/metric switching option, parameters No. 375 to 378 and 440 shall be set. This is only valid for the axes that are set active in the automatic coordinate system set in parameter No.309.

| 3 8 3 | ZOFSIX |
|-------|--------|
| 3 8 4 | ZOFSIY |
| 3 8 5 | ZOFSIZ |
| 3 8 6 | ZOFSI4 |
| 4 4 3 | ZOFSI5 |

ZOFSIX, Y, Z, 4 and 5 are the first workpiece origin offsets (G54) of axes X, Y and Z as well as the 4<sup>th</sup> and 5<sup>th</sup> axes respectively.

Settings 0 to 99999999 unit: 0.001mm (input in metric system)

0 to 99999999 unit: 0.0001inch (input in inch system)

The OST function key is usually selected for input.

| 3 8 7 | ZOFS2 X |
|-------|---------|
| 3 8 8 | ZOFS2 Y |
| 3 8 9 | ZOFS2 Z |
| 3 9 0 | ZOFS2 4 |
| 4 4 4 | ZOFS2 5 |

ZOFS2X, Y, Z, 4 and 5 are the  $2^{nd}$  workpiece origin offsets (G55) of axes X, Y and Z as well as the  $4^{th}$  and  $5^{th}$  axes respectively.

Settings 0 to 99999999 unit: 0.001mm(input in metric system)

0 to 99999999 unit: 0.000inch(input in inch system)

The OST function key is usually selected for input.

| 3 9 1 | ZOFS3 X |
|-------|---------|
| 3 9 2 | ZOFS3 Y |
| 393   | ZOFS3 Z |
|       | ZOFS3 4 |
|       | ZOFS3 5 |

ZOFS3X, Y, Z, 4 and 5 are the  $3^{rd}$  workpiece origin offsets (G56) of axes X, Y and Z as well as the  $4^{th}$  and  $5^{th}$  axes respectively.

Settings 0 to 99999999 unit 0. 001mm(input in metric system).

0 to 99999999 unit 0. 0001inch(input in inch system).

The OST function key is usually selected for input.

| 3 9 5 | ZOFS4 X |
|-------|---------|
|       |         |
| 3 9 6 | ZOFS4 Y |
| 3 9 6 | ZOFS4 Y |

| 3 9 7 | ZOFS4 Z |
|-------|---------|
| ·     |         |
| 3 9 8 | ZOFS4 4 |
|       |         |
| 4 4 6 | ZOFS4 5 |

ZOFS4X, Y, Z, 4 and 5 are the  $4^{th}$  workpiece origin offsets (G57) of axes X, Y and Z as well as the  $4^{th}$  and  $5^{th}$  axes respectively.

Settings 0 to 99999999 unit 0.001mm (input in metric system).

0 to 99999999 unit 0.0001inch(input in inch system).

The OST function key is usually selected for input.

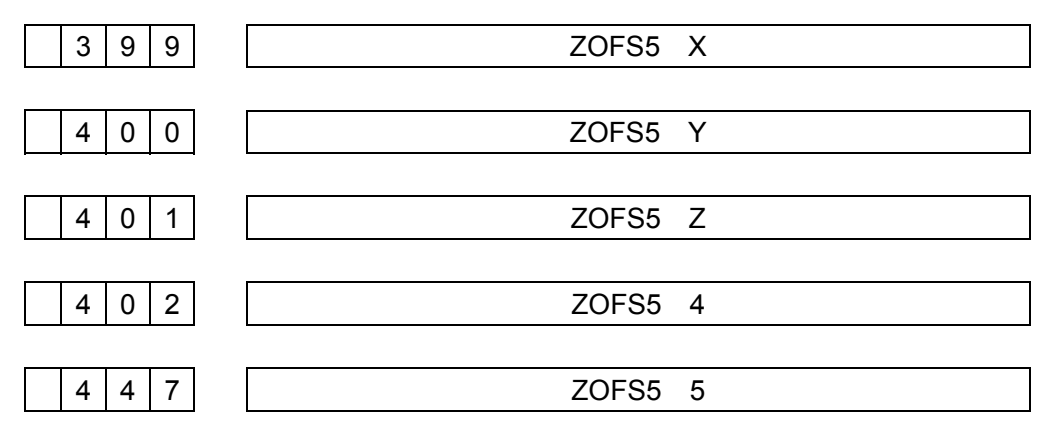

ZOFS5X, Y, Z, 4 and 5 are the 4<sup>th</sup> workpiece origin offsets (G57) of axes X, Y and Z as well as the 4<sup>th</sup> and 5<sup>th</sup> axes respectively.

Settings 0 to 99999999 unit 0.001mm (input in metric system).

0 to 99999999 unit 0.0001inch(input in inch system).

The OST function key is usually selected for input.

| 4 0 3 | ZOFS6 X |
|-------|---------|
| 4 0 4 | ZOFS6 Y |
| 4 0 5 | ZOFS6 Z |
| 4 0 6 | ZOFS6 4 |
|       | ZOFS6 5 |

ZOFS6X, Y, Z, 4 and 5 are the 5<sup>th</sup> workpiece origin offsets (G57) of axes X, Y and Z as well as the 4<sup>th</sup> and 5<sup>th</sup> axes respectively.

Settings 0 to 99999999 unit 0.001mm (input in metric system).

0 to 99999999 unit 0.0001inch(input in inch system).

The OST function key is usually selected for input.

4 0 7

SCRATE

SCRATE Scaling rate

Settings: 0 to 99999999; unit: 0.001 time.

It is a value whose P has not been instructed in the blocks of G51.

|  | 4 | 0 | 8 |
|--|---|---|---|
|--|---|---|---|

LOCK/UNLOCK

Typing will not be locked when a value identical with that of No.168 is input. It is locked in the event of input of different values.

ZGM5 The return-to-reference point mode of the 5<sup>th</sup> axis

- 1. Magnetic switch mode
- 0. Grid mode
- ZM5
  The returning direction to reference point and the initial direction of clearance of the 5<sup>th</sup> axis are negative.
  - 0. The returning direction to reference point and the initial direction of clearance of the 5<sup>th</sup> axis are positive.

The name selection of the 6<sup>th</sup> axis when ADW52, 1 and 0 have the 5<sup>th</sup> axis.

| ADW52 | ADW51 | ADW50 | Letter |
|-------|-------|-------|--------|
| 0     | 0     | 0     | А      |
| 0     | 0     | 1     | В      |
| 0     | 1     | 0     | С      |
| 0     | 1     | 1     | U      |
| 1     | 0     | 0     | V      |
| 1     | 0     | 1     | W      |

AD4A, AD4B, AD5A, AD5B

Setting of which axis the 4<sup>th</sup> and 5<sup>th</sup> axes parallel

| The 5 | <sup>th</sup> axis | The 4 | <sup>th</sup> axis | The basic axis that parallels the 4 <sup>th</sup> and 5 <sup>th</sup> |
|-------|--------------------|-------|--------------------|-----------------------------------------------------------------------|
| AD5B  | AD5A               | AD4B  | AD4A               | axes                                                                  |
| 0     | 0                  | 0     | 0                  | Axis X                                                                |
| 0     | 1                  | 0     | 1                  | Axis Y                                                                |
| 1     | 0                  | 1     | 0                  | Axis Z                                                                |
| 1     | 1                  | 1     | 1                  | Which axis it does not parallel                                       |

|                    |               |                       | SK983M           | Milling CNC    | System      | Operatin              | g Manu    | al (Volu       | me II: ( |
|--------------------|---------------|-----------------------|------------------|----------------|-------------|-----------------------|-----------|----------------|----------|
| 4 1                | 3             | CLCL                  |                  | WNSAA          |             |                       |           |                |          |
|                    | 1             | 7                     | 6                | 5              | 4           | 3                     | 2         | 1<br>In to ref | 0        |
| LCL                | 1. LO         | cal coordi            | nate syst        | tem is clear   | ed atter th | ie manu               | iai retur | n to refe      | erence   |
|                    | 0. No         | t cleared.            |                  |                |             |                       |           |                |          |
| NSAA               | 1. Ext        | ternal wo             | rkpiece n        | umber sear     | ch functio  | on is use             | ed to se  | earch th       | e prog   |
|                    | pro           | gram nur<br>arch numl | nber who<br>ber. | ose first digi | is are 00 a | and last              | two dig   | its are i      | dentica  |
|                    | 0 Ext         | ternal wo             | rkniece n        | umber sear     | ch functio  | n is us               | ed to se  | arch th        | e nroa   |
|                    | pro           | ogram nur             | mber who         | ose last two   | digits are  | identica              | al with t | he sear        | ch nun   |
| 6 3                | 3             | ROTE                  | 2                |                |             |                       |           |                |          |
| <u> </u>           |               | 7                     | 6                | 5              | 4           | 3                     | 2         | 1              | 0        |
| ЭТR                | 1. The        | e R value<br>de       | of angle         | command        | is absolut  | e or inc              | rementa   | al deper       | nds on   |
|                    | 0 Th          |                       | of angle         | command :      | e abaalut   | 0                     |           |                |          |
|                    | U. IN         |                       | or angle         | command        |             | <del>с</del> .        |           |                |          |
| 7   1              | 6             | 7                     | 6                | 5              | RTANGL      | - 3                   | <b>0</b>  | 1              | 0        |
| ne set v           | value m       | ,<br>ay also b        | e set).          | 5              | 4           | 5                     | 2         | I              | U        |
| ANGL               | The a         | angle that            | the coor         | dinate syste   | em rotates  | s by                  |           |                |          |
| ettings:           | 0 to 36       | 0000; uni             | t: 0. 001c       | leg.           |             |                       |           |                |          |
| ne value           | e is vali     | d when it             | is not so        | ecified in the | e blocks c  | of G68                |           |                |          |
|                    |               | Sotting o             | f nitch er       | ror compen     | eation of   | avie V                |           |                |          |
| <u>ιυ υ</u><br>ζ   | רהד           |                       | i piteri er      | ior compen     | sauuri ul   | αλίδ Λ                |           |                |          |
| 1 2                | 7             | Settings              | 0 to ±7          |                |             |                       |           |                |          |
|                    |               | Sotting o             | f nitch or       | ror compos     | eation of   | avie V                |           |                |          |
| <u> </u>           | <u>, nn</u> } |                       |                  | tor compen     | sauuri uli  | αλιδ Ι                |           |                |          |
| 2 1 2              | 2 7           | Settings              | 0 to ±7          |                |             |                       |           |                |          |
|                    |               | Sotting a             | f nitch cr       | ror compos     | eation of   | avia 7                |           |                |          |
| <u>     </u><br>   | To }          | Setting 0             | i pitch ef       | tor compen     | Sauuri Ura  | αχις Ζ                |           |                |          |
| 1 2                | 7             | Settings              | 0 to ±7          |                |             |                       |           |                |          |
| 00                 | ر م           | Setting o             | f pitch er       | ror compen     | sation of   | the 4 <sup>th</sup> a | ixis      |                |          |
| ><br>4   1   2     | 7             | Settings              | 0 to ±7          |                |             |                       |           |                |          |
| 0 0                | ر 0           | Setting o             | f pitch er       | ror compen     | sation of   | the 5 <sup>th</sup> a | ixis      |                |          |
| $\frac{\zeta}{12}$ |               | -<br>Sattinas         | 0 to ±7          |                |             |                       |           |                |          |
| ·   ·   Z          |               | Settings              |                  |                |             |                       |           |                |          |

| Data No. | Item                                                                                |
|----------|-------------------------------------------------------------------------------------|
| 000      | The settings related to I/O (DNC, RMT, INCH, ISO, TVON, REV4, REVY and              |
| 000      | REVX)                                                                               |
| 057*     | Machining time (unit: hr) (TMHOR)                                                   |
| 058*     | Machining time (unit: min) (TMMIN)                                                  |
| 059*     | Machining time (unit: sec) (TMSEC)                                                  |
| 067*     | The returning amount in fixed cycle G83 (high-speed depth drilling cycle) (CYCR)    |
| 068*     | The cutting origin in fixed cycle G83 (high-speed depth drilling cycle) (CYCD)      |
| 141*     | Machining time (TIME1)                                                              |
| 151*     | Stored stroke limit 2, X value of the 1 <sup>st</sup> acme                          |
| 152*     | Stored stroke limit 2, Y value of the 1 <sup>st</sup> acme                          |
| 153*     | Stored stroke limit 2, Z value of the 1 <sup>st</sup> acme                          |
| 155*     | Stored stroke limit 2, X value of the 2 <sup>nd</sup> acme                          |
| 156*     | Stored stroke limit 2, Y value of the 2 <sup>nd</sup> acme                          |
| 157*     | Stored stroke limit 2, Z value of the 2 <sup>nd</sup> acme                          |
| 180*     | The program number of the program whose execution is stopped                        |
| 319*     | All settings (PRG8 and MSBL).                                                       |
| 340*     | Select an input device for data storage (IDVICE)                                    |
| 341*     | Select an output device for data output (ODVICE)                                    |
| 255*     | The decelerating distance at the end point of a block (automatic adjustment of      |
| 300      | turning angle)                                                                      |
| 256*     | The decelerating distance at the starting point of a block (automatic adjustment of |
| 330      | turning angle)                                                                      |
| 407*     | Scaling factor                                                                      |

The items set and displayed using set values.

- Select address SET.
- The data numbers other than other listed in the table above are displayed as blank.
- The data number with a "\*" can be set with address PARAM in the same data number.
- See the parameter explanations regarding the same data numbers for the contents.

# Appendix 6: Alarms list

| No. | Descriptions                                                                                                    | Remarks |
|-----|----------------------------------------------------------------------------------------------------|---------|
| 000 | Re-apply the power after the parameter was input.(parameter numbers No. 012 to 018, 027 to 034, 082 to 090 and 124 to 131, 316)                                 |         |
| 001 | TH alarm (a character with incorrect parity was input in the significant information zone). Correct the tape.                                                   |         |
| 002 | TV alarm (the number of characters in a block is odd). This alarm will be generated only when the TV check is effective. Correct the tape.                      |         |
| 003 | Data exceeding the maximum allowable number of digits was input.(see the section on max. programmable dimensions.)                                              |         |
| 004 | A numerical, the sign(-) or a decimal point was input without an address at the beginning of a block. (See section III 10.11 if user macro option is equipped). |         |
| 005 | The address was not followed by appropriate data but was followed by another address or EOB code.                                                               |         |
| 006 | Sign "-" input error. (Sign "-" was input after an address with which it can't be used. Or two or more "-" signs were input.)                                   |         |
| 007 | Decimal point "." Input error. (A decimal point was input after an address with which it can't be used. Or two or more decimal points were input.)              |         |
| 800 | The tape reader control switch was set to other than AUTO(without reel) or REEL ON, OFF(with reel).                                                             |         |
| 009 | An invalid character was input in the significant information zone.(E)                                                                                          |         |
| 010 | An invalid G code was specified. (This alarm is also generated when a G code that cannot be used by the controller is specified.)                               |         |
| 011 | The federate was not specified for cutting feed or the federate was inadequate.                                                                                 |         |
| 014 | The lead increment/decrement value indicated by address K exceeded the max. command value or a negative value was specified in variable lead thread cutting.    |         |
| 015 | Exceeding the permissive simultaneous axes                                                                                                    |         |
| 017 | The move command of additional axis is instructed without additional control option.                                                                            |         |
| 018 | Concurrent motion of additional axis and other axes is instructed without additional control select function for additional axis.                               |         |
| 021 | Illegal plane axis is instructed                                                                                                    |         |
| 022 | 3R is instructed without radius R command option in arc command.                                                                                                |         |
| 023 | R is instructed as 0 or negative when radius R command is used in arc command.                                                                                  |         |

| 027 | For an axis, tool length compensation is applied without cancellation of the foregoing tool length compensation.                                                                                                    |  |
|-----|----------------------------------------------------------------------------------------------------|--|
| 028 | An command of more than 2 axes is instructed for the axis in the same direction in an arc command.                                                                                                    |  |
| 029 | Compensation is modified when the stored offset is of more than 6 digits.                                                                                                    |  |
| 030 | The tool offset number was too large for the T function.                                                                                                    |  |
| 031 | In an offset value input command (by G10 or by user macro input command), the numerical value under the address P specifying an offset number was too large or P was missing.                                                                                                    |  |
| 032 | In an offset value input command (by G10 or by user macro input command), the specified offset value as too large.                                                                                                    |  |
| 033 | A point of intersection cannot be determined for tool nose radius compensation.                                                                                                    |  |
| 034 | The start up or cancel was going to be performed in G02, G03 mode in tool nose radius compensation.                                                                                                    |  |
| 035 | Skip cutting (G31) was specified in tool nose radius compensation mode.                                                                                                    |  |
| 036 | G45 to G48 (tool offset) are instructed in tool radius compensation.                                                                                                    |  |
| 037 | Switching between compensation planes (G17, G18 and G19) is conducted in tool radius compensation.                                                                                                    |  |
| 038 | Overcutting will occur in tool nose radius compensation because the arc starting point or end point coincides with the arc center.                                                                                                    |  |
| 041 | Overcutting will occur in tool nose radius compensation.                                                                                                    |  |
| 044 | G27 to G30 and ATC cycle (M06) are instructed in fixed cycle mode.                                                                                                    |  |
| 045 | ATC cycle (M06) is instructed in a device without reference point return selection function.                                                                                                    |  |
| 046 | An command other than P2, P3 and P4 is instructed in the 2 <sup>nd</sup> , 3 <sup>rd</sup> and 4 <sup>th</sup> reference point return commands.                                                                                                    |  |
| 047 | G27 to G30 are specified of ran axis which has no reference point.                                                                                                    |  |
| 048 | G30 is specified without performing reference point return after the power was turned on or an emergency stop was executed.<br>A move command was executed without performing reference point return after the power was turned on or after an emergency stop was executed in an NC which includes optional stored stroke limit. |  |
| 058 | An command beyond the maximum or least number of spindle rotations is instructed in S4-digit binary 12-digit/analog output A.                                                                                                    |  |
| 059 | The block of the selected workpiece number is not found (external workpiece number selection A function).                                                                                                    |  |

| 060 | The specified sequence number is not found during sequence number search or restart of program.                                                                                                    |  |
|-----|----------------------------------------------------------------------------------------------------|--|
| 065 | A value of a scaling rate beyond 1 to 99999 is instructed.                                                                                                    |  |
| 066 | After the application of scaling, stroke amount, coordinates and arc radius exceed the maximum command value.                                                                                                    |  |
| 067 | G51 (scaling ON) is instructed in tool radius compensation.                                                                                                    |  |
| 070 | The capacity of memory is inadequate.                                                                                                    |  |
| 071 | The address searched is not found.                                                                                                    |  |
| 072 | The number of stored programs exceeds 95 or 191.                                                                                                    |  |
| 073 | A stored program number is used.                                                                                                    |  |
| 074 | The program number is beyond 1 to 9999.                                                                                                    |  |
| 075 | Neither program number nor sequence number is entered in the first paragraph of the program.                                                                                                    |  |
| 076 | Address P is not instructed in the blocks containing M98, G65 and G66.                                                                                                    |  |
| 077 | A subprogram is called for 3 times (or 5 times with a user macro program option).                                                                                                    |  |
| 078 | The program number (the program number instructed when G, M and T calling are used) specified by address P, sequence number or serial number specified by GOTO statement is not found in the blocks containing M98, M99, G65 and G66. |  |
| 079 | A communicated program is not identical with the original one (program comparison).                                                                                                    |  |
| 084 | Program edit is impossible as a result of improperly instructed origin, end point or stroke end point in expanded edit function.                                                                                                    |  |
| 085 | The number of bits or baud rate of input data is not correct during reading in with RS232 and DNC connectors.                                                                                                    |  |
| 086 | Transmission or I/O device is abnormal during input and output with RS232 connector.                                                                                                    |  |
| 087 | A data with more than 10 characters is input after sending DC3 stop code when RS232 and DNC connectors are used for reading in.                                                                                                    |  |
| 090 | The signal from pulse coder (reference origin signal for linear graduation) is not input or reference point is not correctly returned to during the return to reference point in grid mode.                                           |  |
| 091 | The signal from pulse coder (reference origin signal for linear graduation) is not<br>in step with reference counter and reference point is not correctly returned to<br>during the return to reference point in grid mode.           |  |
| 092 | The axes instructed by G27 cannot return to reference point.                                                                                                    |  |
| 094 | The restart of program cannot instruct type P (because coordinate system setting, clearing and other operations are performed after program interrupt).                                                                               |  |

| 095 | The restart of program cannot instruct type P (because external workpiece origin offset is changed after program interrupt).                                                                                                 |  |
|-----|----------------------------------------------------------------------------------------------------|--|
| 096 | The restart of program cannot instruct type P (because workpiece origin offset is changed after program interrupt).                                                                                                    |  |
| 097 | The restart of program cannot instruct type P (because automatic operation has<br>been never performed after power on or emergency stop and termination of<br>storage limit alarm (emergency stop)).                         |  |
| 098 | Reference point is not returned to after switching on or emergency stop and termination of storage type limit alarm (instant stop) and G28 is found in program search using program restart command.                         |  |
| 099 | Move command in MDI mode is executed after the end of the search using program restart.                                                                                                    |  |
| 100 | The RST set is pressed for reset by switching the parameter writing switch from ON to OFF.                                                                                                    |  |
| 101 | Power is disconnected when storing and editing a part program or rewriting the memory. In the event of alarm, the memory is completely cleared by concurrently pressing the DELETE and RESET buttons to switch on the power. |  |
| 102 | Power is disconnected when writing in data of tool life management.                                                                                                    |  |
| 110 | The absolute value of data indicated by fixed point goes beyond the allowable range.                                                                                                    |  |
| 111 | The data displayed by floating point goes beyond the upper limit.                                                                                                    |  |
| 112 | The divisor is 0.                                                                                                    |  |
| 113 | A function that cannot be used for macro program A is used.                                                                                                    |  |
| 114 | A format other than FOMAT is incorrect.                                                                                                    |  |
| 115 | A value that cannot be defined by variable is instructed.                                                                                                    |  |
| 116 | The left of the assignment statement is a prohibited variable.                                                                                                    |  |
| 118 | The number of layers of brackets goes beyond the upper limit (5).                                                                                                    |  |
| 119 | The independent of SQRT or BCD is negative, or a numeral other than 0 to 9 serves as a digit.                                                                                                    |  |
| 122 | The number of calling layers of macro program goes beyond the permissible range (1-4).                                                                                                    |  |
| 123 | Macro program control command is used in DNC mode.                                                                                                    |  |
| 124 | DO-END do not correspond one to one.                                                                                                    |  |
| 125 | The format of (FORMUCA) is incorrect.                                                                                                    |  |
| 126 | In DON, the value of N does not fall within 1≤N≤3.                                                                                                    |  |
| 127 | NC commands are mixed with macro program commands.                                                                                                    |  |
| 128 | In GOTON, the value of N does not fall within 0≤N≤9999.                                                                                                    |  |

| 129 | A prohibited address is used in (independent variable assignment).                                                                                                    |                                          |
|-----|----------------------------------------------------------------------------------------------------|------------------------------------------|
| 130 | The data of a big address is incorrect during the input of external data.                                                                                                    |                                          |
| 131 | 5 or more alarm numbers appear in the external alarm information area.                                                                                                    |                                          |
| 132 | There is no corresponding alarm number in the clearance of external alarm information.                                                                                                    |                                          |
| 133 | The data of a minor address is external alarm information and external operating information.                                                                                                    |                                          |
| 134 | The rotary plane of coordinate system or the plane of arc or tool radius compensation C is incorrect.                                                                                                    |                                          |
| 140 | Tool group number goes beyond the upper limit (one of 16, 32, 64 and 128).                                                                                                    |                                          |
| 141 | The tool group number instructed in machining program is not set.                                                                                                    |                                          |
| 142 | The number of tools in a group goes beyond the upper limit of storable number.                                                                                                    |                                          |
| 143 | T code is not stored in the block for setting tool group.                                                                                                    |                                          |
| 144 | H99 or D99 is specified when the tool in group is not used.                                                                                                    |                                          |
| 145 | The T code following M06 in program execution does not match the relevant T code in tool group in service.                                                                                                |                                          |
| 146 | There is not P and L commands at the beginning of the program for setting tool group.                                                                                                    |                                          |
| 147 | The set number of tool groups goes beyond the upper limit.                                                                                                    |                                          |
| 148 | The values of parameter No.333, 334 and 335 are beyond the setting range.                                                                                                    |                                          |
| 160 | An executing program is edited or a program to be edited is not selected.<br>Sequence number is searched before edit.                                                                                     |                                          |
| 170 | The programs of program number 8000 to 8999 and 9000 to 9899 are edited.<br>However, these programs are prohibited from edit, resulting in the alarm (see<br>parameters No.318 to PRG9 and 319 to PRG8)   |                                          |
| 180 | A value below the decimal point is specified when a decimal point is used in B-axis command and a value beyond the integral multiple of the least indexing angle of the indexing workbench is instructed. | Indexing<br>job<br>Indexing<br>function. |
| 181 | One of the axes X, Y and Z is instructed at the same time with axis B.                                                                                                    |                                          |
| 190 | Axis is specified incorrectly in the control of surface constant speed.                                                                                                    |                                          |
| 210 | The moving part of the machine contacts the stroke limit switch in + direction of axis X.                                                                                                    |                                          |
| 211 | The movable part of the machine contacts the stroke limit switch in - direction of axis X.                                                                                                    |                                          |
| 212 | Tool enters the exclusion area of stored stroke limit 1 when axis X moves in the positive direction.                                                                                                    |                                          |
| 213 | Tool enters the exclusion area of stored stroke limit 1 when axis X moves in the negative direction.                                                                                                    |                                          |

| 214 | Tool enters the exclusion area of stored stroke limit 2 when axis X moves in the positive direction.                   |  |
|-----|----------------------------------------------------------------------------------------------------|--|
| 215 | Tool enters the exclusion area of stored stroke limit 2 when axis X moves in the negative direction.                   |  |
| 220 | The movable part of the machine contacts the stroke limit switch on the positive side of axis Y.                       |  |
| 221 | The movable part of the machine contacts the stroke limit switch on the negative side of axis Y.                       |  |
| 222 | Tool enters the exclusion area of stored stroke limit 1 when axis Y moves in the positive direction.                   |  |
| 223 | Tool enters the exclusion area of stored stroke limit 1 when axis Y moves in the negative direction.                   |  |
| 224 | Tool enters the exclusion area of stored stroke limit 2 when axis Y moves in the positive direction.                   |  |
| 225 | Tool enters the exclusion area of stored stroke limit 2 when axis Y moves in the negative direction.                   |  |
| 230 | The movable part of the machine contacts the stroke limit switch on the positive side of axis Z.                       |  |
| 231 | The movable part of the machine contacts the stroke limit switch on the negative side of axis Z.                       |  |
| 232 | Tool enters the exclusion area of stored stroke limit 1 when axis Z moves in the positive direction.                   |  |
| 233 | Tool enters the exclusion area of stored stroke limit 1 when axis Z moves in the negative direction.                   |  |
| 234 | Tool enters the exclusion area of stored stroke limit 2 when axis Z moves in the positive direction.                   |  |
| 235 | Tool enters the exclusion area of stored stroke limit 2 when axis Z moves in the negative direction.                   |  |
| 240 | The movable part of the machine contacts the stroke limit switch on the positive side of the 4 <sup>th</sup> axis.     |  |
| 241 | The movable part of the machine contacts the stroke limit switch on the negative side of the 4 <sup>th</sup> axis.     |  |
| 242 | Tool enters the exclusion area of stored stroke limit 1 when the 4 <sup>th</sup> axis moves in the positive direction. |  |
| 243 | Tool enters the exclusion area of stored stroke limit 1 when the 4 <sup>th</sup> axis moves in the negative direction. |  |
| 250 | The movable part of the machine contacts the stroke limit switch on the positive side of the 5 <sup>th</sup> axis.     |  |
| 251 | The movable part of the machine contacts the stroke limit switch on the negative side of the 5 <sup>th</sup> axis.     |  |
| 252 | Tool enters the exclusion area of stored stroke limit 1 when the 5 <sup>th</sup> axis moves in the positive direction. |  |
| 253 | Tool enters the exclusion area of stored stroke limit 1 when the 5 <sup>th</sup> axis moves in the negative direction. |  |

| 400 | Axes X, Y and Z are overloaded.                                                                                                    |   |  |  |  |  |  |
|-----|----------------------------------------------------------------------------------------------------|---|--|--|--|--|--|
| 401 | The speed ready signal (VRDY) of axes X, Y and Z are disconnected.                                                                                                    |   |  |  |  |  |  |
| 402 | Additional axis is overloaded.                                                                                                    |   |  |  |  |  |  |
| 403 | The speed ready signal (VRDY) of additional axis is disconnected.                                                                                                    |   |  |  |  |  |  |
| 404 | Though the position ready signal (PRDY) is switched off, the speed ready signal (VRDY) is not OFF. When it is switched on, the ready signal is not ON, and so the speed ready signal (VRDY) will be ON. |   |  |  |  |  |  |
| 405 | The malfunction in NC or servo system may prevent returning to reference point.                                                                                                    |   |  |  |  |  |  |
| 407 | The position ready signal (VRDY) of the 5 <sup>th</sup> axis is switched off.                                                                                                    |   |  |  |  |  |  |
| 410 | The position offset during the stop of axis X exceeds the setting.                                                                                                    |   |  |  |  |  |  |
| 411 | The position offset during the stroke of axis X exceeds the setting.                                                                                                    |   |  |  |  |  |  |
| 412 | Axis X drifts excessively (above 500VELO).                                                                                                    |   |  |  |  |  |  |
| 413 | The position offset of axis X exceeds ±32767 or the speed command value of DA converter is beyond +8191 to -8192. The alarm is often caused by wrong setting.                                           |   |  |  |  |  |  |
| 414 | The detecting device of the rotary transformer and induction synchronizer of axis X malfunctions.                                                                                                    |   |  |  |  |  |  |
| 415 | A speed above that in unit/sec detected by 511875 is instructed in axis X. The alarm is the result of incorrect CMR setting.                                                                            |   |  |  |  |  |  |
| 416 | The detecting device for the pulse coder of axis X is out of order (disconnection alarm).                                                                                                    |   |  |  |  |  |  |
| 417 | The servo position LSI of axis X is incorrect.                                                                                                    |   |  |  |  |  |  |
| 420 | Position offset exceeds the setting when axis Y stops.                                                                                                    |   |  |  |  |  |  |
| 421 | Position offset exceeds the setting when axis Y strokes.                                                                                                    |   |  |  |  |  |  |
| 422 | Axis Y drifts excessively (more than 500VELO).                                                                                                    |   |  |  |  |  |  |
| 423 | The position offset of axis Y exceeds $\pm 32767$ or the speed command value of DA converter goes beyond the range of $\pm 8191$ to $\pm 8192$ . The alarm is usually a result of incorrect settings.   |   |  |  |  |  |  |
| 424 | The detecting device of rotary transformer and induction synchronizer of axis Y malfunctions.                                                                                                    |   |  |  |  |  |  |
| 425 | A speed above that in unit/sec detected by 511875 is instructed in axis Y. The alarm is the result of incorrect CMR setting.                                                                            | 1 |  |  |  |  |  |
| 426 | The position detector for the pulse coder of axis Y is out of order.                                                                                                    |   |  |  |  |  |  |
| 427 | The servo position LSI of axis Y is incorrect.                                                                                                    |   |  |  |  |  |  |
| 430 | Position offset exceeds the setting when axis Z stops.                                                                                                    |   |  |  |  |  |  |
| 431 | Position offset exceeds the setting when axis Z strokes.                                                                                                    | l |  |  |  |  |  |

| 432 | Axis Z drifts excessively (more than 500VELO).                                                                                                    |  |  |  |  |  |  |
|-----|----------------------------------------------------------------------------------------------------|--|--|--|--|--|--|
| 433 | The position offset of axis Z exceeds $\pm 32767$ or the speed command value of DA converter goes beyond the range of $\pm 8191$ to $\pm 8192$ . The alarm is usually a result of incorrect settings.          |  |  |  |  |  |  |
| 434 | The detecting device of the rotary transformer and induction synchronizer of axis Z malfunctions.                                                                                                    |  |  |  |  |  |  |
| 435 | A speed above that in unit/sec detected by 511875 is instructed in axis Z. The alarm is the result of incorrect CMR setting.                                                                                   |  |  |  |  |  |  |
| 436 | The detecting device for the pulse coder of axis Z is out of order (disconnection alarm).                                                                                                    |  |  |  |  |  |  |
| 437 | The servo position LSI of axis A is incorrect.                                                                                                    |  |  |  |  |  |  |
| 440 | Position offset exceeds the setting when the 4 <sup>th</sup> axis stops.                                                                                                    |  |  |  |  |  |  |
| 441 | Position offset exceeds the setting when the 4 <sup>th</sup> axis strokes.                                                                                                    |  |  |  |  |  |  |
| 442 | The 4 <sup>th</sup> axis drifts excessively (more than 500VELO).                                                                                                    |  |  |  |  |  |  |
| 443 | The position offset of the $4^{th}$ axis exceeds ±32767 or the speed command value of DA converter goes beyond the range of +8191 to -8192. The alarm is usually a result of incorrect settings.               |  |  |  |  |  |  |
| 444 | The detecting device of the rotary transformer and induction synchronizer of the 4 <sup>th</sup> axis malfunctions.                                                                                            |  |  |  |  |  |  |
| 445 | A speed above that in unit/sec detected by 511875 is instructed in the 4 <sup>th</sup> axis.<br>The alarm is the result of incorrect CMR setting.                                                              |  |  |  |  |  |  |
| 446 | The detecting device for the pulse coder of the 4 <sup>th</sup> axis is out of order (disconnection alarm).                                                                                                    |  |  |  |  |  |  |
| 447 | The servo position LSI of the 4 <sup>th</sup> axis is incorrect.                                                                                                    |  |  |  |  |  |  |
| 450 | Position offset exceeds the setting when the 5 <sup>th</sup> axis stops.                                                                                                    |  |  |  |  |  |  |
| 451 | Position offset exceeds the setting when the 5 <sup>th</sup> axis strokes.                                                                                                    |  |  |  |  |  |  |
| 452 | The 5 <sup>th</sup> axis drifts excessively (more than 500VELO).                                                                                                    |  |  |  |  |  |  |
| 453 | The position offset of the 5 <sup>th</sup> axis Y exceeds $\pm$ 32767 or the speed command value of DA converter goes beyond the range of +8191 to -8192. The alarm is usually a result of incorrect settings. |  |  |  |  |  |  |
| 454 | The detecting device of the rotary transformer and induction synchronizer of the $5^{th}$ axis malfunctions.                                                                                                   |  |  |  |  |  |  |
| 455 | A speed above that in unit/sec detected by 511875 is instructed in the 5 <sup>th</sup> axis.<br>The alarm is the result of incorrect CMR setting.                                                              |  |  |  |  |  |  |
| 456 | The detecting device for the pulse coder of the 4 <sup>th</sup> axis is out of order (disconnection alarm).                                                                                                    |  |  |  |  |  |  |
| 447 | The servo position LSI of the 4 <sup>th</sup> axis is incorrect.                                                                                                    |  |  |  |  |  |  |

| 600 | Data transfer error of the connection unit.                                                       |          |  |  |  |
|-----|---------------------------------------------------------------------------------------------------|----------|--|--|--|
| 601 | Ready signal is cut off.                                                                          |          |  |  |  |
| 602 | PC program is not loaded (only PC-Model A)                                                        |          |  |  |  |
| 603 | The communication between the NC and PC is improper or interrupted.                               |          |  |  |  |
| 604 | The MPU of PC-B cannot be held or the PCGREADY or PC-GR cannot be switched ON.                    |          |  |  |  |
| 605 | System alarm is given in the MPU or PC-B or G (monitor alarm).                                    |          |  |  |  |
| 606 | RAM/ROM parity error occurs in the MPU or PC-B or G.                                              |          |  |  |  |
| 607 | The data transfer error of MDI/LCD.                                                               |          |  |  |  |
| 700 | The main PCB is overheated.                                                                       |          |  |  |  |
| 701 | The additional PCB is overheated.                                                                 |          |  |  |  |
| 702 | The DC motors of axes X, Y and Z are overheated.                                                  |          |  |  |  |
| 703 | The motor of the 4 <sup>th</sup> axis is overheated.                                              |          |  |  |  |
| 704 | The motor of the 5 <sup>th</sup> axis is overheated.                                              |          |  |  |  |
| 900 | Non-volatile memory circuit 1 malfunctions.                                                       |          |  |  |  |
| 901 | Non-volatile memory circuit 2 malfunctions.                                                       |          |  |  |  |
| 902 | Non-volatile memory circuit 3 malfunctions.                                                       |          |  |  |  |
| 903 | Non-volatile memory circuit 4malfunctions.                                                        |          |  |  |  |
| 904 | Non-volatile memory circuit 5 malfunctions.                                                       |          |  |  |  |
| 905 | Non-volatile memory circuit 6 malfunctions.                                                       |          |  |  |  |
| 906 | Non-volatile memory circuit 7 malfunctions.                                                       |          |  |  |  |
| 907 | Non-volatile memory circuit 8 malfunctions.                                                       |          |  |  |  |
| 908 | Non-volatile memory circuit 9 malfunctions.                                                       |          |  |  |  |
| 909 | Non-volatile memory circuit 10 malfunctions.                                                      |          |  |  |  |
| 910 | RAM parity error (lower byte)                                                                     |          |  |  |  |
| 911 | RAM parity error (higher byte)                                                                    |          |  |  |  |
| 912 | Non-volatile memory circuit 11 malfunctions.                                                      | NO alarm |  |  |  |
| 920 | System alarm (fault of monitoring timer).                                                         |          |  |  |  |
| 930 | CPU malfunctions (Class 0, 3 and 4 interrupts).                                                   | NO alarm |  |  |  |
| 940 | Offset memory alarm (excessive offset is set): Set correct offset in the specified offset number. |          |  |  |  |

| 950 | Clock malfunctions (the clock of main PCB malfunctions).                              |  |
|-----|---------------------------------------------------------------------------------------|--|
| 960 | The temporary storage area for system control commands becomes inadequate (overflow). |  |
| 961 | CPU alarm (execution of INT command)                                                  |  |
| 996 | Necessary option of additional RAM is added, but RAM is not really installed.         |  |
| 997 | ROM parity error (PC ROM).                                                            |  |
| 998 | ROM parity error (primary ROM).                                                       |  |
| 999 | ROM matching error (height mismatching)                                               |  |

#### Appendix 7: List of the states during switching on, reset and clearance

- **O.** A state remains unchanged or a movement is kept on.
- **X.** A state is canceled or a movement is interrupted.

| Items                |                                | When switching on                                                       | Clearing state                                                | Reset state                                               |  |
|----------------------|--------------------------------|-------------------------------------------------------------------------|---------------------------------------------------------------|-----------------------------------------------------------|--|
|                      | Offset                         | 0                                                                       | 0                                                             | 0                                                         |  |
| Setting<br>data      | Setting data                   | 0                                                                       | 0                                                             | 0                                                         |  |
|                      | Parameter                      | 0                                                                       | 0                                                             | 0                                                         |  |
|                      | Programs in<br>memory          | 0                                                                       | 0                                                             | 0                                                         |  |
|                      | Information in memory          | ×                                                                       | ×                                                             | In MDI mode                                               |  |
|                      | Indication of sequence numbers | ×                                                                       | ⊖(Note 1)                                                     | ⊖(Note 2)                                                 |  |
|                      | One-off G codes                | ×                                                                       | ×                                                             | ×                                                         |  |
| Data                 | Modal G codes                  | Initial value<br>G20/G21 remains<br>constant as before<br>power failure | Initial values<br>G20/G21 and<br>G22/G23 remain<br>unchanged. | All remain unchanged.                                     |  |
|                      | F                              | Zero                                                                    | Zero                                                          | 0                                                         |  |
|                      | S • T • M • B                  | ×                                                                       | 0                                                             | 0                                                         |  |
|                      | L                              | ×                                                                       | ×                                                             | In MDI mode ⊖<br>Other than in MDI mode ×                 |  |
| Coordinate<br>system | Workpiece<br>coordinates       | Zero                                                                    | 0                                                             | 0                                                         |  |
|                      | Stroke                         | Stroke ×                                                                |                                                               | ×                                                         |  |
| Exe                  | Dwell                          | ×                                                                       | ×                                                             | ×                                                         |  |
| cuting motions       | M •S •T •B code<br>is sent.    | ×                                                                       | ×                                                             | ×                                                         |  |
|                      | Tool length compensation       | ×                                                                       | Depending on<br>"RS43"                                        | MDI mode ⊖; a mode<br>other than MDI depends<br>on "RS43" |  |

(Note 1) Program number is displayed from the beginning of the program.

|                      | Items                                                      | When<br>switching on                                     | Clearing state                                           | Reset state                                                         |
|----------------------|------------------------------------------------------------|----------------------------------------------------------|----------------------------------------------------------|---------------------------------------------------------------------|
|                      | Tool radius compensation                                   | ×                                                        | ×                                                        | In MDI mode O<br>Other than in MDI mode ×                           |
| Executing<br>motions | The storage of the called subprogram numbers               | ×                                                        | ×(Note 2)                                                | In MDI mode O<br>Other than in MDI mode ×<br>(Note 2)               |
|                      |                                                            |                                                          |                                                          |                                                                     |
|                      | ALM                                                        | The indicator<br>goes out in the<br>absence of<br>alarm. | See the left.                                            | See the left.                                                       |
|                      | NOT READY                                                  | ×                                                        | ×(The indicator is<br>lit in case of<br>emergency stop.) | ×(The indicator is lit in case of emergency stop.)                  |
|                      | LSK                                                        | The indicator is lit.                                    | The indicator is lit.                                    | MDI mode: O<br>A mode other than MDI:<br>the he indicator goes out. |
|                      | BUF                                                        | The indicator goes out.                                  | The indicator goes out.                                  | MDI mode: O<br>A mode other than MDI:<br>the he indicator goes out. |
| Indicators           | Return to reference point                                  | ×                                                        | ⊖(emergency<br>stop×)                                    | ⊖(emergency stop ×)                                                 |
| and output           | S • T • B codes                                            | ×                                                        | Ο                                                        | 0                                                                   |
| signals              | M codes                                                    | ×                                                        | ×                                                        | ×                                                                   |
|                      | M • S • T • B strobe<br>signal                             | ×                                                        | ×                                                        | ×                                                                   |
|                      | Spindle rotation<br>signal (S12-digit /S<br>analog signal) | 0                                                        | О                                                        | О                                                                   |
|                      | NC ready signal<br>(MA, MB)                                | ON                                                       | О                                                        | О                                                                   |
|                      | Servo ready signal                                         | ON (in the absence of servo alarm)                       | See the left.                                            | See the left.                                                       |
|                      | Signal indicator in running                                | ×                                                        | ×                                                        | ×                                                                   |
|                      | Signal indicator in feed hold                              | ×                                                        | ×                                                        | ×                                                                   |

Note 2: When the NC is reset in the execution of a subprogram, the next block of the called subprogram during the return of the control to the main program cannot be executed in midway due to the subprogram. Therefore control returns to the start of the program.

### Appendix 8: Memory type pitch error compensation

## A8.1 Feature

Pitch error compensation is applicable for the least command units for all axes. The function is valid after returning to reference point.

### A8.2 Specifications

The tool position after returning to reference point is called compensation origin. The compensations of the concerned axes are set in parameters.

- i) Compensable axes: axes X, Y and Z as well as the 4<sup>th</sup> and 5<sup>th</sup> axes.
- ii) Number of compensation points:

Linear axis - 128 points

Rotary axis - 61 points

iii) Range of compensation

0 to ± 7X compensation scaling rate/compensation point (least command unit)

Compensation scaling rate X1, X2, X4 and X8 (common for all axes)

iv) Compensation interval

| Stroke unit   | Least set interval | Maximum set interval | unit       |
|---------------|--------------------|----------------------|------------|
| Metric system | 8000               | 2000000              | 0. 001mm   |
| inch system   | 4000               | 2000000              | 0.0001inch |

(Maximum compensation range = set interval ×128)

Actual compensation interval shall be set depending on the optimal value between the maximum compensation distance and mechanical stroke in the ranges as listed in the above table. When the 4<sup>th</sup> or 5<sup>th</sup> axis is used as an axis of rotation, compensation interval is set within 360000.

In this case, a value less than 110,000deg/min (31.2rpm) shall be used for the feedrate of an axis of rotation.

When the set interval is less than the above minimal set interval, compensation is impossible for a linear axis.

Now it is necessary to reduce the rapid feedrate.

#### A8.3 Parameter setting

Parameters concerning pitch error shall be set in the following parameter numbers in MDI mode or emergency stop mode.

(1) Pitch error compensation scaling rate

|  |  | 0 | 2 | 4 |  | PML2 | PML1 | * | * | * | * | * | * |
|--|--|---|---|---|--|------|------|---|---|---|---|---|---|
|--|--|---|---|---|--|------|------|---|---|---|---|---|---|

The scaling rate is multiplied by the set compensation for output.

| PML2 | PML1 | Scaling rate |
|------|------|--------------|
| 0    | 0    | X 1          |
| 0    | 10   | X 2          |
| 1    | 0    | X 4          |
| 1    | 1    | X 8          |

(Common for all axes)

0 3 9 PECZRX 0 4 0 PECZRY 0 4 1 PECZRZ 0 4 2 PECZR4 1 6 PECZR5 4

Pitch error origins PECZRX, Y, Z, 4 and 5 specify the origin values in the pitch error compensations list.

The setting ranges of all axes are any value between 0 and 127 depending on machine type.

(3) The setting of compensation interval

(2)

Pitch error origins

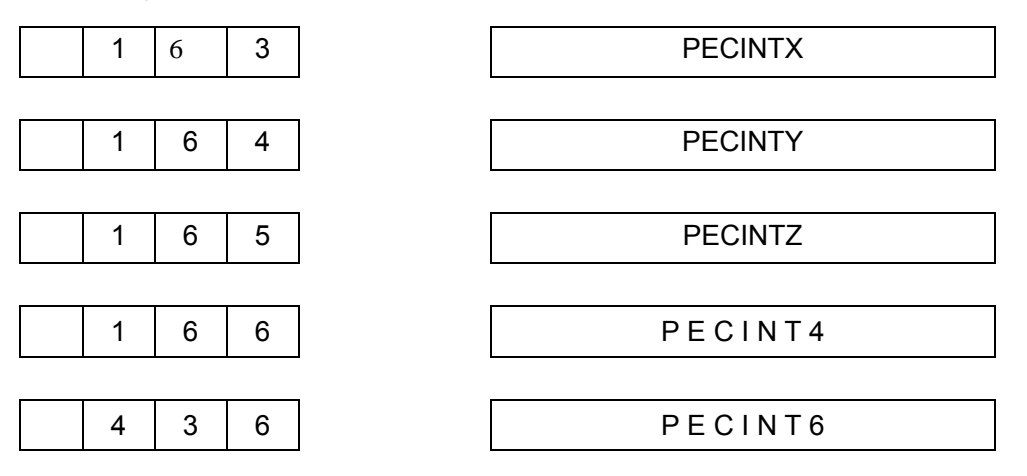

Pitch error compensation intervals PECINT X, Y, Z, 4 and 5 specify pitch error compensation intervals.

Except setting the positive values of 8000 or above (metric system) and 4000 or above (Inch) (for the value that the axis of rotation is 3), the setting of 0 is not compensated.

(4) Compensation setting

The pitch error compensation for all axes is set in the following parameters:

GSK983M Milling CNC System Operating Manual (Volume II: Operations)

| Axis name                | Parameter number |
|--------------------------|------------------|
| Axis X                   | 1000 to 1127     |
| Axis Y                   | 2000 to 2127     |
| Axis Z                   | 3000 to 3127     |
| The 4 <sup>th</sup> axis | 4000 to 4127     |
| The 5 <sup>th</sup> axis | 5000 to 5127     |

Compensation cannot be set for the parameter numbers other than listed in the above table. The set compensation rage is  $0\pm7$ . The setting beyond the range is invalid.

(Example)

| 1 | 1 | 2 | 0 |
|---|---|---|---|
|   |   |   |   |

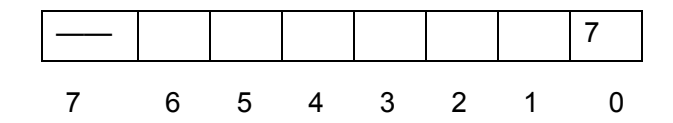

In the above example, a compensation of --7 is set at the set point No.120 of axis X. The value of the set point is added or reduced by 1 using the cursor  $\uparrow$  or  $\downarrow$ . The compensation values at adjacent points are displayed.

#### A8.4 Examples of all parameter settings

(1) Example 1: Pitch error origin =O, compensation interval =10000

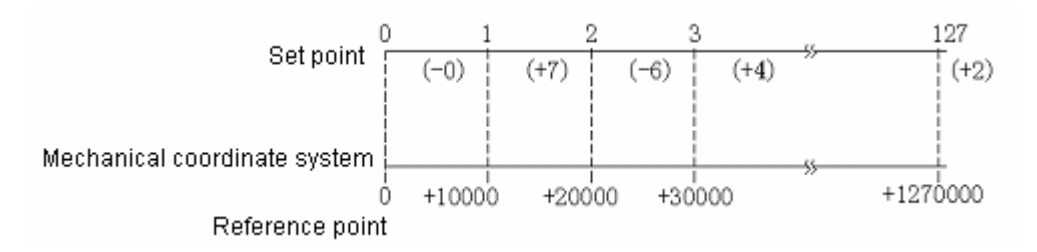

The beginning of the compensation list corresponds to the reference point while compensation point 1 corresponds to the point moving by 10000 in the positive direction from the reference point. After that, every 1000 corresponds to a compensation point. As a result, the compensation point128 is set at 1270000. The compensation for the stroke from 0 to 10000 is set at compensation point 1 while that from 1000 to 2000 is set at compensation point 2 and that from (n-1)×(compensation interval) corresponds to n×(compensation interval) is set at compensation point n.

In the above example

| Interval       | Compensation data |
|----------------|-------------------|
| 0 to 10000     | -7                |
| 10000 to 20000 | + 6               |
| 20000 to 30000 | —4                |

When the real machine move from the reference point to the position at +30000, the total pitch error compensation is as follows:

(+7) + (-6) + (+4) = 5

(2) Example 2: Pitch error origin =60, compensation interval =10000

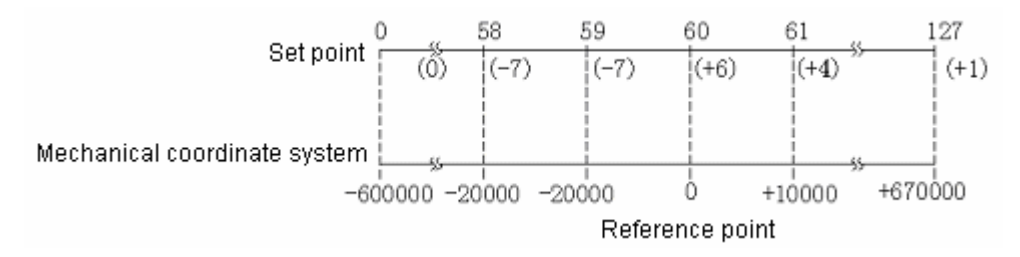

The set point 60 corresponds to the reference point. The set point 61 is located in the position of +10000. After that, every 10000 corresponds to a compensation point. The set point 59 is located in the position of -10000. After that, every -10000 corresponds to a compensation point and compensation point 0 is located at -600000. That is, the compensation for the stroke from (n-61) × (compensation interval) to (n-60)×(compensation interval) is set at compensation point n.

In the above example, in the interval

-30000 to -20000: A compensation of +7 is set. -20000 to 10000: A compensation of +7 is set.

-10000 to 0: A compensation of -6 is set.

0 to 10000: A compensation of -4 is set.

In the above example, the total compensation for pitch error when the machine moves from -30000 to +10000 is:

(-7)+(-7)+(+6)+(+4)=(-4)

(3) Example 3: Pitch error origin =127, compensation interval =10000

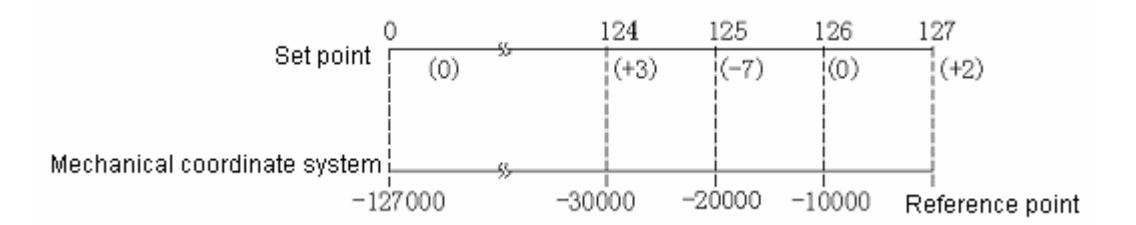

The end of the compensation list corresponds to the reference point. The set point 126 is located in the position of -10000. After that, every -10000 corresponds to a compensation point. The compensation for the stroke from -10000 to 0 is set at compensation point 127 while that from -20000to -10000 is set at compensation point 126. The compensation for the stroke from (n-128) × (compensation interval) to (n-127)×(compensation interval) is set at compensation point n.

In the above example, compensation data is as follows:

in the interval -40000 to -30000: -3 -30000 to -20000: +7 -20000 to 10000: 0 -10000 to 0: -2 The total compensation for pitch error when the real machine moves from -40000 to the reference point is:

(+3)+(-7)+(0)+(2)=(-2)

#### A8. 5 Compensation setting method

The relationship between the compensation as shown in the above item and the reference point as well as compensation origin

- The stroke direction of the machine
- Compensation interval

They are not directly related. The compensation at the compensation point n (n=0, 1, 2.....127) is determined by the mechanical error (the remaining stroke for a move command) in the interval  $\{$  n-(compensation origin +1)  $\}$  ×compensation interval to (n – compensation origin)×(compensation interval).

(1) Method for inputting compensation

The input of compensation is possible by the means identical that of parameter input.

(a) Cancellation of compensation

For an axis eliminated of compensation, all the compensations of the axis are " $\bigcirc$ " after a compensation of -9999 is input in any parameter number.

(b) Output of compensation

All compensations can be output in the sequence identical with that of common parameter output. However, -9998 rather than -9999 shall be typed now. This type of output is impossible for some specific axes.

- (2) Precautions for setting
  - (a) When the setting of compensation interval for the setting (parameters163 to 166 and 436) is a positive value, the value will be used for compensation.

When it is a negative value, its absolute value will be used for compensation.

When it is 0, the axis will not be compensated.

(The indication is positive even a negative compensation interval is input)

- (b) Pitch error compensation is valid at the end of return to reference point. If compensation is not made after parameter setting at the end of return to reference point, parameter setting shall be made before returning to reference point after switching on. If pitch error compensation is changed after returning to reference point, the reference point shall be returned to again.
- (c) Pitch error compensation (parameters 1000 to 5127)

The following restrictions are made for pitch error compensation:

The value of (Valid compensation of pitch error)×(pitch error compensation scaling rate)×CMR must fall within ±127.
If the setting of the value goes exceeds  $\pm 127$ , correct compensation cannot be made. If it is necessary to set a value beyond  $\pm 127$ , divide the compensation and then make compensation at adjacent points.

Note: CMR: Command multiplying rate

Refer to parameters 27, 28, 29 and 30.

### A8.6 Pitch error compensation for an axis of rotation

For pitch error compensation for the 4<sup>th</sup> axis as an axis of rotation, its parameters are set as follows:

| Parameter No. | Descriptions          | Parameter setting |  |  |
|---------------|-----------------------|-------------------|--|--|
| 42            | Compensation zero     | 0                 |  |  |
| 166           | Compensation interval | 6000              |  |  |

That is, pitch compensation error origin =0 and compensation interval=6000 shall be used. Now a circumference is divided into 60 parts and compensation is made for every 6 degrees.

| Parameter No. | Parameter setting           |
|---------------|-----------------------------|
| 4000          | -6 to 0 deg compensation    |
| 4001          | 0 to 6 deg compensation     |
| 4002          | 6 to 12 deg compensation    |
|               |                             |
| 4059          | 348 to 354 deg compensation |
| 4060          | 354 to 360 deg compensation |

Compensation is set as the following 61 points.

In special cases, parameters 4000 and 4060 may be set to the same value. The pitch error compensation for an axis of rotation uses rapid feedrate 110000deg/min (31.2rpm) or the following speeds.

The sign of the pitch error compensation is based on its moving direction.

Namely for positive compensation, the amount of stroke is only increased by one quantity of compensation.

For negative compensation, the amount of stroke is only reduced by one quantity of compensation. When mechanical stroke has negative and positive errors opposite to the move command, negative and positive compensations are set.

When the error (excessive stroke) is positive (+), the compensation will be negative (-).

When the error (excessive stroke) is negative (-), the compensation will be positive (+).

(Example of setting)

For stroke in positive direction, +3 (-5) shall be compensated by the arrival of the compensation point.

For stroke in negative direction, -3 (+5) shall be compensated by the arrival of the compensation point.

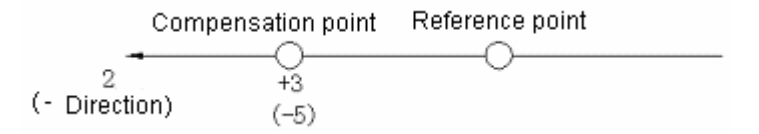

For stroke in positive direction, +3 (-5) shall be compensated by the arrival of the compensation point.

For stroke in negative direction, -3 (+5) shall be compensated by the arrival of the compensation point.

(Note) Thus it can be seen that the sign of compensation is only related to the stroke direction during compensation instead of the position of origin.

# Appendix 9: Operations list

| Item          | Function                                | Program<br>protection OFF | Parameter<br>writing ON/OF | Mode                      | Function key | Operating procedures                                                                                                    |
|---------------|-----------------------------------------|---------------------------|----------------------------|---------------------------|--------------|----------------------------------------------------------------------------------------------------|
|               | To clear memory                         |                           | 0                          | Power ON                  | _            | Concurrently press the O and DELETE buttons to switch on the power.                                                                                                    |
| Clear         | To clear parameters                     |                           | 0                          | Power ON                  | _            | Concurrently press the CANCEL and DELETE buttons.                                                                                                    |
|               | To clear programs                       |                           |                            | Power ON                  | —            | Concurrently press the RESET and DEL buttons.                                                                                                    |
|               | To input parameters                     |                           | 0                          | Emergency stop<br>ON      | PAR          | P → - 9999 - INPUT                                                                                                    |
|               | To store a program                      | 0                         |                            | EDIT mode                 |              | ( $\bigcirc$ $\rightarrow$ program number $\rightarrow$ INPUT                                                                                                    |
|               | To add programs                         | 0                         |                            | EDIT mode                 | _            | $\bigcirc \rightarrow \bigcirc \bigcirc \rightarrow \bigcirc \bigcirc \rightarrow \bigcirc \bigcirc \rightarrow \bigcirc \bigcirc \bigcirc \bigcirc \rightarrow \bigcirc \bigcirc \bigcirc \bigcirc$ |
| Communication | To store all programs                   |                           |                            | EDIT mode                 | _            | $\bigcirc$ $\rightarrow$ - 9999 - INPUT                                                                                                    |
| input         | Parameters for pitch error compensation |                           | Ο                          | Emergency stop<br>ON      | PAR          | P → - 9999 - INPUT                                                                                                    |
|               |                                         |                           |                            |                           |              |                                                                                                    |
|               |                                         |                           |                            |                           |              |                                                                                                    |
|               | To input parameters                     |                           | 0                          | MDI mode                  | PAR          | $\boxed{N}$ →parameter number→ $\boxed{INPUT}$ → $\boxed{P}$ →data→ $\boxed{INPUT}$ parameter writing switch OFF→ $\boxed{RST}$ (Note 2)                                                             |
| MDI input     | To input an offset                      | 0                         |                            | Any mode<br>(Except EDIT) | OFT          | $\boxed{N} \rightarrow offset \ No. \rightarrow \boxed{INPUT} \rightarrow \boxed{P} \rightarrow offset \ data \rightarrow \boxed{INPUT}$                                                             |
|               | To input setting data                   | 0                         |                            | MDI mode                  | SET          | Move the cursor to the setting number to changed $\rightarrow$ P $\rightarrow$ data $\rightarrow$ INPUT                                                                                              |
|               |                                         |                           |                            |                           |              |                                                                                                    |
|               |                                         |                           |                            |                           |              |                                                                                                    |
| Communication | To output parameters                    |                           |                            | EDIT mode                 | PAR          | P → - 9999 - OUTPUT                                                                                                    |

GSK983M Milling CNC System Operating Manual (Volume II: Operations)

| output | To output an offset                          |   | EDIT mode   | OFT | $P \rightarrow -9999 - OUTPUT$                                                                                   |
|--------|----------------------------------------------|---|-------------|-----|----------------------------------------------------------------------------------------------------|
|        | To output the parametersforpitchcompensation |   | EDIT mode   | PAR | P → - 9999 - OUTPUT                                                                                              |
|        | To output all programs                       |   | EDIT mode   | _   | $\bigcirc$ → - 9999 - $\bigcirc$ OUTPUT                                                                          |
|        | Output a program.                            |   | EDIT mode   | _   | O → program No OUTPUT                                                                                            |
|        |                                              |   |             |     |                                                                                                    |
|        |                                              |   |             |     |                                                                                                    |
|        | Program number search (stored in memory)     |   | EDIT mode   | PAR |                                                                                                    |
|        | Sequence number search (stored in memory)    |   | MEMORY mode | PAR | Program number search $\rightarrow$ N $\rightarrow$ sequence number $\rightarrow$ (cursor)                       |
| Search | Word search (stored in memory)               |   | EDIT mode   | PAR | Input the address and data to be searched $\rightarrow$ $\bigcup$ (cursor)                                       |
|        | Address search (stored in memory)            |   | EDIT mode   | PAR | Input the address to be searched $\rightarrow \bigcirc$ (cursor)                                                 |
|        |                                              |   |             |     |                                                                                                    |
|        |                                              |   |             |     |                                                                                                    |
|        | To delete all programs                       | 0 | EDIT mode   | PAR | $\bigcirc$ → - 9999 - DELETE                                                                                     |
|        | To delete a programs                         | 0 | EDIT mode   | PAR | O →program number – DELETE                                                                                       |
|        | To delete several programs                   | 0 | EDIT mode   | PAR | N →sequence number - DELETE                                                                                      |
| Edit   | To delete a single program                   | 0 | EDIT mode   | PAR | Search to the beginning of the block to be deleted $\rightarrow$ EOB $\rightarrow$ DELTE                         |
|        | To delete a word                             | 0 | EDIT mode   | PAR | Search to the word to be deleted $\rightarrow$ DELETE                                                            |
|        | To change a word                             | 0 | EDIT mode   | PAR | Search to the word to be changed $\rightarrow$ address $\rightarrow$ data— ALTER                                 |
|        | To insert a word                             | 0 | EDIT mode   | PAR | Search to the word preceding the one to be inserted $\rightarrow$ address $\rightarrow$ data $\rightarrow$ INSRT |
|        | Memory sorting                               | 0 | EDIT mode   | PAR | $\Box ANCEL \rightarrow SHIFT$                                                                                   |

# Appendix 10: Lock of program key

### A10.1 General

Program numbers 9000 to 9899 are locked with keys. In key lock mode, the programs of program numbers 9000 to 9899 cannot be displayed, edited and output. The function may be used to protect the special programs developed with manufacturer's user macro programs and prevents them from accidental deletion.

### A10. 2 Program number

It is possible to lock the programs of program numbers 9000 to 9899 with keys. Other programs cannot be locked with keys. Once they are locked with keys, all the programs of program numbers 9000 to 9899 are automatically locked. Therefore, the programs that do not need key lock shall use the numbers other than 9000 to 9899.

### A10. 3 The state after key lock

In key lock mode (see Section 4 below), the programs of program numbers 9000 to 9899 are as follows:

- (1) Their information is not displayed even in execution.
- (2) Program number search (alarm No.071) is impossible in the EDIT mode (MEMORY mode). Therefore they cannot be edited.
- (3) The memory cannot be cleaned up.
- (4) The numbers are not included in the display of all program numbers.
- (5) Program output is impossible (not output even when all programs are output).
- (6) Program deletion is impossible (not deleted even when all programs are deleted).
- (7) Program storage is impossible (alarm No.170).

#### A10. 4 Key locking and unlocking procedures

- Preset a secret number (1 to 99999999) in parameter No.168. Do not to forget the number since the contents of the parameter is not displayed. A program cannot be unlocked if it is set to 0.
  - (Note 1) The setting of the parameter is active in unlock state.
  - (Note 2) The parameter is not deleted even in complete clearing state.
  - (Note 3) The parameter becomes 0 after complete clearance of memory, i.e. the key is disabled.
- (2) To disable the key, set the same information in parameter No.408 and 168.

The key is disabled only when it has the same value with No.168.

(Note 1) The settings of the parameter are not displayed.

(Note 2) The parameter cannot be stored in non-volatile memory.

- (3) Method of key lock after unlock
  - (a) Set a different value in No.408 than in No.168.

(b) Switch off the NC power and then switch on it again.

Parameter No.

| 1 | 6 | 8 | Secret No. |
|---|---|---|------------|
|   |   |   |            |

Store the secret number to be locked.

Setting range: 1 to 99999999

|  |  | 4 | 0 | 8 | Lock/unlock |
|--|--|---|---|---|-------------|
|--|--|---|---|---|-------------|

The key lock is disabled by entering the same value as No.168.

The key lock is active when a different value is entered.

(Note 1) When the value of parameter No.168 is set to 0, the key lock is disabled and is inactive even the power lock is switched OFF. Note that parameter No.168 must be set to 0 when key lock is not necessary.

#### A10.5 Cautions

- (1) Proceed as follows if the set secret code is forgotten:
  - (a) Completely clear the memory (disable key lock).
  - (b) Input all parameters (except No.168)
  - (c) Save secret programs in the memory.
  - (d) Set a secret code in parameter No.168 (with key lock).
- (3) The PROGRAM page is displayed as follows if a program with key lock is switched to EDIT mode. The settings of the program are hidden. The display or edit of other programs shall be performed by reset (now continuous operation is impossible due to reset). The initial page will be returned to once the system is reset. To continue to execute a program, switch the mode to MEMORY or DNC mode. Machining is performed using running.

| PROGRAM 09080 N0801                        |
|--------------------------------------------|
| ***CAUTION***<br>STOP PUSH RESET           |
| CONTINUE: RETURN MODE TO<br>MEMORY OR TAPE |
| LSK BUF INC                                |

### GSK983M Milling CNC System Operating Manual (Volume II: Operations)

(3) Once programs ○90000 to ○9899 are stored and edited, please apply key lock for the programs other than ○9000 to ○9899. When programs ○9000 to ○9899 are displayed, the above page is displayed in EDI mode and programs are displayed by reset.

# Appendix 11: The interrupt function of user macro program

# A11.1 General

During the execution of a program, it is possible to call another program by inputting interrupt signal on the machine side. This function is called interrupt function of user macro program.

The interrupt command in a program is as follows:

M96, P××××; user macro program interrupt ON

M97, P××××; user macro program interrupt OFF

By using this function it is possible to call other programs on any executing block of program and start program operations in ever-changing conditions.

(Example of application)

- (1) Start tool abnormality detection with external signal.
- (2) Stop the currently performing machining and insert other machining in the continuous machining.
- (3) The current machining information is read regularly.

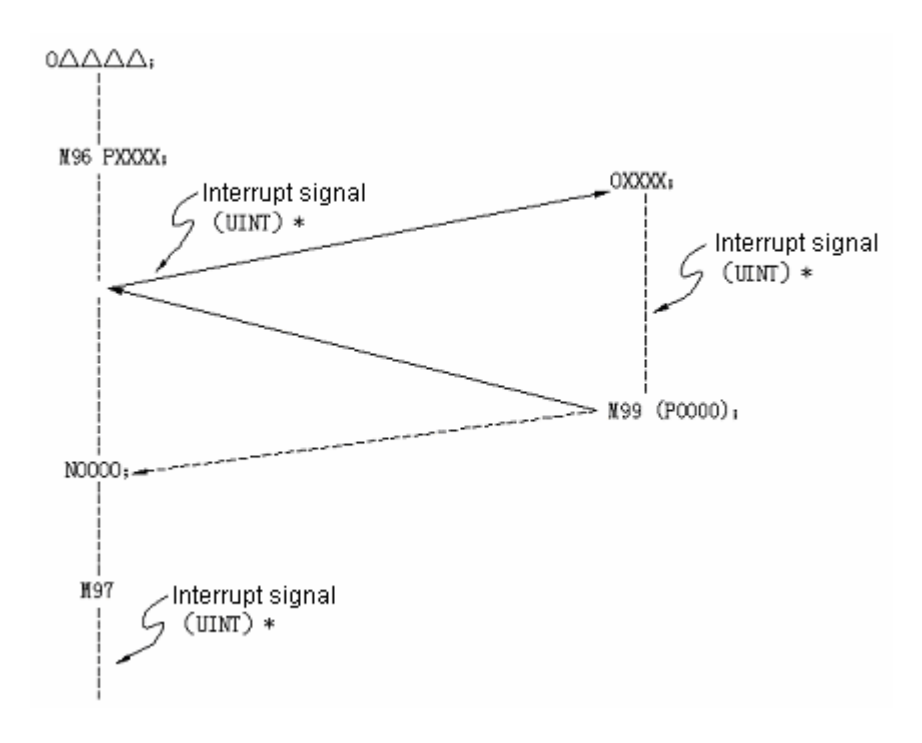

Fig.1: Schematic diagram of user macro program interrupt

It is also applicable for the applications of adaptive control.

After instructing M96P×××× in program, the currently executing program is interrupted once interrupt signal (UINT) is input.

Programs instructed by P××××

The interrupt signal during the execution of program and after M97 is invalid (marked "\*" in the

figure).

# A11.2 Method of command

# A11.2.1 Significant conditions

User macro program INTERRUPT is only effective during the execution of a program. Namely the significant conditions are:

- (1) MEMORY, TAPE or MDI mode is selected.
- (2) STL (start indicator) is set to ON.
- (3) User macro program INTERRUPT is still not being executed. User macro program INTERRUPT cannot be executed during manual operation JOG (JOG, STED, MANUALLE etc).

# A11.2. 2 Command types

User macro program interrupt function disables or enables interrupt signal (UINT) using M96 and M97 in principle.

That is, when M96 is instructed, interrupt signal (UINT) may be used to start user macro program INTERRUPT until M97 is instructed or NC is reset. Also, INTERRUPT (UINT) is invalid without the command of M96. User macro program INTERRUPT cannot be started even by inputting interrupt signal (UINT) after M979 is instructed or reset.

(Format)

M96 P××××; User macro program INTERRUPT ON

M97; User macro program INTERRUPT OFF

Interrupt signal (UINT) is valid after the input of M96.

Once M97 is instructed, interrupt signal will be invalid. The signal input after instructing M97 is kept until the input of M96. Once M96 is instructed, user macro program INTERRUPT can be started.

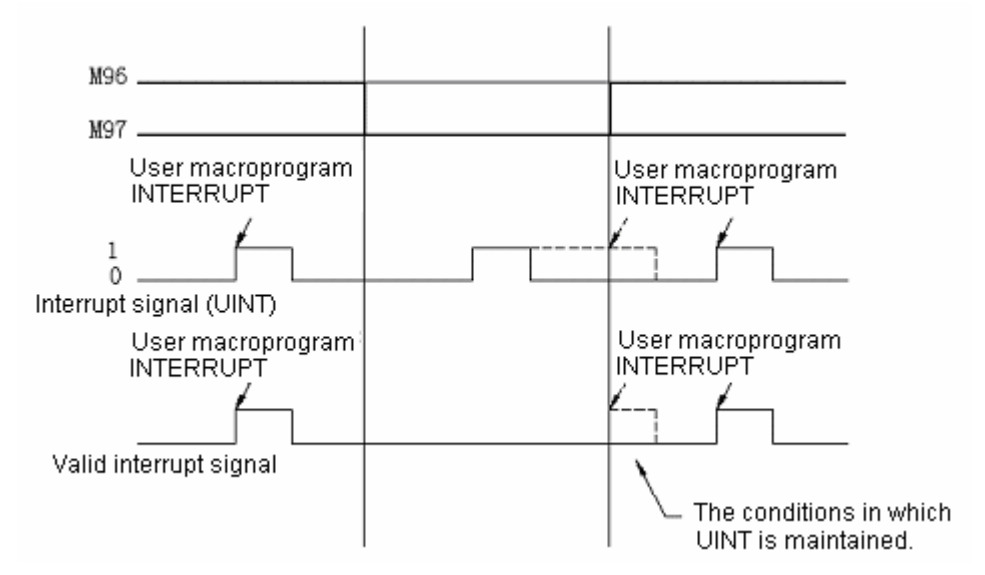

# A11.3 Detailed descriptions

### A11.3. 1 The ENABLE/MASK of User macro program INTERRUPT

Even user macro program INTERRUPT is not used, it is not necessary to change the program. For this purpose, parameter ENABLE/MASK (025—MSUR) is provided for selecting user macro program INTERRUPT.

If user macro program INTERRUPT is set to MASK in the parameter, M96 and M97 will be output to the outside as common M codes. If it is set to ENABLE, they are processed inside the parameter without inputting to the outside.

#### A11.3. 2 Subprogram type interrupt and macro program type interrupt

The modes of user macro program interrupt include subprogram type interrupt and macro program type interrupt. Therefore, the parameter (025—MSUB) is designed for selection an interrupt mode.

• Subprogram type interrupt

Interrupt program is called by a subprogram.

That is, the values of local variables remain unchanged before and after interrupt. In addition, the interrupt is not counted as the number of calls.

• Macro program type interrupt

Interrupt program is called as a macro program.

That is, the values of local variables change before and after interrupt.

In addition, the interrupt is not counted as the number of calls. The number of calls of programs and macro programs executed in interrupt program are accumulated to their numbers respectively.

Variables cannot be obtained from the executing programs even a user macro program interrupt is a macro program interrupt.

### A11.3.3 M codes for control of user macro program interrupt

In principle, M96 and M97 are used for the control of user macro program interrupt. However, they may be used for other purposes upon manufacturer's requirements (M function and macro program call). Therefore, whether these M codes are valid or not depends on the setting of parameter (025—MPRM).

When the M codes for control of user macro program interrupt are set as a parameter:

User macro program is set to ON and the M codes are set in #053.

User macro program is set to OFF and the M codes are set in #054.

When the parameter MPRM is 0, M96 and M97 become the M codes for control of user macro program interrupt as well as #053 and #054.

In any case, the M codes for control of user macro program interrupt are processed inside the parameter without output.

It is recommended not to user the M codes other than M96 and M97 for the control of macro program interrupt in consideration of the interchangeability of program.

#### A11.3.4 User macro program interrupt and NC command

User macro program interrupt is of two types: interrupting the executing NC command and waiting for the end of the currently executing program. For this purpose, a parameter (314——MINT) is designed for switching between interrupting in the midway/at the end of block.

If interrupting in the midway (type I) is selected in the parameter.

(1) Once interrupt signal (UINT) is input, the executing stroke or suspension is interrupted and the interrupt program is executed.

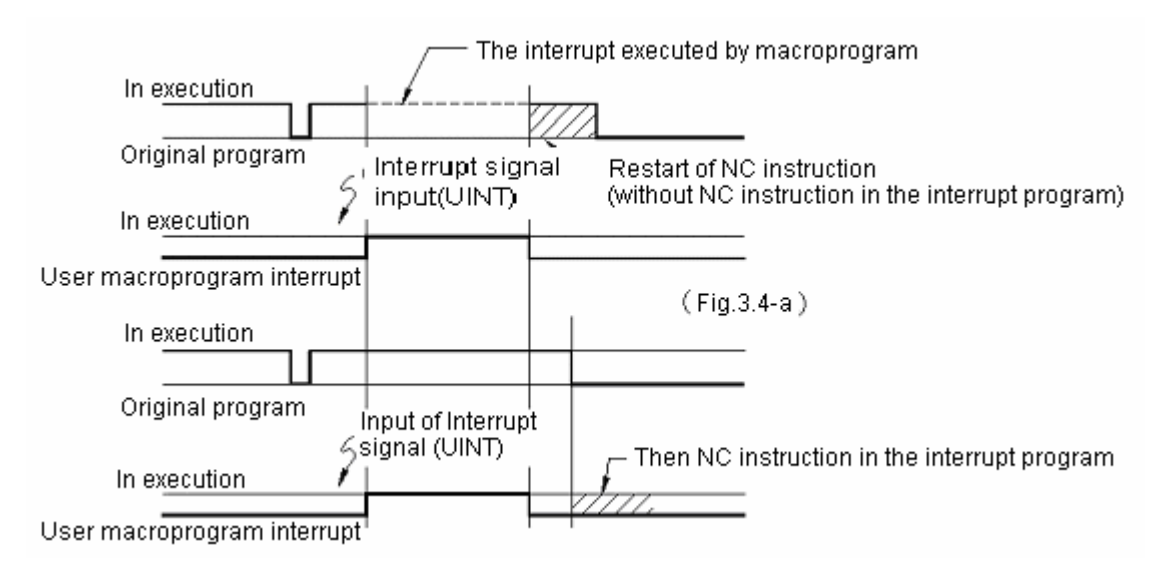

(2) When there is an NC statement in the interrupt program, the interrupted program command disappears and the NC command in the interrupt program is executed. In case of return, the next block of the original program is executed.

(3) If there is no NC command in the interrupt program, the interrupted block is continuously executed when M99 is used to return to the original block.

If the parameter is selected, it is interrupted (type U) at the end of a block:

- (1) Once interrupt signal (UINT) is input, the interrupt program instead of the command of the currently executing block is interrupted.
- (2) When there is an NC command in the interrupt program, it is executed at the end of the executing program.

In any case, the control switches to the interrupt control program once interrupt signal is input.

The relationship between the interrupt in the midway of program (Fig.3.4 – a) and the interrupt at the end of program (Fig.3.4 – b) are as indicated in the figure. Interrupt will be executed whichever interrupt signal is input.

# A11.3. 5 Reception of user macro program interrupt signal (UINT)

There are two modes of reception of user macro program interrupt signal (UINT): state triggering and edge triggering. The so-called state triggering is that it is valid in the ON state of signal. Edge triggering is that the signal on the edge is active when the signal is switched from OFF to ON. The use of a mode shall be determined by parameter (025—TSE).

If the parameter is set to state triggering mode, user macro program interrupt occurs when the interrupt is active, i.e. the interrupt signal (UINT) is ON (1). Therefore, interrupt program can be repeatedly executed when the interrupt signal (UINT) is continuously ON.

In addition, when the parameter is set to edge triggering mode, interrupt program is completed in an instant (only the program instructed by macro program, etc) because it is only valid during the rise of the interrupt signal (UINT). Therefore, it is only applicable for the occasions that is not suitable for state triggering mode and only one user macro program interrupt is performed in the whole program (interrupt signal is kept ON in this case).

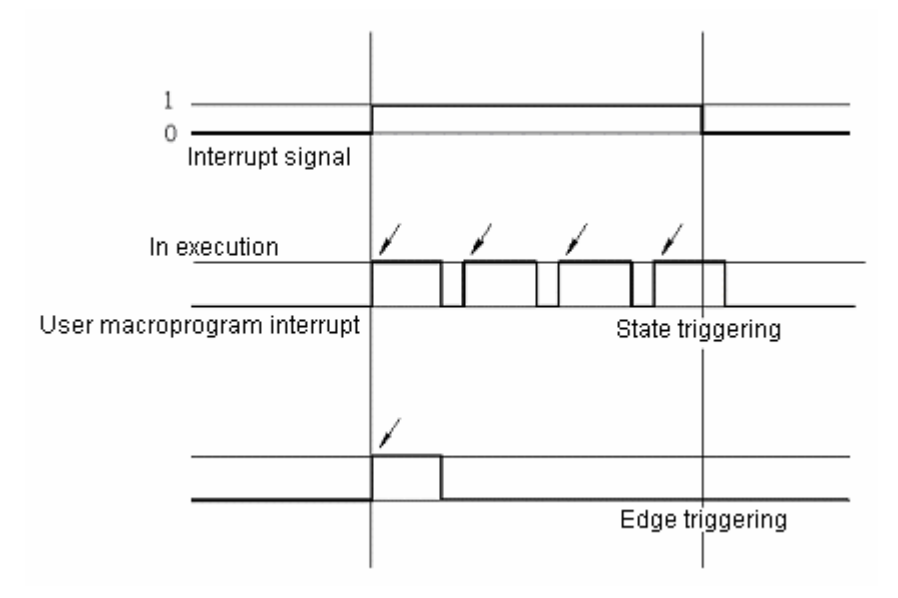

Except special purposes, the actual effects of the two modes are the same (there is not difference in the time from the input of signal to the interrupt of actual execution).

State triggering performs user macro program interrupt in the ON state of signal. Edge triggering performs user macro program interrupt in the rise of signal. Therefore, in the above example state triggering performs 4 interrupts while edge triggering only one.

### A11.3.6 Return from user macro program interrupt

The command for returning from user macro program to the original program is M99. The sequence number in the returned program is also specified with address "P". In this case, search starts from the relevant program switch and returns to the initially appeared program number (the same as "98").

Other interrupts cannot be performed in the execution of user macro program interrupt program. M99 may be used to clear the state. The conditions individually\* instructed with M99 are executed before the end of the execution of the foregoing programs. Therefore user program interrupt is also valid for the last command of interrupt program. If it is not applicable, user program interrupt may be controlled with M96/M97.

\*: The single block of M99, which only includes address

For O, N, P, L and M, the block is considered as the same block as the previous one of the program. Thus even a signal block does not stop. The program is:

G×× X××× ; M99 is actually identical with

G×× X××× ; M99.

(They vary in whether G×× executes or not before M99.)

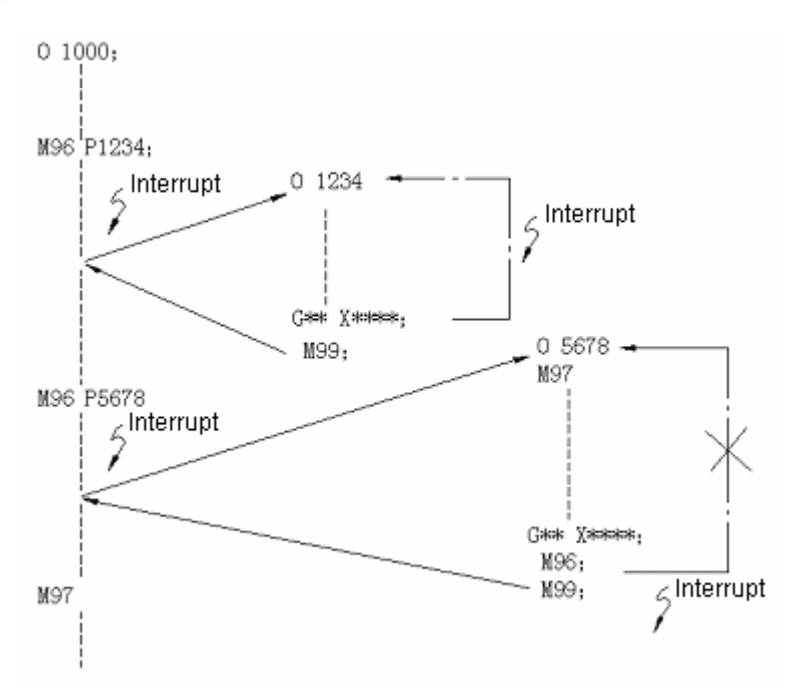

Fig. 3.6 Return from user macro program

Overlapping is not allowed in the execution of user macro program interrupt. That is, other interrupts are automatically shielded in case of interrupt. If M99 is executed, user macro program interrupt will be active again. Here M99 is executed before the end of the previous program as a separate block. In the above example, the interrupt in the Gxx block of program 0 1234 is also valid. 0 1234 is executed after signal input.

In addition, 0 5678 is under the control of M96/M97. Hence the interrupt is valid only after returning to 0 1000.

#### A11.3.7 User macro program interrupt and modal information

User macro program is different from general program calls. It is started by interrupt signal (UINT) in program execution. As a rule, change of the modal information in an interrupt program has a negative impact on the original program. Therefore, modal information restores the state before interrupt when it returns to the original program with M99 even the modal information is changed in an interrupt program.

When M99 P×××× is used to return to the original program from an interrupt program, the modal information in a program is controllable. Hence the modal information changed in the reception of interrupt program. (On the contrary, when it is to receive the modal information in the original program, the return to the following stroke is changeable depending on the modal data during interrupt.)

Therefore, in this case:

- 1) Modal information is given in the interrupt program.
- Necessary modal information is instructed at return point. Application is taken into account like this.

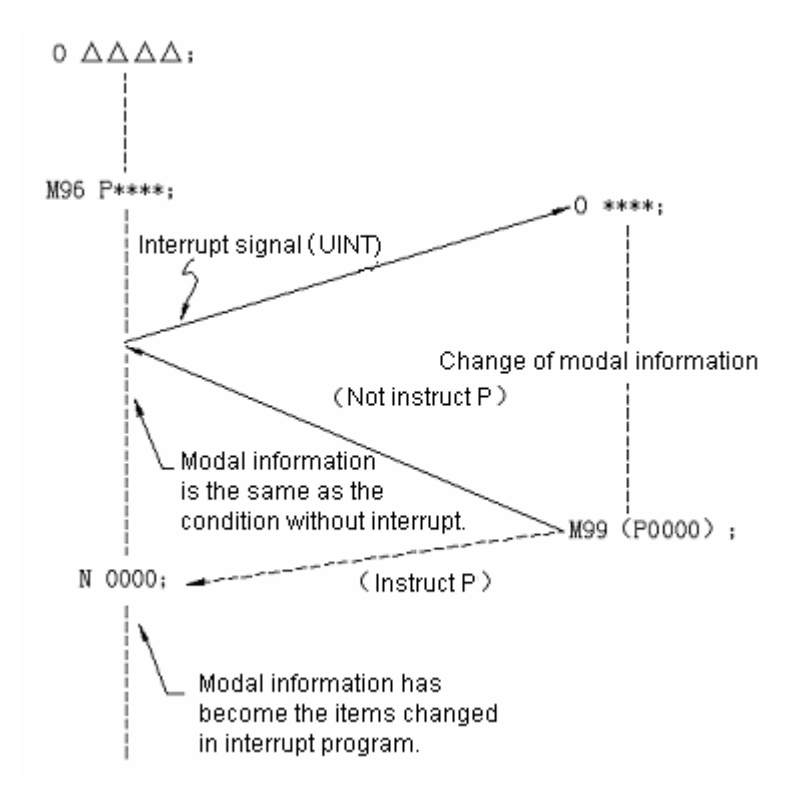

Fig. 3.7 User macro program interrupt and modal information

Modal information shall be changed in interrupt program.

- 1) During the return of M99, the reception of modal information before interrupt is valid while the modal information changed in interrupt program is invalid.
- 2) During the return with M99 and P0000, the modal information changed in interrupt

program is also valid after the return of modal information (the same as M98).

A11.4 Parameters

|   |   |   | 7    | 6 | 5    | 4    | 3 | 2 | 1 | 0   |
|---|---|---|------|---|------|------|---|---|---|-----|
| 0 | 2 | 5 | MUSR |   | MSUB | MPRM |   |   |   | TSE |

MUSR 1. Use macro program interrupt function

- 0. Not use macro program interrupt function
- MSUB 1. Subprogram type user macro program interrupt
  - 0. Macro program type user macro program interrupt
- MPRM 1. The M code for the control of user macro program interrupt is set by parameter.
  - 0. User macro program interrupt is under the control of M96 and M97.
- Note) User macro program interrupt is a part of User macro program B function. That is, user macro program interrupt cannot be used without the selection of user macro program B.

The settings of parameters No.053 and 054 are valid only when MPRM=1 (user macro program B must be selected).

- TSE 1. User macro program interrupt is of state triggering type.
  - 0. User macro program interrupt is of edge triggering type.
- Note) State triggering state is valid in signal input state.

Edge triggering is active in the rise of signal.

| 0 5 3 | MACINTON |
|-------|----------|
|-------|----------|

MACINTON: The M code when user macro program interrupt is active.

Settings 03 to 97

| 0 | 5 | 4 |
|---|---|---|
|   |   |   |

MACINTOF

MACINTOF: The M code when user macro program interrupt is inactive.

Settings 03 to 97

Note) Parameters 053 and 054 are valid only when MPRM(025Bit4)=1.

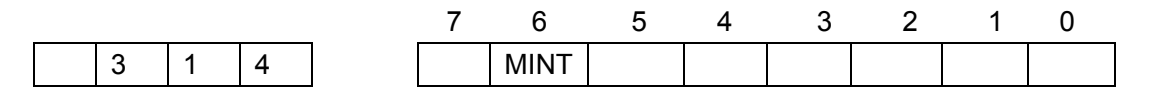

- MINT 1. The NC command that starts to execute interrupt program until the end of block (user macro program interrupt type II)
  - 0. The NC command that starts to execute interrupt program before the end of block (user macro program interrupt type I)

- Note) Once user macro program interrupt signal (UINT) type I is input, the currently executing program is interrupted and the interrupt program is executed. The motion after the return varies with the availability of NC command in interrupt program.
- i) With NC command

The remaining commands (amount of stroke and suspension time) disappear in the interrupted blocks.

ii) Without NC command

The remaining command in an interrupted block continues to execute. However, the sending auxiliary function can be correctly output in the both cases.

• Type II: The current block is not interrupted and the interrupt program executed even interrupt signal is input. If the interrupt program has an NC command, it starts to execute after the execution of the interrupted program.

### A11.5 Diagnosis

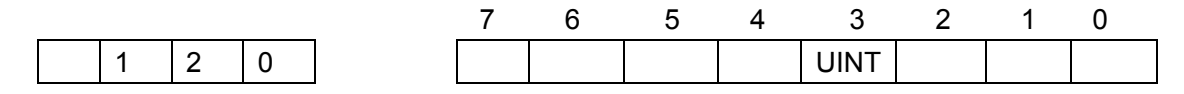

UINT 1. User macro program interrupt ON.

0. User macro program interrupt OFF.

The signal is the external signal for user macro program interrupt. Intended for the applications have requirements for high speed, the signal may be detected through not only the signal generated by strong power, but also external signal. Therefore, the manufacturer needs to connect the external signal to the position of the signal as shown below. The position is not applicable for other purposes.

|   |   |   | 7 | 6 | 5 | 4 | 3    | 2 | 1 | 0 |
|---|---|---|---|---|---|---|------|---|---|---|
| 0 | 4 | 4 |   |   |   |   | UINT |   |   |   |

The diagnosis numbers to be observed are #044 and #120.

# A11.6 Internal wiring diagram

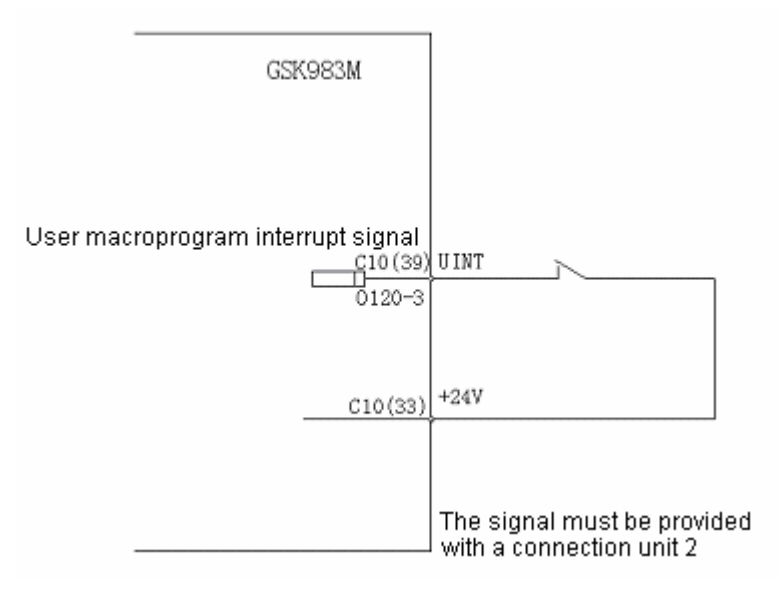

# A11.7 Example of application

### A11.7.1 Procedures for starting tool fault detection using external signal

(Specifications)

Malfunction restoration is immediately executed even in circular movement.

(Parameter setting)

TSE=0: Edge triggering mode

MUSR=1: Enable user macro program interrupt function

MSUB=\*: Subprogram type/macro program type user macro program interrupt

MPRM=\*: Setting of the M code for the control of user macro program interrupt MINT=0: Interrupt program is executed before the end of block.

#### (Explanations)

User macro program interrupt signal is ON during fault detection. It is kept on unless special operations are performed. Only one interrupt is performed if the edge triggering mode is selected. Whether the execution is interrupted or not is detected with diagnosis No.120.

Parameters are set for the selection of subprogram type, macro program type and control M code depending on programming.

# A11.7.2 Inserting other job in continuous machining without interrupting the current program

### (Specifications)

A short job is inserted in the program execution with longer machining time. General single block stops when the original program restarts. It is hard to execute the intervention in MDI mode.

#### (Parameter setting)

TSE=\*: Selection of a triggering mode for user macro program interrupt

MUSR=1: Enable user macro program interrupt function

MSUB=0: Macro program type user program interrupt

MPRM=\*: Setting of the M code for the control of user macro program interrupt

MINT=0: Interrupt program is executed after the end of block.

(Explanations)

Parameters are set for the triggering mode of user macro program interrupt and the selection of M code as required.

For user macro program interrupt, interrupt is prohibited in the execution of block and macro program type interrupt is used to prevent the affection of the command segments in machining. The modal information, mechanical position, etc in case of interrupt in an interrupt program are restored during the return to the original program so that any program can by executed. To fix it, command M96 P×××× may be directly used. The program is called from the interrupt program with M98 P#100 if it is not fixed.

#### A11.7. 3 Reading machining information in fixed intervals

(Specifications)

To manage machining status, machining information is sent out on a regular basis. This exerts no impact on machining sequence.

(Parameter setting)

TSE=0: Edge triggering mode

MUSR=1: Enable user macro program interrupt function

MSUB=0: Subprogram type user macro program interrupt

MPRM=\*: Setting of the M code for the control of user macro program interrupt

MINT=0: Interrupt program is executed before the end of block

#### (Explanations)

Assuming that an interrupt program does not include any NC statement, the interrupt program is started only once in edge triggering mode on an regular basis depending on the ON/OFF of interrupt signal (because interrupt program is repeated when the signal is ON in state triggering mode). Since block may interrupt in the midway, the rise corresponding to the interrupt signal immediately interrupts.

The external output of machining information adopts user macro program DO, output modal information and position information.

An interrupt program may execute in parallel with the original block. However, the machining will stop for a period of time at the end of the original block and before the end of the interrupt program.

#### A11.7. 4 Using the same program for general cutting and special cutting

(Specifications)

Each executive program is provided with special stroke. But the command is not easy to be executed in general program.

(Parameter setting)

TSE=1: State triggering mode

MUSR=1: Enable user macro program interrupt function

MSUB=\*: Subprogram type/macro program type user macro program interrupt

MPRM=\*: Setting of the M code for the control of user macro program interrupt

MINT=1: Interrupt program is executed after the end of block.

(Explanations)

The interrupt program shall be instructed as follows

O××××

M97; - Disable interrupt

1

M96; - Enable interrupt

M99;

The interrupt signal is kept ON in state triggering mode.

Therefore, user macro program interrupt is executed at the end of each block in the original program. The special stroke to be executed is instructed in an interrupt program. The program part that needs no user macro program interrupt is disabled using M97.

# Appendix 12: Descriptions of I/O

Layout of the interfaces on the main cabinet

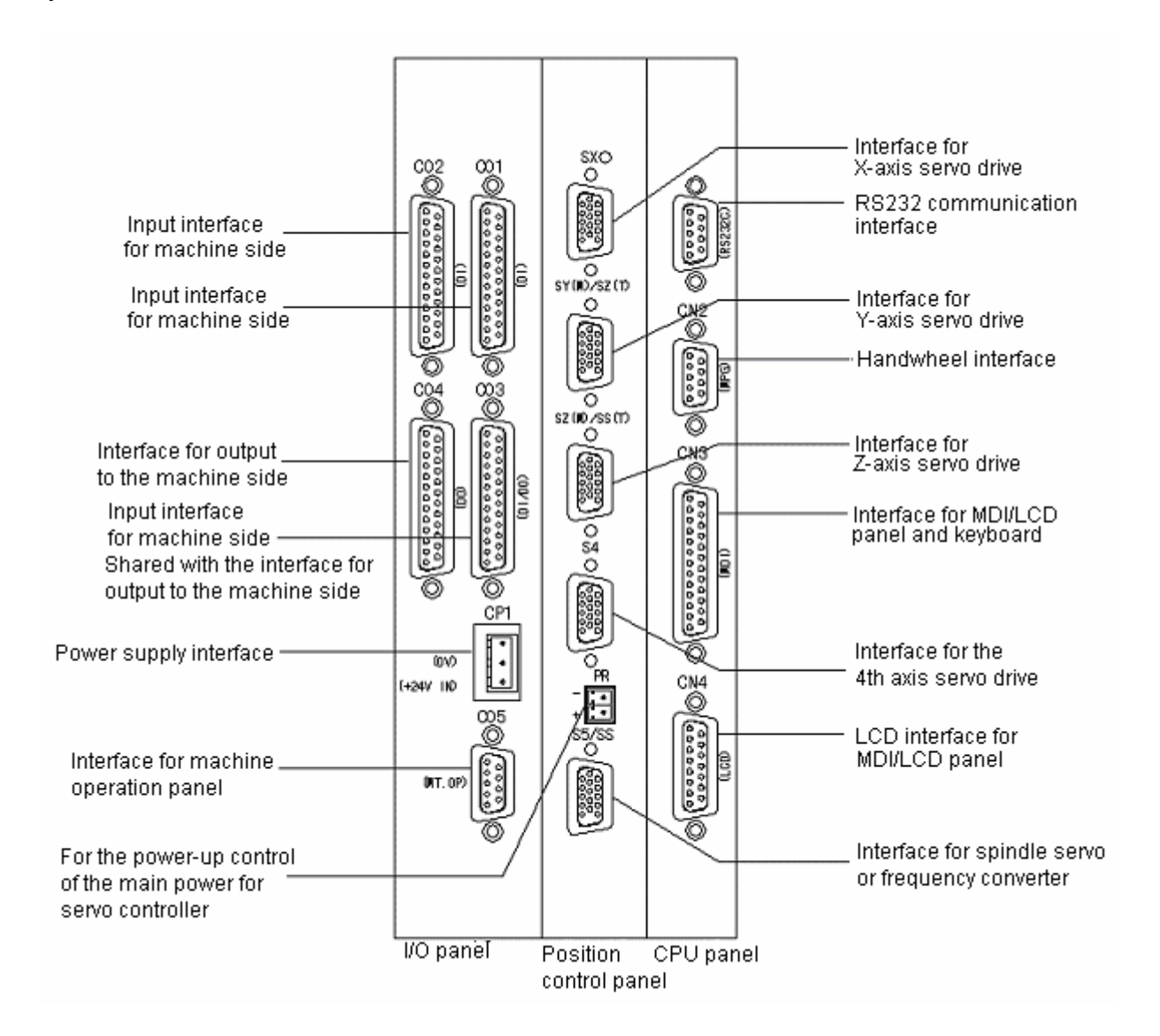

#### GSK983M system full closed-loop connection diagram

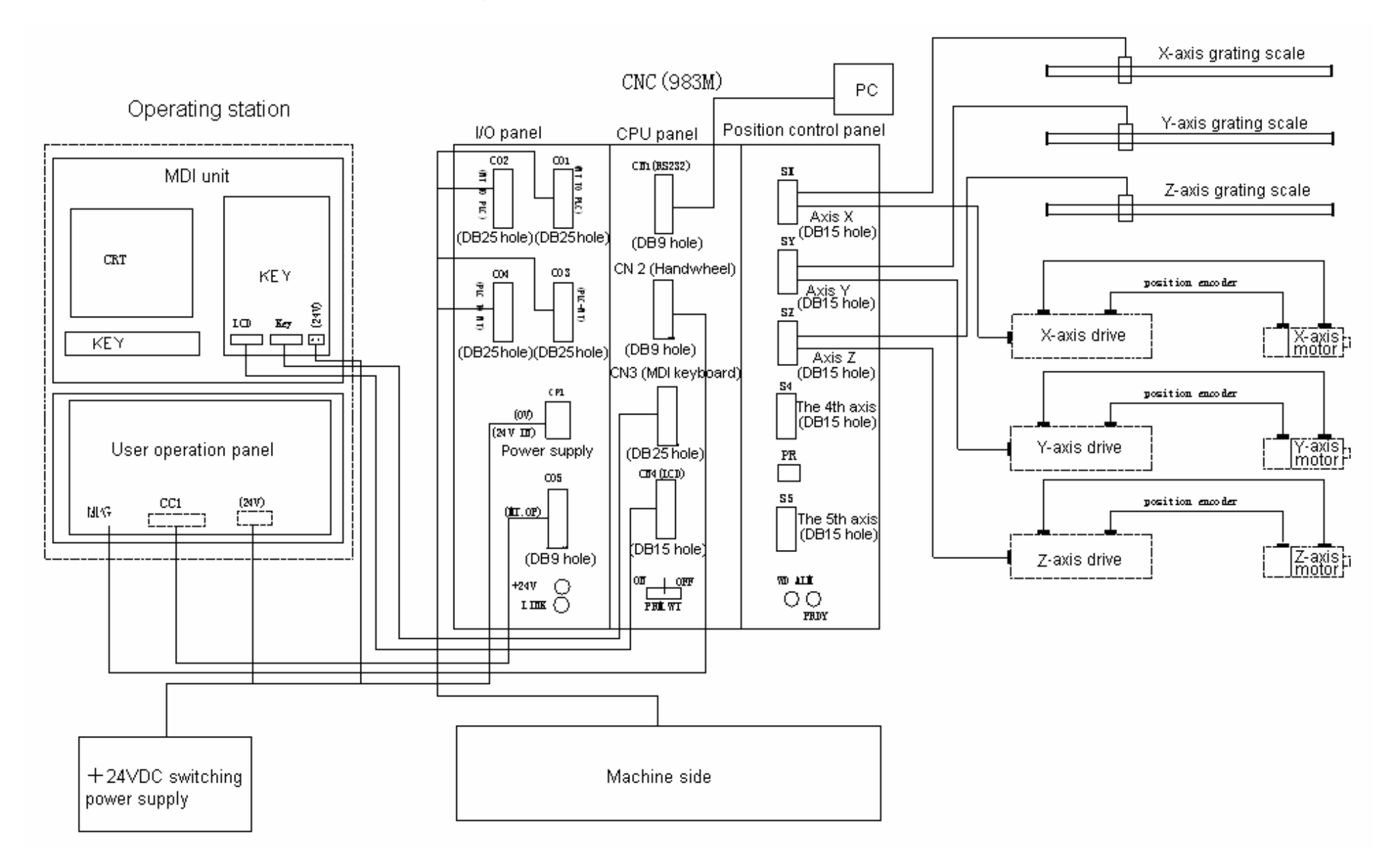

### Definition of system interface signals

# 1) Definition of the signals from interface terminals on CPU panel

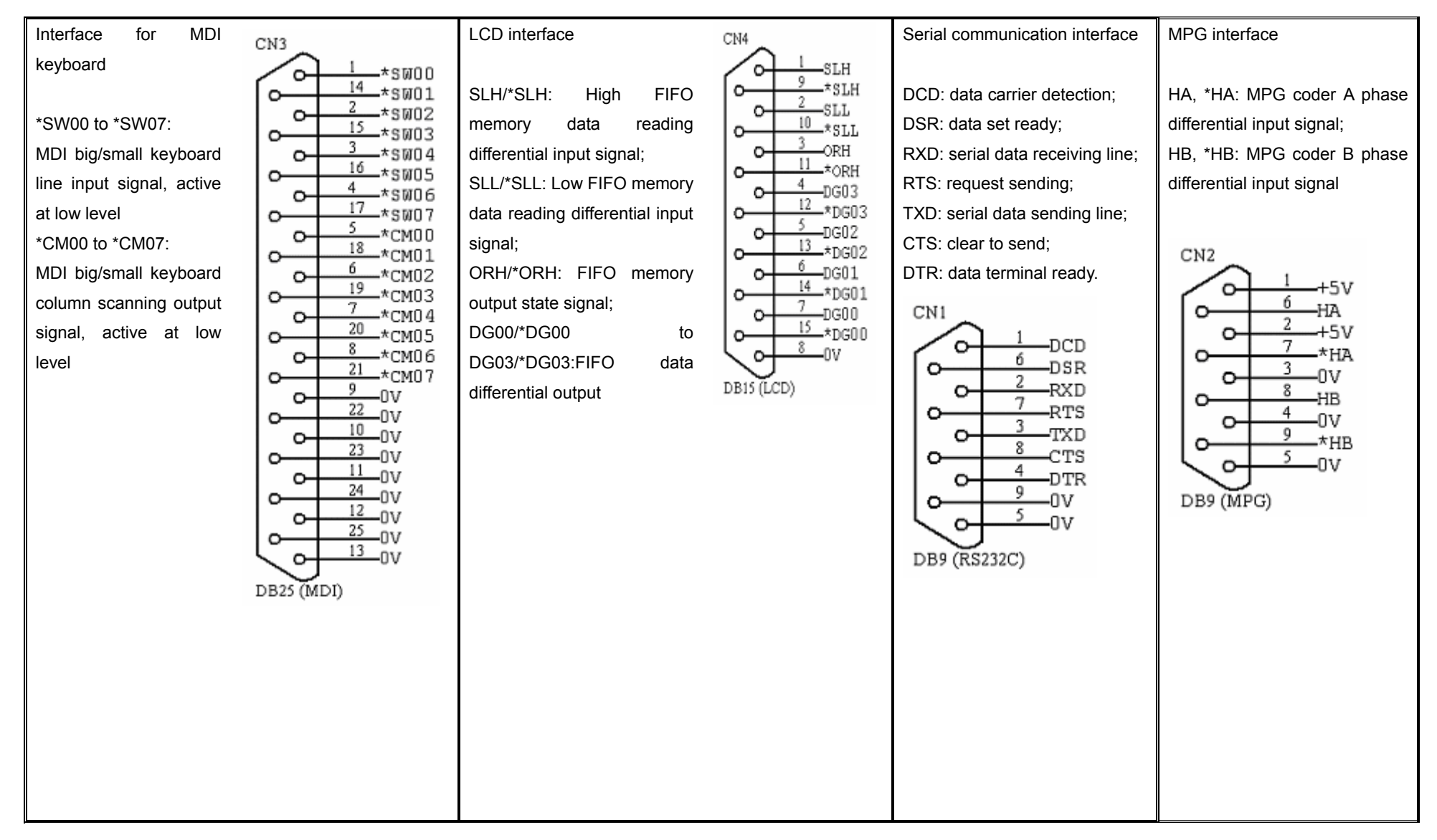

2) Definition of the signals from interface terminals on position control panel

| SX SX (D-15S)   01 +5V 06 PCZX 11 *PCZX   02 0v 08 PCBX 12 *PCAX   03 +24v 08 PCBX 13 *PCBX   04 SRDYX 05 VCX 07 14 SONX-   15 0V 05 VCX 15 0V                                                                                       | SRDYX: X-axis servo ready single ended input;<br>VCX: X-axis speed control voltage output<br>PCZX/*PCZX: X-axis coder Z phase differential input;<br>PCAX/*PCAX: X-axis coder A phase differential input;<br>PCBX/*PCBX: X-axis coder B phase differential input;<br>SONX+/SONX-: X-axis servo enables single ended output    |
|----------------------------------------------------------------------------------------------------|----------------------------------------------------------------------------------------------------|
| $\begin{array}{c ccccccccccccccccccccccccccccccccccc$                                                                                                    | SRDYY: Y-axis servo ready single ended input;<br>VCY: Y-axis servo ready single ended input;<br>PCZY/*PCZY: X-axis coder Z phase differential input;<br>PCAY/*PCAY: X-axis coder A phase differential input;<br>PCBY/*PCBY: X-axis coder B phase differential input;<br>SONY+/SONY-: X-axis servo enables single ended output |
| SZ (M) /SS (T)<br>SZ (M) /SS (T)<br>SZ (D-15S)<br>01 +5V 06 PCZZ<br>01 +5V 07 PCAZ<br>02 0v 08 PCBZ<br>03 +24v 09 SONZ+<br>04 SRDYZ<br>05 VCZ<br>(D-15S)<br>11 *PCZZ<br>12 *PCAZ<br>13 *PCBZ<br>14 SONZ-<br>15 0V<br>(Z Axis SV 1/F) | SRDYZ: Z-axis servo ready single ended input;<br>VCZ: Z-axis servo ready single ended input;<br>PCZZ/*PCZZ:Z-axis coder Z phase differential input;<br>PCAZ/*PCAZ: Z-axis coder A phase differential input;<br>PCBZ/*PCBZ: Z-axis coder B phase differential input;<br>SONZ+/SONZ-: Z-axis servo enables single ended output  |

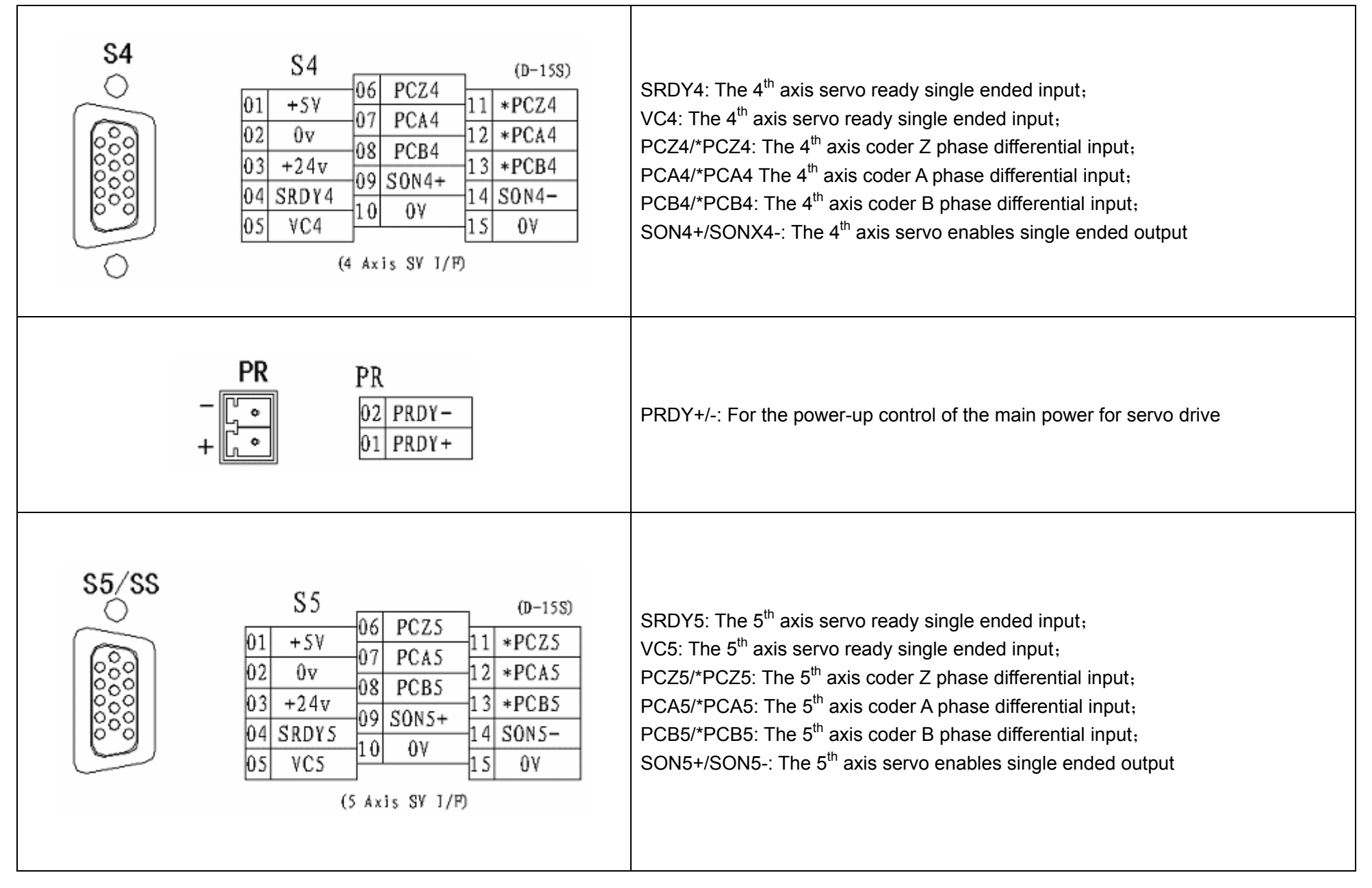

3) Definition of the signals from interface terminals on I/O panel

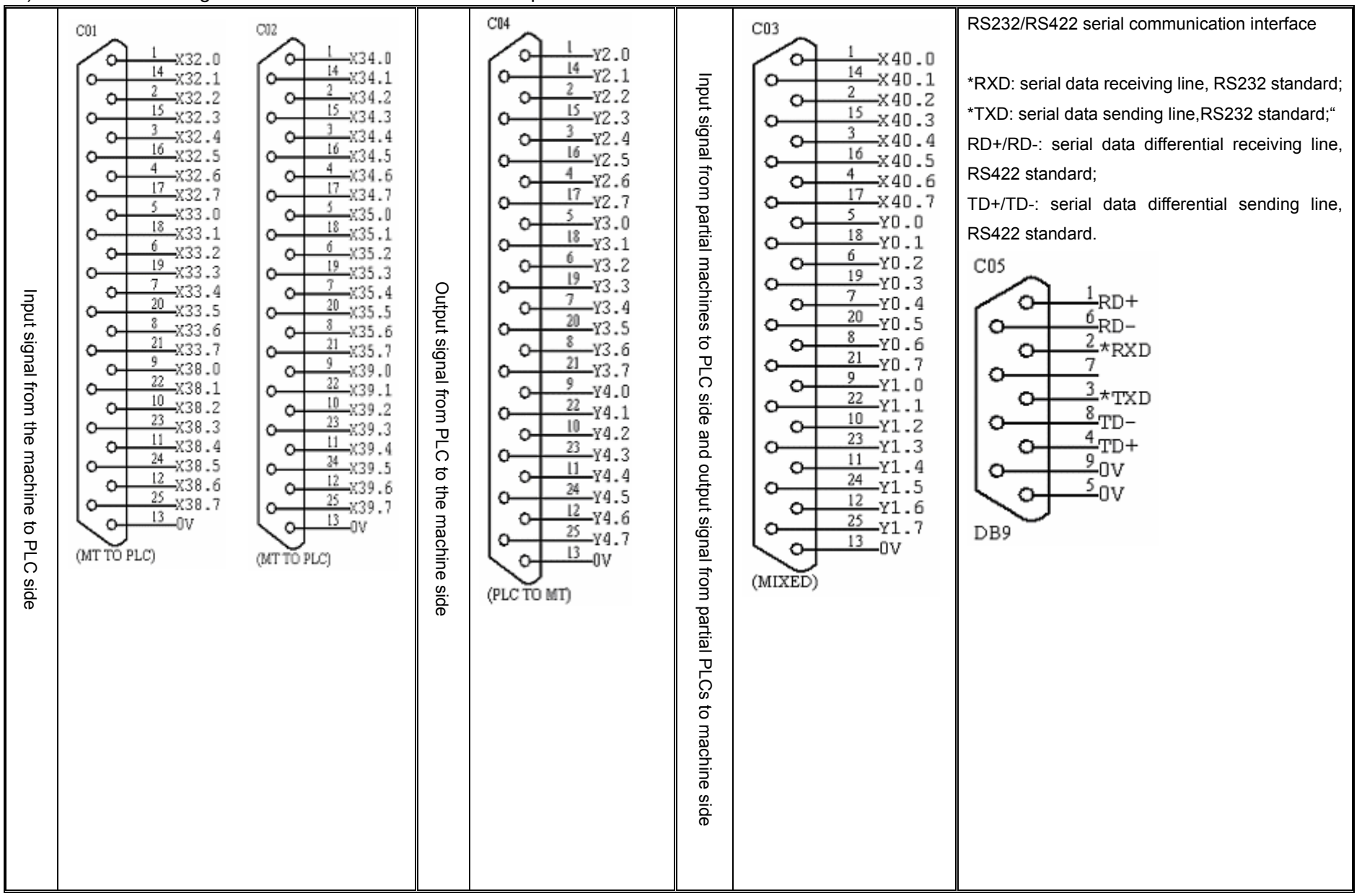